# **Revit Architecture / MEP**

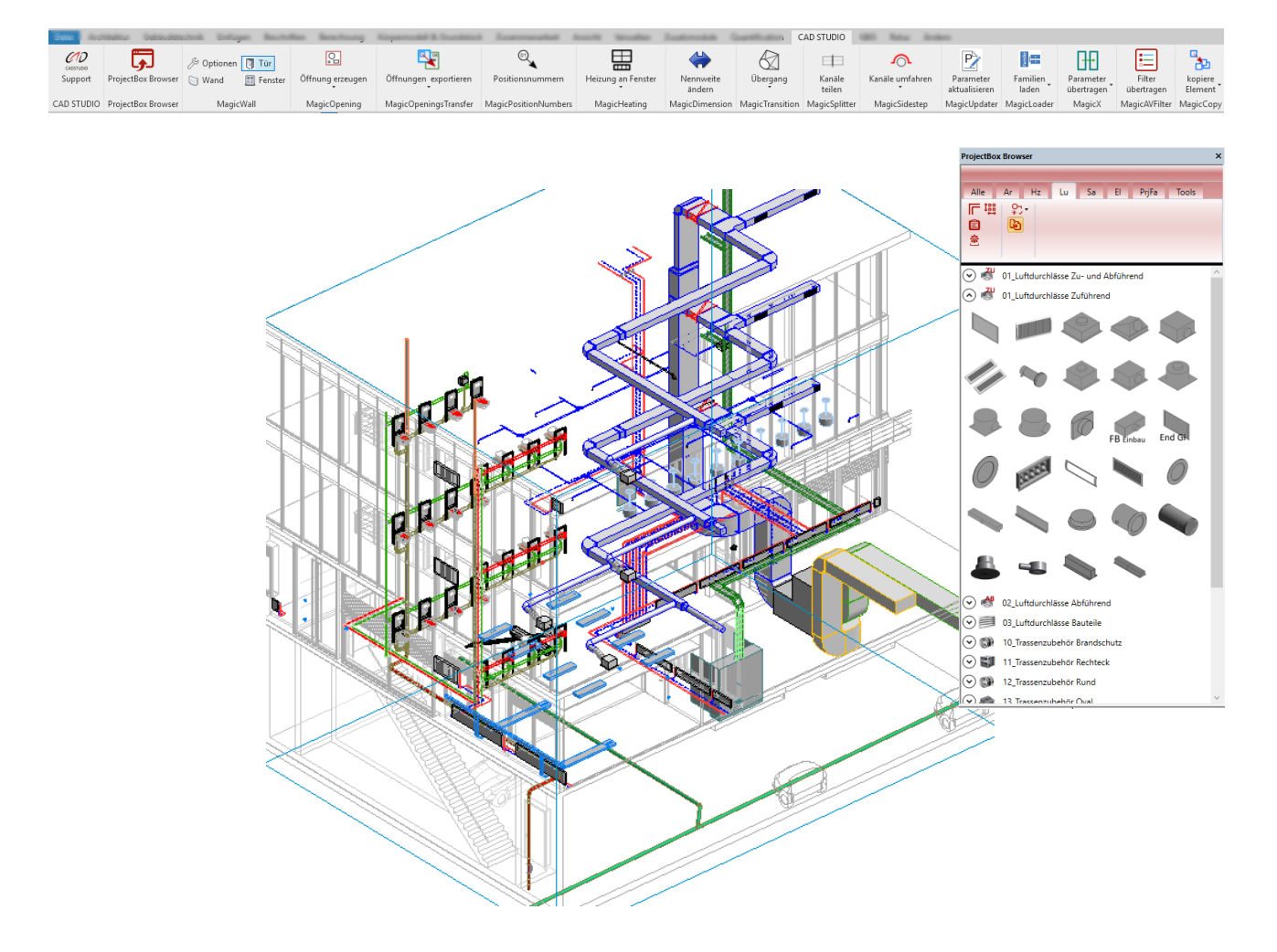

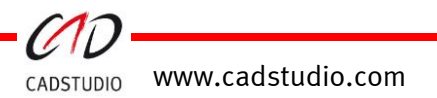

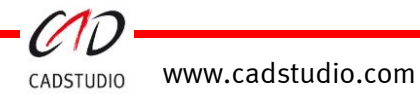

# Inhaltsverzeichnis

| CADSTUDIO Revit projectBOX                              | 1  |
|---------------------------------------------------------|----|
| Erreichbarkeit                                          | 1  |
| Support                                                 | 1  |
| CADStudio projectBOX freischalten                       | 2  |
| Check Family-Type Parameters GUID's                     | 2  |
| Log-File CAx App's                                      | 3  |
| Energie/Analyse Modell löschen                          | 3  |
| Standardmaterialien löschen                             | 3  |
| CADSTUDIO Revit projectBOX - Browser                    | 4  |
| Individuelles konfigurieren des Browsers                | 5  |
| Gewerkezuordnung                                        | 5  |
| Funktionale Beschreibung                                | 6  |
| CADSTUDIO Revit projectBOX - MagicWall                  | 15 |
| CADSTUDIO Revit projectBOX - MagicOpening               | 21 |
| CADSTUDIO Revit projectBOX - MagicOpeningsTransfer      |    |
| Öffnungen exportieren                                   |    |
| Öffnungen importieren                                   |    |
| Funktionale Beschreibung                                |    |
| CADSTUDIO Revit projectBOX - MagicPositionsNumber       | 45 |
| Positionsnummern                                        | 48 |
| Beschriftungen der Anlagen/Systeme und Positionsnummern | 51 |
| CADSTUDIO Revit projectBOX - MagicHeating               | 57 |
| Heizung an Fenster                                      | 57 |
| Voreinstellungen für den Befehl                         | 57 |
| Anschluss an Vor- und Rücklauf                          | 58 |
| CADSTUDIO Revit projectBOX – MagicDimension             | 60 |
| Nennweite ändern                                        | 60 |
| CADSTUDIO Revit projectBOX - MagicTransition            | 61 |
| Übergang                                                | 61 |
| Etage                                                   | 63 |
| CADSTUDIO Revit ProjectBOX – MagicSplitter              | 64 |

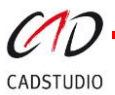

# CADSTUDIO Revit projectBOX mep

#### Handbuch

| Kanäle teilen                                | 64 |
|----------------------------------------------|----|
| CADSTUDIO Revit projectBOX – MagicSidestep   | 66 |
| Kanäle umfahren                              |    |
| CADSTUDIO Revit projectBOX – MagicUpdater    | 67 |
| Parameter aktualisieren                      | 67 |
| CADSTUDIO Revit projectBOX – MagicLoader     | 68 |
| Familien laden                               | 68 |
| Parameter aktualisieren                      | 69 |
| CADSTUDIO Revit projectBOX – MagicX          | 70 |
| Transmit Parameter                           | 70 |
| Parameter importieren                        | 73 |
| CADSTUDIO Revit projectBOX – Magic AV-Filter | 74 |
| CADSTUDIO Revit projectBOX – MagicCopy       | 75 |
| Optionen                                     | 75 |
| Kopiere Element                              | 75 |
| Verschiebe Element                           | 76 |
| CADSTUDIO Revit projectBox – Dynamo          | 76 |
| Dynamo Pfad der projectBox                   | 77 |
| RIB iTWO                                     |    |

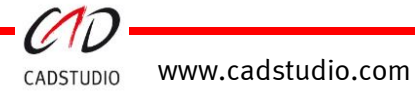

# CADSTUDIO Revit projectBOX mep

### Erreichbarkeit

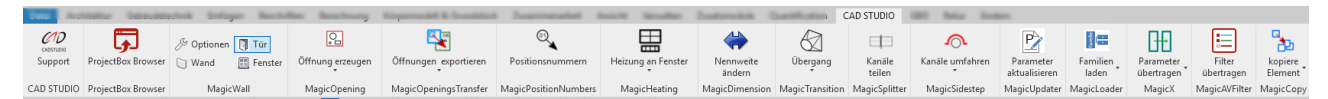

Die App-Befehle innerhalb von Revit erreichen Sie über die Multifunktionsleiste CADSTUDIO.

### Support

Über den Befehlsknopf [**Support**] erreichen Sie das CADSTUDIO. Hier können Sie die neusten Informationen auf unserer Homepage einsehen, den Support kontaktieren oder das Handbuch aufrufen. Außerdem gelangen Sie über diesen Befehl zur Freischaltung der projectBOX mep bzw. zu nützlichen Hilfefunktionen für Revit.

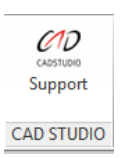

Neueste Informationen über CADSTUDIO erreichen Sie durch einen Klick auf den Knopf [**Webseite: CADSTUDIO ABCOM**].

Das Anwenderhandbuch ist unter [**PDF-Handbuch CAx App's**] zu finden.

Eine Support-E-Mail versenden Sie über den Knopf [**Support-E-Mail**]. Hier wird Ihr aktives E-Mail Programm gestartet.

Mit dem Knopf [**Meeting (Support)**] starten Sie die Onlineverbindung zum CADSTUDIO Support.

Über den Knopf [**Nutzungsbedingungen**]erhalten Sie diesbezüglich Informationen angezeigt.

Über projectBOX [**freischalten**] gelangen Sie zur Aktivierung der projectBOX mep.

Der Knopf ParameterTool [**freischalten**] dient zur Aktivierung des ParameterTools.

Für die Freischaltung in einer Netzumgebung kann es erforderlich sein, Proxy Einstellungen festzulegen. Dies erfolgt über [**Proxy** einstellen].

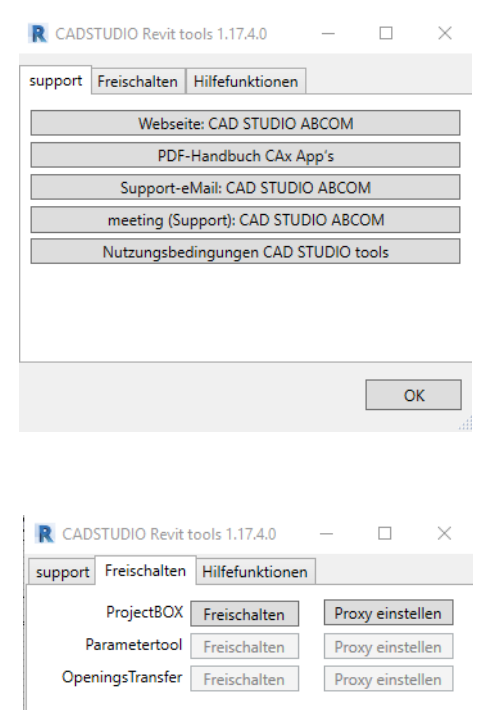

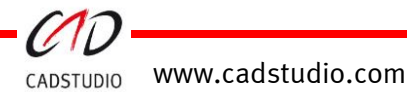

OK

Im Bereich **Hilfefunktionen** sind allgemeine unterstützende Befehle für die Nutzung von Revit und der projectBOX mep enthalten.

| R CADSTUDIO Revit tools 1.17 – 🗆 🗙 |              |                     |        |   |
|------------------------------------|--------------|---------------------|--------|---|
| support                            | Freischalten | Hilfefunktionen     |        |   |
|                                    | Check Family | /-Type Parameter    | GUID's |   |
|                                    |              | logFile             |        |   |
|                                    | Energie/A    | nalyse Modell löse  | then   |   |
|                                    | Standard     | l Materialien lösch | ien    |   |
|                                    | Shared       | Parameter lösche    | n      |   |
|                                    |              |                     |        |   |
|                                    |              |                     |        |   |
|                                    |              |                     |        |   |
|                                    |              |                     |        |   |
|                                    |              |                     | 0      | К |

### CADSTUDIO Revit projectBOX mep freischalten

Über diesen Dialog können Sie die entsprechende Freischaltungsart wählen und den vom CADSTUDIO erhaltenen Code eingeben. Für Netzlizenzen kann eine Proxyeinstellung vergeben werden.

| projectBOX_mep_2016 Aktivi | ierung X         |
|----------------------------|------------------|
| Einzelplatzlizenz          | O Netzwerklizenz |
| Seriennummer               | 81-19863-1       |
|                            |                  |

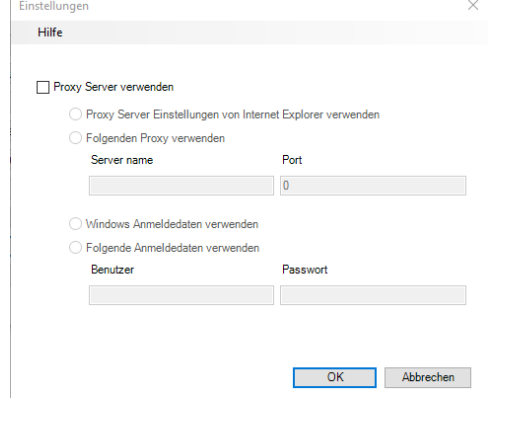

### Check Family-Type Parameters GUID's

Der Befehl [**Check Family-Type Parameters GUID's**] dient zum Überprüfen doppelter oder nicht korrekt gemeinsam genutzter Parameter ID's. Es werden im Projekt enthaltene Familien und Projektparameterdefinitionen mit der zuletzt geladenen bzw. aktiv eingestellten "Gemeinsam genutzter Parameter"-Datei überprüft. Das Ergebnis bzw. der Bericht kann in eine noch zu öffnende Excel Datei aus der Zwischenablage einkopiert (STRG+V) werden.

| Application CADStudiotools_Applic                          | cationsManager - Erge $	imes$ |
|------------------------------------------------------------|-------------------------------|
| Ergebnisse sind im Clipboa                                 | ard                           |
| Kopiere das Clipboard in eine Tabe<br>Ergebnisse zu sehen. | llenkalkulation um die        |
|                                                            | Schließen                     |

| 🕫 CADSTUDIO Revit tools 1.18.1.0 🛛 👋 |
|--------------------------------------|
| Support Freischalten Hilfefunktionen |
| Check Family-Type Parameter GUID's   |
| Log-File CAx App's                   |
| Energie/Analyse Modell löschen       |
| Standard Materialien löschen         |
| Shared Parameter löschen             |
|                                      |
|                                      |
|                                      |
|                                      |
|                                      |
|                                      |
| OK                                   |

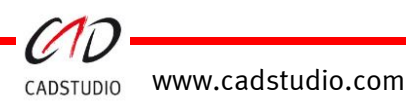

### Log-File CAx App's

[**Log-File CAx App's**] zeigt in einer Listbox ein Protokoll, welches für den Support der Revit projectBOX mep verwendet werden kann. Leiten Sie den Inhalt dieser Listbox per E-Mail an den Support weiter.

| CADSTUDIO_Log.bt - Editor                                                                                                    |
|----------------------------------------------------------------------------------------------------|
| Datei Bearbeiten Format Ansicht ?                                                                                                |
| 2017-05-09 11:30:28,026 [1] DEBUG CADStudiotools_Openings.AppEventHandler:1663 - AppEvent_ViewActivated_Handler                  |
| 2017-05-09 11:30:32,137 [1] DEBUG CADStudiotools_Openings.AppEventHandler:1715 - AppEvent_DocumentOpened_Handler: mepCurves == 0 |
| 2017-05-09 11:30:38,740 [1] DEBUG CADStudiotools_Openings.AppEventHandler:1663 - AppEvent_ViewActivated_Handler                  |
| 2017-05-09 11:30:58,152 [1] DEBUG CADStudiotools_Openings.Data:381 - Start logging ObtainData                                    |
| 2017-05-09 11:30:58,206 [1] DEBUG CADStudiotools_Openings.Data:623 - Start logging fillOpeningStepsList                          |
| 2017-05-09 11:30:58,206 [1] DEBUG CADStudiotools_Openings.Data:623 - Start logging fillOpeningStepsList                          |
| 2017-05-09 11:31:10,937 [1] DEBUG CADStudiotools_Openings.AppEventHandler:1663 - AppEvent_ViewActivated_Handler                  |
| 2017-05-09 11:33:10,206 [1] DEBUG CADStudiotools_Openings.AppEventHandler:1663 - AppEvent_ViewActivated_Handler                  |
| 2017-05-09 11:33:14,981 [1] DEBUG CADStudiotools_Openings.Data:381 - Start logging ObtainData                                    |
| 2017-05-09 11:33:15,010 [1] DEBUG CADStudiotools_Openings.Data:623 - Start logging fillOpeningStepsList                          |
| 2017-05-09 11:33:15.010 [1] DEBUG CADStudiotools Openings.Data:623 - Start logging fillOpeningStepsList                          |

### Energie/Analyse Modell löschen

Über den Befehl [**Energie/Analyse Modell löschen**] werden evtl. im Projekt enthaltene Modellgeometrien, die durch die Energieanalyse erstellt wurden, gelöscht.

### Standardmaterialien löschen

Dies ist ein Tool von Autodesk. Doppelte Materialien mit der Bezeichnung "Standard" werden über [**Standard Materialien löschen**] gelöscht.

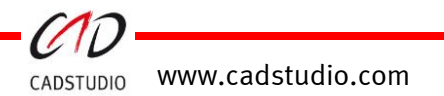

## CADSTUDIO Revit projectBOX - Browser

Der projectBOX Browser dient dazu, Familien und Bauteillisten der projectBOX oder Familien innerhalb des aktuellen Projektes grafisch anzuzeigen und im Modell zu platzieren.

Neben dem Platzieren von Einzelfamilien können auch Trassenroutings gestartet, Bauteillisten geöffnet und Platzierungsoptionen auf Familien angewendet werden.

Der Browser kann online auf aktuelle Updates geprüft und aktualisiert werden.

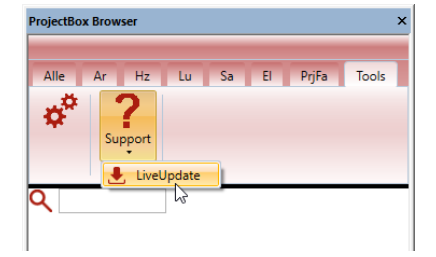

Wird die Aktualisierung gestartet, muss Revit beendet werden. Klicken Sie im nachfolgenden Dialog auf > Ja < .

Beenden Sie Ihr Revit und beantworten Sie die Frage im nachfolgenden Dialog mit > *Ja* < . Danach können Sie das automatische Update starten.

**Achtung:** Das automatische Familienupdate behandelt nur die Familien des Schweizer Contents (CH).

| Status:                                                                                                    |
|----------------------------------------------------------------------------------------------------|
| Information:<br>Hinweis: Für die Überprüfung und Aktualisierung der Updates is<br>Internetverbindung erforderlich! |
| Copyright © 2004 by Enric<br>Alle Rechte vorb                                                                      |
| f                                                                                                    |

e-hahn Updater

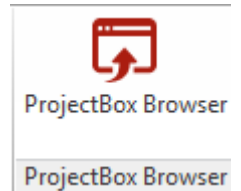

| ргојество) | ( Drowser .                        |
|------------|------------------------------------|
| Alle       | Ar Hz Lu Sa El PrjFa Tools         |
| ତ 🖏        | 01_Luftdurchlässe Zuführend        |
| 🕑 🖑        | 02_Luftdurchlässe Abführend        |
| $\odot$    | 03_Luftdurchlässe Bauteile         |
| ی 🕑        | 04_Trassenformteile Rechteck       |
| •          | 05_Trassenformteile Rund           |
| ۲          | 06_Trassenformteile Oval           |
| •          | 07_Trassenformteile Rechteck Rund  |
| •          | 10_Trassenzubehör Brandschutz      |
| 🕑 🗊        | 11_Trassenzubehör Rechteck         |
| •          | 12_Trassenzubehör Rund             |
| •          | 13_Trassenzubehör Oval             |
| 🕑 (****    | 14_Zubehör_Allgemein               |
| ⊙ 🝚        | 15_AB_FO_Hauben                    |
| 🕑 🔛        | 80_Zentralgerät                    |
| ⊘ 🔊        | 81_Zentralgerät Komponeten         |
| ⊘ 🍂        | 82_Wohnungslüftung                 |
| •          | 83_Küchenablufthauben              |
| 🕑 🗲        | 90_Trassenzubehör Berechnung       |
| ⊘ 🛣        | 99_Programmierung_Trassenformteile |
|            |                                    |

cadstudio.com

o Hahn ehalten

Protokoll

### Individuelles konfigurieren des Browsers

Über Tools können die Verzeichnisse der projectBOX Familien, der Firmenfamilien sowie die Vorlagedatei bzgl. Routings, Systeme und Bauteillisten der Firma eingestellt werden.

| R ProjectBox Brov          | vser Optionen – 🗆                                                                                                    |  |
|----------------------------|----------------------------------------------------------------------------------------------------|--|
|                            |                                                                                                    |  |
| Anzeige                    | Speichermethode für die Daten anpassen                                                                                                    |  |
| Speichern                  | Systempfade                                                                                                    |  |
| Alle<br>Heizung<br>Lüftung | Familien ProjectBox:       C:\Users\Public\Documents\CADSTUDIO\RV2016\Familien\DE         Familien der Firma:       C:\ProgramData\CADStudio\RVBenutzer\Familie |  |
| Sanitär                    | Firma Vorlagen (Veränderungen werden erst beim Neustart von Revit aktive!!!)                                                                                    |  |
| Elektro                    | Vorlage Datei der Firma:                                                                                                    |  |
| Projekt Familien           |                                                                                                    |  |

**Vorlage der Familie:** Ist hier eine Datei definiert, so können aus dieser Bauteillisten und Systeme in das aktive Projekt eingelesen werden. Der dem Befehl nachfolgende Toogle entscheidet, ob für das Einlesen der dort enthaltenen Routings, Bauteillisten und Systeme nur diese Vorlage oder auch die der projectBOX verwendet werden soll.

### Gewerkezuordnung

Um eine Gewerkezuordnung im Browser zu erreichen, muss die Struktur des Familienverzeichnisses die Nummerierung der Gewerke enthalten.

Dies bedeutet, dass die Unterverzeichnisse im Hauptverzeichnis durch vorangestellte Nummern im Browser für die Anzeigedarstellung konfigurierbar sind.

| R ProjectBox Brov | vser Optionen – 🗆 🔿                                                     |
|-------------------|-------------------------------------------------------------------------|
| Anzeige           | Anzeige Optionen                                                        |
| Speichern         | Dialogsprache                                                           |
| Alle              | deutsch                                                                 |
| Heizung           | ○ francaise<br>○ italiano                                               |
| Lüftung           | 🔿 english                                                               |
| Sanitär           | Symbole Vorschau                                                        |
| Elektro           | Symbolgrösse: 64                                                        |
| Projekt Familien  | Zuordnung von Verzeichnis Code zu Tab Gewerke (z.B 20 = Hz)             |
|                   | Tab Name On 00-09 10-19 20-29 30-39 40-49 50-59 60-69 70-79 80-89 90-99 |
|                   |                                                                         |
|                   |                                                                         |
|                   |                                                                         |
|                   |                                                                         |
|                   |                                                                         |
|                   |                                                                         |
| . I               |                                                                         |

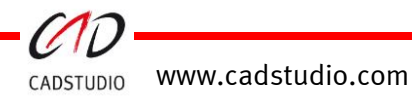

### Funktionale Beschreibung

Der projectBOX Browser dient der Organisation und Platzierung von Revit Familien in Revit Projekten. Er ist in die verschiedenen Gewerke Heizung, Lüftung, Sanitär und Elektro (Architektur) aufgeteilt.

Jedes Gewerk ist in mehrere Untergruppen aufgeteilt.

Die **Untergruppen** können über den 👫 Button ausgewählt werden.

#### **Option Anzeige:**

Registerkarte Tools = 🍄 Optionen

Anzeige:

Die Sprache des Browsers kann voreingestellt werden.

Ebenfalls kann die die Größe der im Browser angezeigten Vorschaubilder definiert werden.

Standartwert = 35

Anzeige Optionen Speicher enrache Alle O francaise Heizung Lüftung englisł Sanitär Elektro Projekt Far -< Hz ✓ **†** 🖰 Lu Sa **V** 

ProjectBox Browser

「唱」約・ Ê

斖

凤

Alle Ar Hz Lu Sa El PrjFa

📀 d 01\_Luftdurchlässe Zu- und Abführend 📀 d 01\_Luftdurchlässe Zuführend 📀 ॳ 02\_Luftdurchlässe Abführend

Die angezeigten Untergruppen in den

Registern, die sich auf die Hauptverzeichnisse

des Familienpfades (siehe Option: Speichern) beziehen, können so angepasst werden. Dadurch können übergreifende Familienarten in unterschiedlichen Gewerken/Registern angezeigt werden.

💾 Symbol: Speichert die definierte Einstellung

🔟 Symbol: Stellt die vorgenommenen Einstellungen zurück auf Standard

#### **Option Speichern:**

In den Systempfaden können die Speicherpfade für die projectBOX mep Familien und firmenspezifischen Familien festgelegt werden.

Firmenspezifische Familien werden je nach Benennung in einer separaten Untergruppe oder bei gleicher Benennung auch in einer bestehenden Untergruppe dargestellt.

| Pfad für Familien                                                                        |                                                        |  |  |
|------------------------------------------------------------------------------------------|--------------------------------------------------------|--|--|
| Familien ProjectBox:                                                                     | C:\Users\Public\Documents\CADStudio\RV2017\Familien\DE |  |  |
| Eigene Familien:                                                                         |                                                        |  |  |
| Pfad für eigene Vorlage *.rte (Veränderungen werden erst beim Neustart von Revit aktiv!) |                                                        |  |  |
| Eigene Vorlage:                                                                          | Nur diese Vorlage laden                                |  |  |

Installationstipp: Diese Einstellung wird in der ProjectBOXGlobal.ini gespeichert. Wenn diese auf einem Serverpfad liegt, muss die Einstellung nur einmal vorgenommen werden. Ansonsten ProjectBOXGlobal.ini kopieren und bei jedem User einfügen.

#### Familienverzeichnis der Firma anlegen:

Firmenspezifische Familien können in einem beliebigen Hauptordner angelegt werden wie z.B.: C:\ProgramData\CADSTUDIO\_User\Familien. In diesem Hauptordner werden weitere Unterverzeichnisse angelegt, die der im Browser definierten Gewerke-Struktur entsprechen. Hierbei sind nur die ersten zwei Zeichen für die Gewerke-Struktur zu belegen.

Siehe projektBOX-Browser Gewerketabelle.

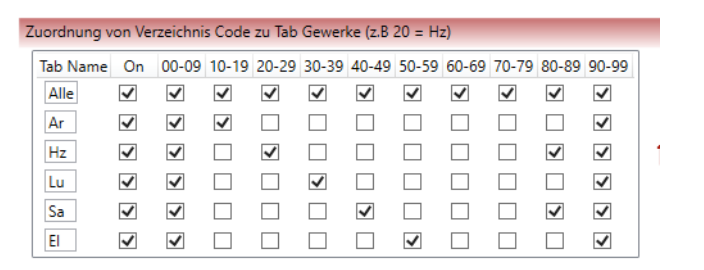

\* ^

\*

\*

\*

OS (C:) > ProgramData > CADSTUDIO\_User > Familien

Name

20\_Heating

50\_Elektro

21\_Armaturen

Die restlichen Zeichen können beliebig zugeordnet werden. **Beispiel:** Die Verzeichnisse Heating und Armaturen sind dem Gewerk (20-29) Heizung zugeordnet.

Diesen Gewerken zugeordneten Verzeichnissen enthalten wieder weitere Unterverzeichnisse mit entsprechenden Familien und evtl. der Familie gleich benannten Bilddatei im Format PNG.

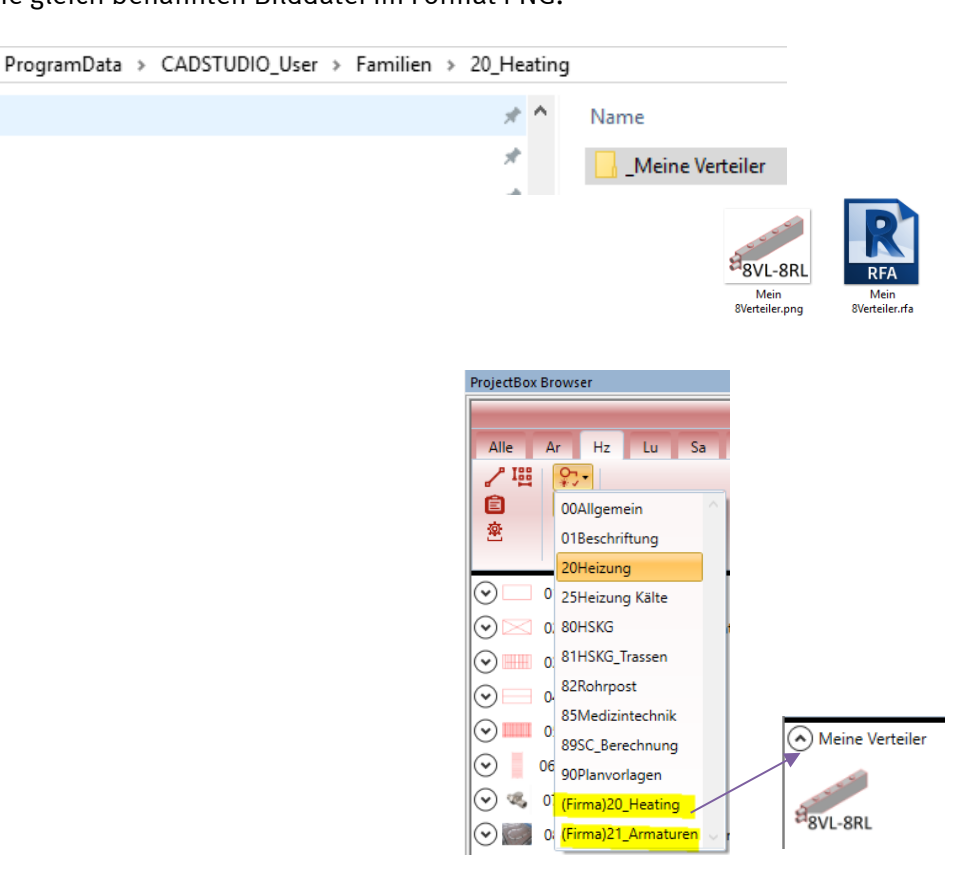

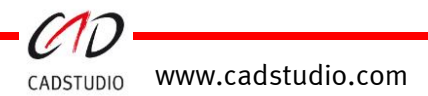

#### Familientypenanzeige gewährleisten:

Mit einem **Rechtsklick** auf das Ordnersystem können die Typen für die Mouseover-Vorschau der projectBOX Familien erstellt/ aktualisiert werden. Dies ist ein rechenintensiver Befehl, der eher beim Familienbau als bei Kunden verwendet werden sollte.

| 1      | R ProjectBox Brov | /ser Optionen                |                                                      | -           |         | ×       | 9               |
|--------|-------------------|------------------------------|------------------------------------------------------|-------------|---------|---------|-----------------|
| r      |                   |                              |                                                      |             |         |         | Übergang        |
| ۵      | Anzeige           | P Speichermethode für die    | Daten anpassen                                       |             |         |         | on MagicTransit |
| C      | Speichern         | Systempfade                  |                                                      |             |         |         |                 |
| 1      | Alle              | Familien ProjectBox:         | C:\Users\Public\Documents\CADSTUDIO\RV2017\Familien\ | DE 📂        |         |         |                 |
| r<br>r | Heizung           |                              |                                                      | 1           | 🕉 Тур   | Aktuali | sieren          |
|        | Lüftung           | Familien der Firma:          | C:\ProgramData\CADStudio\RVBenutzer\Familie          |             |         |         |                 |
| ٩      | Sanitär           | Firma Vorlagen (Veränderunge | en werden erst beim Neustart von Revit aktive!!!)    |             |         |         |                 |
| 9      | Elektro           | Vorlage Datei der Firma:     |                                                      | lur diese ' | Vorlage | lader   |                 |
|        | Projekt Familien  |                              |                                                      |             |         |         |                 |

#### **Option Projektfamilien:**

Einstellungen, wie die Bildanzeige der wählbaren Familien innerhalb der Projektfamilien, können hiermit dargestellt werden.

#### R ProjectBox Browser Optionen

| Anzeige          | 😽 Projekt Familien Optionen         |
|------------------|-------------------------------------|
| Speichern        | Anzeigen von Familien               |
| Alle             | ✓ Text und Bild als Vorschau zeigen |
| Heizung          | ✓ Typ als Tooltip zeigen            |
| Lüftung          |                                     |
| Sanitär          |                                     |
| Elektro          |                                     |
| Projekt Familien |                                     |

#### **Option suchen:**

Im Register Tools befindet sich eine Suchfunktion, mit der Familien aus der Bibliothek oder dem Projekt per Text gesucht werden können. Die Suchanfragen bleiben solange enthalten, bis sie manuell (**Rechtsklick**) wieder gelöscht werden.

Mit **Rechtsklick** auf eine Suchanfrage können alle Anfragen geöffnet bzw. geschlossen oder die Anfrage gelöscht werden.

| + | Alle Gruppen erweitern  |
|---|-------------------------|
| - | Alle Gruppen reduzieren |
| Ŵ | Such Ergebnis löschen   |

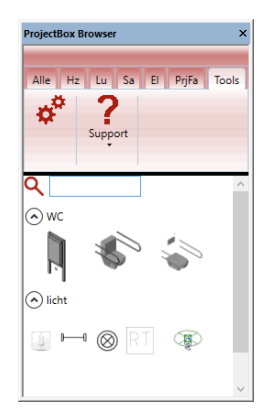

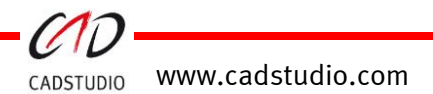

#### Optionen der Registerkarten

Starten eines Befehls durch Ziehen mit der Maus in den Zeichnungs-/Modellbereich.

#### Globale Funktionen:

| <b>₽</b> ,- | Unterkategorie wechseln                                                                               |  |  |  |  |  |
|-------------|----------------------------------------------------------------------------------------------------|--|--|--|--|--|
| Ê           | Bauteilelisten öffnen (Sortierung wie in den Optionen angekreuzt)                                     |  |  |  |  |  |
|             | Laden aus Vorlage oder nur vom aktuellen Projekt<br>(Bauteillisten Systeme, Routings)                 |  |  |  |  |  |
| 1           | Rohr zeichnen                                                                                         |  |  |  |  |  |
|             | Kanal zeichnen                                                                                        |  |  |  |  |  |
| 蜜           | Systeme einladen                                                                                      |  |  |  |  |  |
| Iss         | Anzuwählende Familie über eine Rasteraufteilung platzieren<br>(Siehe <b>Optionen Symbol anreihen)</b> |  |  |  |  |  |
| ¢,          | Projektfamiliendarstellung aktualisieren (PrjFa)                                                      |  |  |  |  |  |
| Alle        | Ar Alle Ar Hz Alle Ar Hz Lu                                                                           |  |  |  |  |  |

6

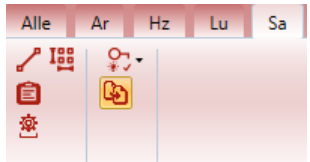

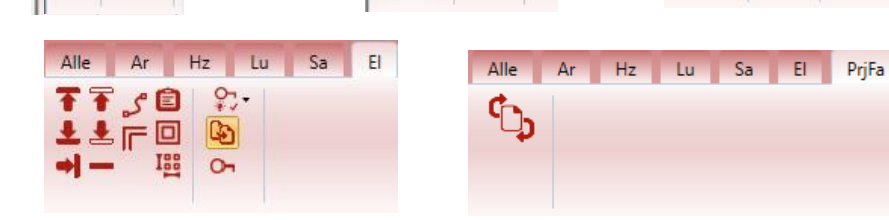

Ê

糜

👅 Leerrohr an Decke, ᅚ Leerrohr an Hohldecke, 보 Leerrohr am Boden,

볼 Leerrohr in Hohlboden, 커 Leerrohr in Wand, ᆂ Leerrohr Erdung

(Achtung: Sofern als Definition in Vorlage vorhanden)

ŢŢĴ

- 🎜 Kabel zeichnen, 🚾 <mark>e Umschalter</mark> UP und AP Familie (sofern vorhanden),
- Kombinationsplatzierungstool für Schalter/Dosen

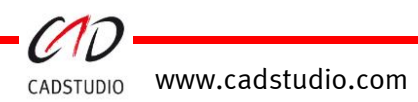

## CADSTUDIO Revit projectBOX mep Handbuch

#### Kombinationsplatzierungstool für Schalter/Dosen

Das Kombinationsplatzierungstool kann über die Optionen

voreingestellt werden.

¢

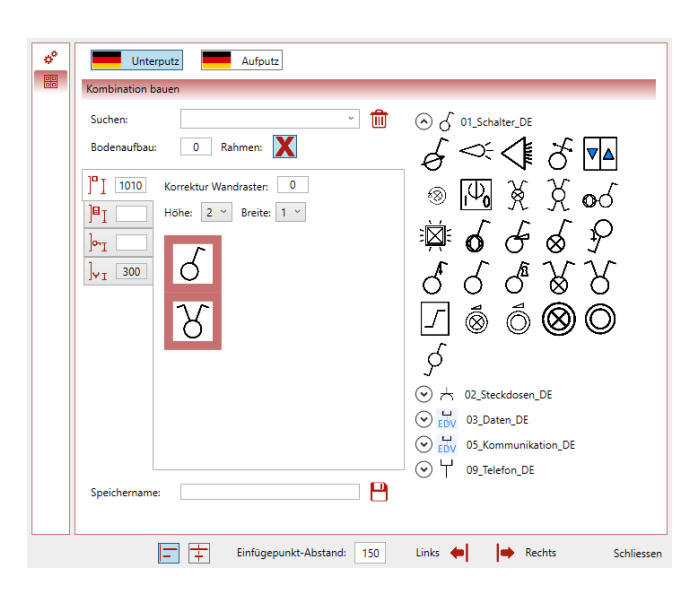

#### Optionsdialog:

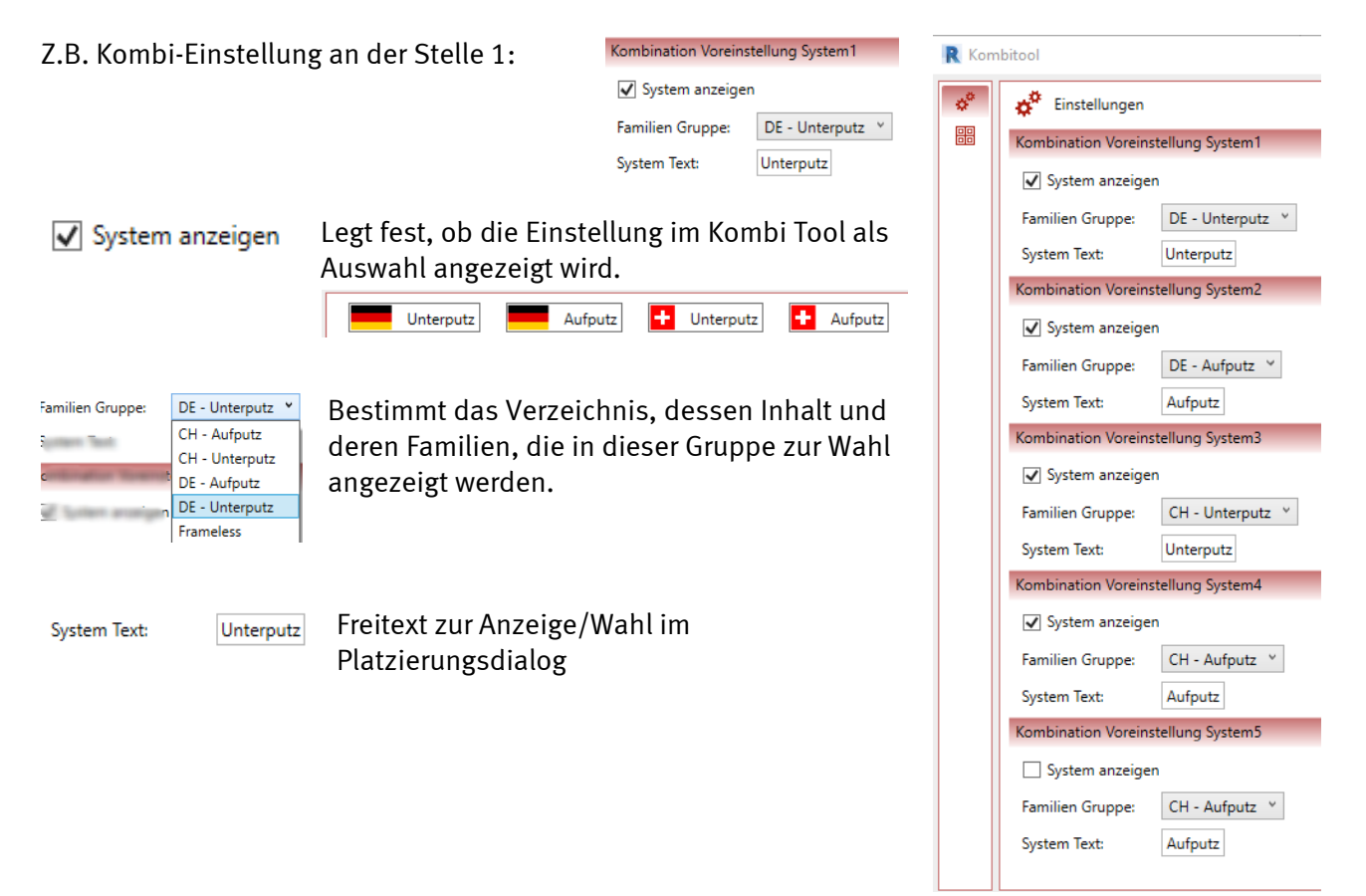

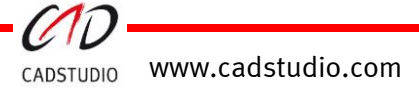

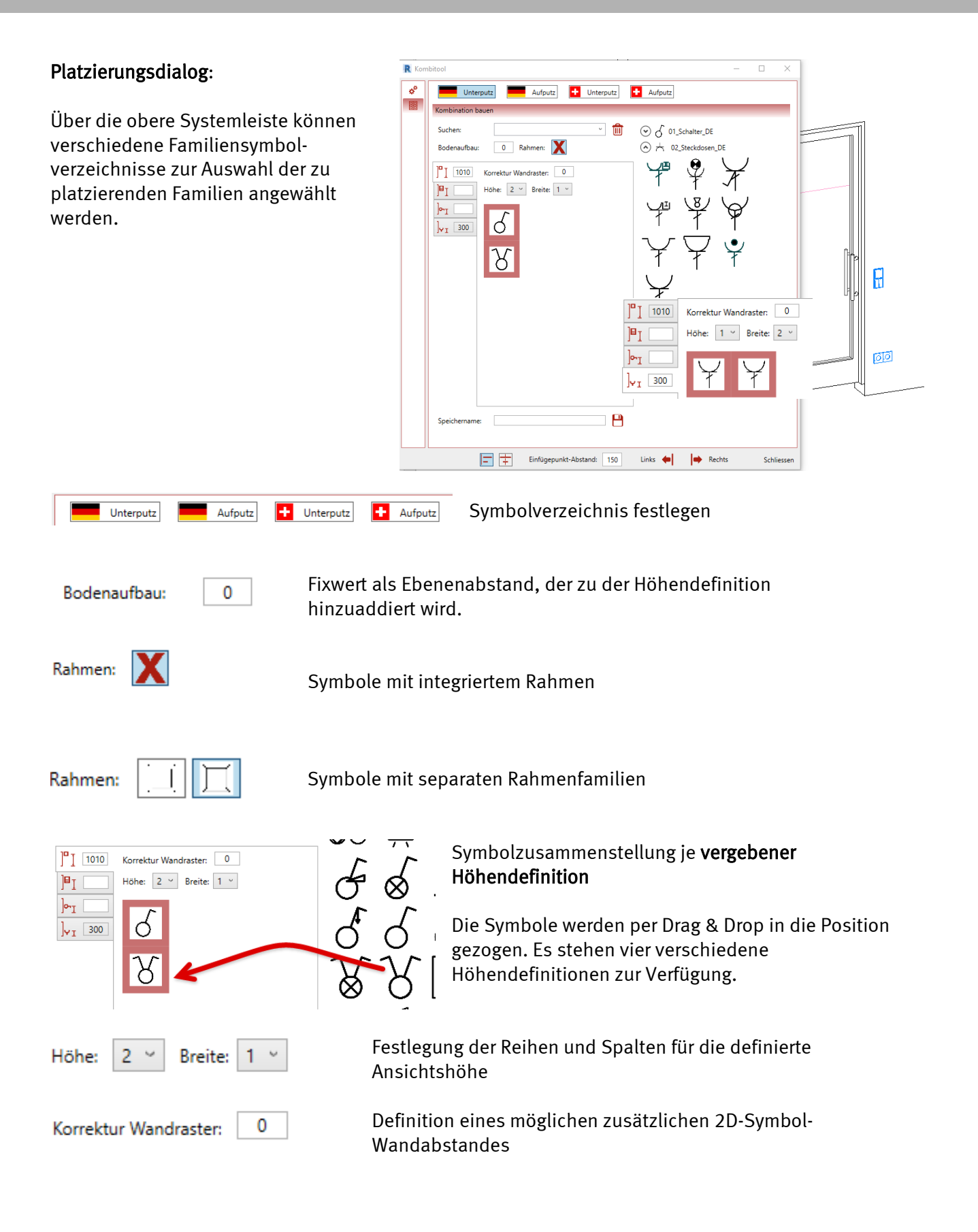

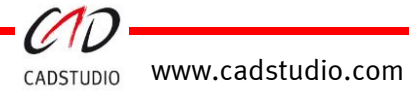

# CADSTUDIO Revit projectBOX mep

#### Handbuch

| Speichername:  | V_S_SS-H_2SD                |                                               | Ermöglicht das Speichern der definierten<br>Kombination. In der Datei System.xml werden alle<br>Konfigurationen der Systeme gespeichert. |
|----------------|-----------------------------|-----------------------------------------------|----------------------------------------------------------------------------------------------------|
| Suchen:        | _LastConfig<br>V_S_SS-H_2SD |                                               | Suchen/Anzeigen/Löschen der gespeicherten<br>Kombinationen je System                                                                     |
| -              |                             | Symbolausrichtung                             | Kante oder Mitte                                                                                                    |
| Einfügepunkt-A | bstand: 150                 | Abstand der Platzie                           | rungsachse vom Einfügepunkt                                                                                                    |
| Links 🛑        | Rechts                      | Platzierungsausrich<br>Blickrichtung, z. B. I | tung links/rechts (ausgehend von der virtuellen<br>Blickrichtung auf die Tür)                                                            |

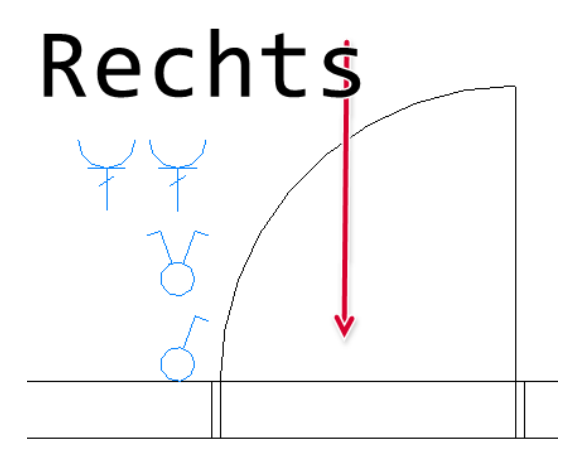

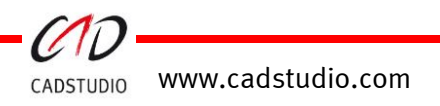

#### Dynamisches Absetzen von Familien

Familien können mit Rechtsklick als Anreihen, Relativ, oder Zentriert platziert werden.

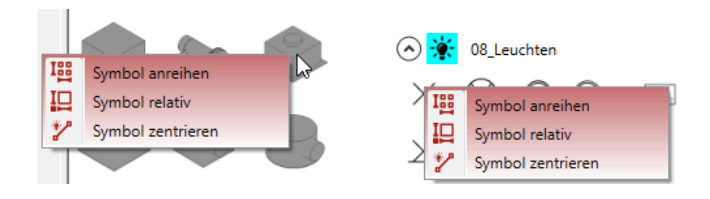

#### Optionen Symbol anreihen:

Nach dem Anwählen der Option [**Symbol anreihen**] den Befehl per Maus in den Modellbereich ziehen.

Danach den Befehlen von Revit folgend

- z.B. den Familientyp auswählen,
  - die gewünschte Platzierungsebene setzen,
  - das Objekt mit Tab drehen,
  - das Objekt im Editor absetzen.
  - Mit 2x ESC in den Absetzdialog wechseln!

# Danach werden über drei Klicks (P1 = Anfangspunkt, P2 = Endpunkt, P3= Raumdiagonalpunkt) XXX definiert.

Darauf öffnet sich das Familien-Anreihen Fenster.

Im Fenster Familien-Anreihen können verschiedene Arten der Anreihung ausgewählt werden:

[**Autoabstand**] macht eine Anreihung mit halbem Symbolabstand am Anfang und Ende.

[Autoabstand Symmetrisch] reiht symmetrisch im Raum ein.

Mit [**Symbolabstand**] wird mit einem beliebigen fixen Symbolabstand angereiht.

Beim [**Wandabstand**] wird mit einem fixen Wandabstand angereiht.

[Symbol und Wandabstand] reiht die Familien mit einem definierten Wand- und Symbolabstand an.

[Symbol versetzt] gilt für Reihen > 2.

In der Wertetabelle werden die benötigten Abstandswerte, die beim Einfügen der Familieninstanzen verwendet werden, eingetragen.

Durch das Beenden des Dialogs mit dem Einfüge-Knopf wird das Anreihen erzeugt!

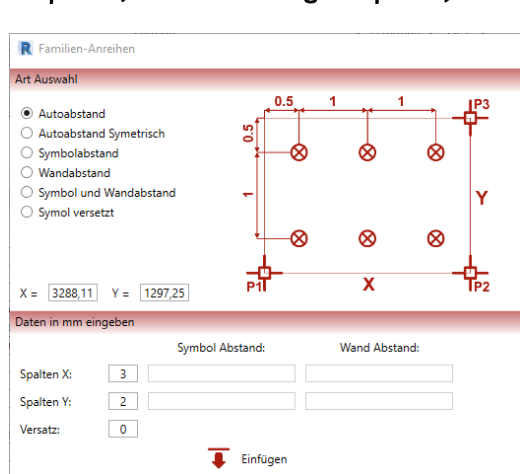

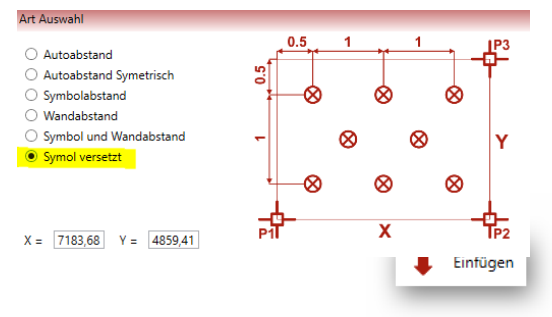

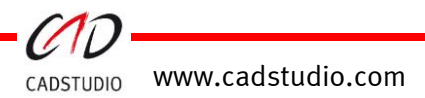

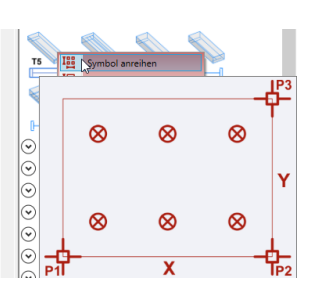

#### **Option Symbol relativ**

Nach dem Anwählen der Option [**Symbol relativ**] den Befehl per Maus in den Modellbereich ziehen.

Danach den Befehl von Revit folgend

- z.B. den Familientyp auswählen,
  - die gewünschte Platzierungsebene setzen,
  - das Objekt mit Tab drehen,
  - das Objekt im Editor absetzen.
  - Mit 2x ESC in den Absetzdialog wechseln!

Bei der relativen Anreihung kann der Abstand zu einem bestimmten Ausgangspunkt definiert werden. Nach der Definition des Bezugspunktes erscheint das Fenster zur Festlegung der Abstandswerte. Ein Klick auf ein Plus Zeichen verändert dies in ein Minus. Durch 🗣 wird das platzierte Objekt in die neue Position verschoben.

#### **Option Symbol zentrieren**

Nach dem Anwählen der Option [Symbol zentrieren] den Befehl per Maus in den Modellbereich ziehen.

- Danach den Befehl von Revit folgend
- z.B. den Familientyp auswählen,
  - die gewünschte Platzierungsebene setzen,
  - das Objekt mit Tab drehen,
  - das Objekt im Editor absetzen.
  - Mit 2x ESC in den Absetzdialog wechseln!

Danach werden über zwei Klicks die zwei Punkte zum Errechnen des Mittelpunkts definiert. Nach der Definition wird das abgesetzte Objekt auf den errechneten Punkt verschoben.

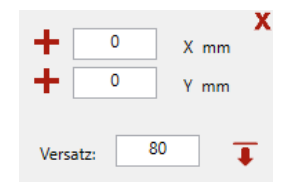

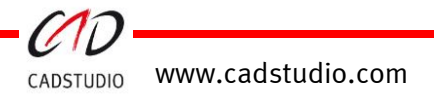

# CADSTUDIO Revit projectBOX mep - MagicWall

Diese Befehle ermöglichen eine 2D-Geometrie, z.B. aus AutoCAD-DWG's, in 3D-Revit-Architektur umzuwandeln.

Über die Optionen werden die Voreinstellungen für diese Umwandlungen gesetzt.

Danach können Wände, Türen und Fenster aus der 2D Geometrie erzeugt werden.

 Wichtig: Die 2D-Geometrie muss mit der Option verknüpft und über Ursprung zu Ursprung eingefügt

 sein ("Einfügen" – CAD verknüpfen).

Positionierung: Auto - Ursprung zu Ursprung

Achtung: Wenn im Revit Projekt keine generischen Objekte für Wände, Türen und Fenster vorhanden sind, werden diese bei der ersten Anwendung automatisch eingefügt.

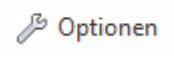

Der Befehlsknopf [**Optionen**] legt die Voreinstellungen für die 3D-Ausprägung von Wand, Tür und Fenster fest. Weiterhin werden hier die Vorgaben für die Interpretation der Linien bei der Umwandlung in die 3D-Objekte gesetzt.

#### **Optionsdialog CADSTUDIO Revit MagicWall:**

| R CADSTUDIO Tools Einstellungen - Einheit: Millimeter                            | _                |           | ×      |
|----------------------------------------------------------------------------------|------------------|-----------|--------|
| C Wand                                                                           |                  |           |        |
| Start Ebene EG · Stop Ebene                                                      | UKD EG           |           | ~      |
| Höhe 0,0 Material                                                                | Standard         | wand      | ~      |
| 2 Elemente     O 3 Punkte     3                                                  | 0                | ne Pol    | linien |
| Tür: Niveau = EG                                                                 |                  |           |        |
| Höhe 2.010,0 Schwelle 0,0 FFB-Höh                                                | ne 0,0           |           |        |
| Familie         CAx Drehflügel 1-flg - Variabel         Typ         CAx Standard | 1                |           | ý      |
| O2 Punkte → O Türleib                                                            | oun <sub>e</sub> | $\square$ |        |
| Fenster: Niveau = EG                                                             |                  |           |        |
| Höhe 1.500,0 Brüstung 900,0                                                      |                  |           |        |
| Familie CAx Fenster 1-flg - Variabel Y Typ CAx Standard                          |                  |           | ~      |
| O 2 Punkte Mittellinie wä                                                        | erlei 俥          | Þ         |        |
|                                                                                  | Ok               | A         | bbruch |

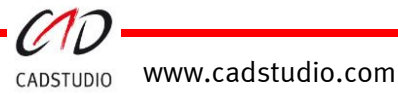

🔑 Optionen 🛛 Tür

Magic Wall

E Fenster

🔄 Wand

### Optionen: Wand

| Start Ebene: | Basisniveau der Wand                                                     |
|--------------|--------------------------------------------------------------------------|
| Stop Ebene:  | Basishöhe der Wand                                                       |
| Höhe:        | Wandhöhen mit Bezug auf die Stop Ebene (Wird nur verwendet, wenn $=/0$ ) |
| Material:    | Wandmaterialzuordnung                                                    |

| - Wand               |      |                                                                   |                                                       |                                                                     |
|----------------------|------|-------------------------------------------------------------------|-------------------------------------------------------|---------------------------------------------------------------------|
| Start Ebene          | EG   | 2                                                                 | Stop Ebene                                            | UKD EG                                                              |
| Höhe                 | 0,0  |                                                                   | Material                                              | Standardwand ~                                                      |
| ●2 Elemente          | •    | 3 Punkte                                                          | <ul> <li>Innenwand</li> <li>Außenwand</li> </ul>      | Ohne Polylinien                                                     |
| 3 Punkte:            |      | Identifizieren Si<br>Anfangs- (1), Lä<br>→ Nutzen Sie h           | e die Wände in<br>ngen- (2) und D<br>ierbei die Fangp | Bezug auf die drei Endpunkt<br>iagonalpunkt (3)<br>unkte von Revit. |
| 2 Elemente:          |      | Wählen sie zwe<br>(1) in der Nähe<br>Wandende<br>→ Mit TAB filter | i Wandlinien au<br>des Wandstarts,<br>n.              | s.<br>, (2) Gegenüberliegend, am                                    |
| Innenwand oder Außen | wanc | l: Die zu erstellen<br>vorangestellt. D                           | de Wandfamilie<br>efiniert in Datei                   | bekommt IW oder AW<br>: magicWallData_DEU.xml                       |
| Ohne Polylinien:     |      | Polylinien werde                                                  | en bei der Anwa                                       | hl ausgefiltert.                                                    |

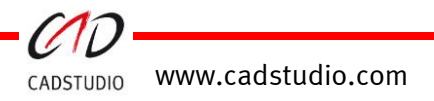

#### Beispiel: Wand

- 1. Wählen Sie die Wand an.
- 2. Klicken Sie auf die erste Linienkante  $\rightarrow$  evtl. mit der TAB-Taste die Kante auswählen.

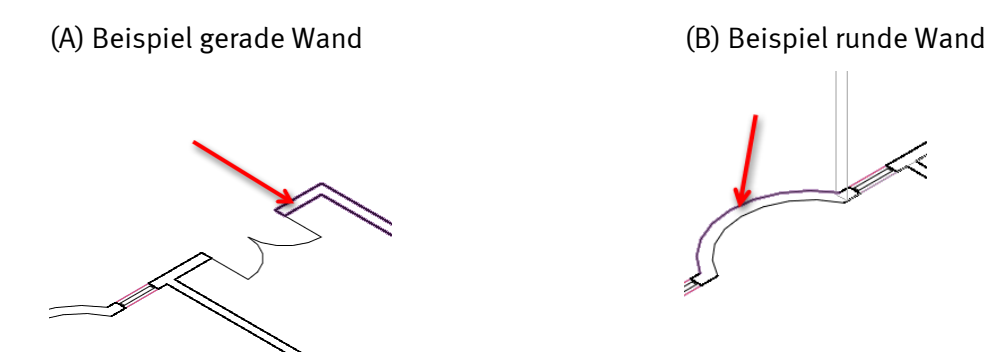

- 3. Klicken Sie an die zweite Linienkante  $\rightarrow$  evtl. mit der TAB-Taste die Kante auswählen.
  - (A) Beispiel gerade Wand

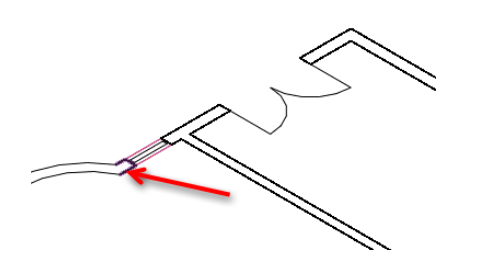

(B) Beispiel runde Wand

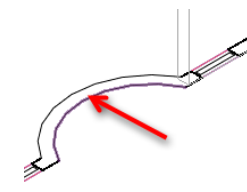

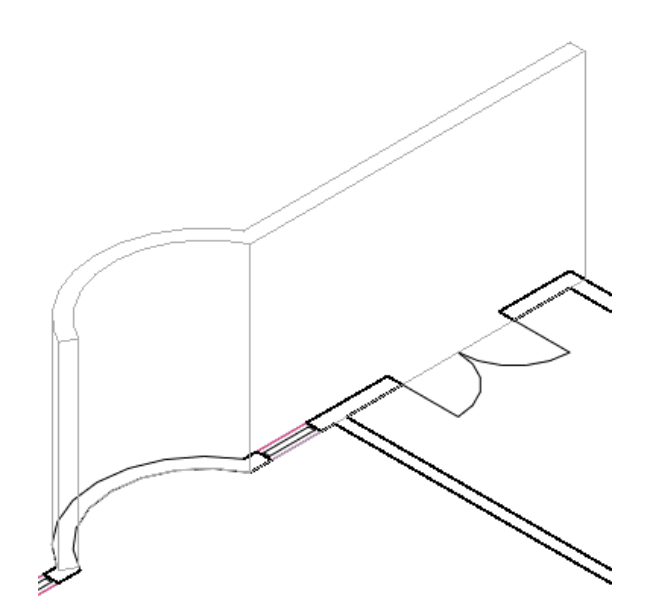

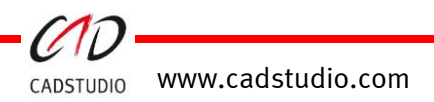

# CADSTUDIO Revit projectBOX mep

#### Handbuch

#### Optionen: <u>Tür</u>

| Höhe:     | Türhöhe            |
|-----------|--------------------|
| Schwelle: | Türschwellenhöhe   |
| FFB-Höhe: | Fußbodenaufbauhöhe |
| Familie:  | Türfamilientyp     |
| Тур:      | Familienelement    |

**Achtung:** Der Einfügepunkt der Tür bezieht sich auf die angezeigte Ebene im Dialog, z.B. Tür: Niveau = Ebene = 0.

| Tür: Niveau = | EG                  |                    |              |   |
|---------------|---------------------|--------------------|--------------|---|
| Höhe          | 2.010,0             | Schwelle 0,0       | FFB-Höhe 0,0 |   |
| Familie       | CAx Drehflügel 1-fl | g - Variabel 🕤 Typ | CAx Standard | ~ |
| ⊖2 Punkte     |                     | Bogen              | O Türleibun  |   |

| 2 Punkte:   | ldentifizieren Sie die Tür in Bezug auf die zwei Endpunkte.<br>Anfangs- (1) und Längenpunkt (2)<br>→ Nutzen Sie hierbei die Fangpunkte von Revit. |
|-------------|----------------------------------------------------------------------------------------------------|
| Bogen:      | Identifizieren Sie die Türen in Bezug auf den Türbogen.<br>→ Mit TAB filtern.                                                                     |
| Türleibung: | Identifizieren Sie die Türen in Bezug auf die Leibungslinien.<br>→ Mit TAB filtern.                                                               |

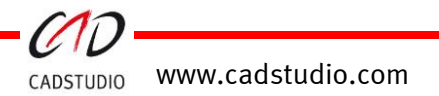

#### (A) Beispiel: Tür mit Option Bogen

- 1. Wählen Sie die Tür an (Option: Bogen).
- 2. Klicken Sie auf die 3D-Wand.  $\rightarrow$  mit TAB filtern.
- 3. Klicken Sie auf die Kante des 2D-Bogen.  $\rightarrow$  mit TAB filtern.

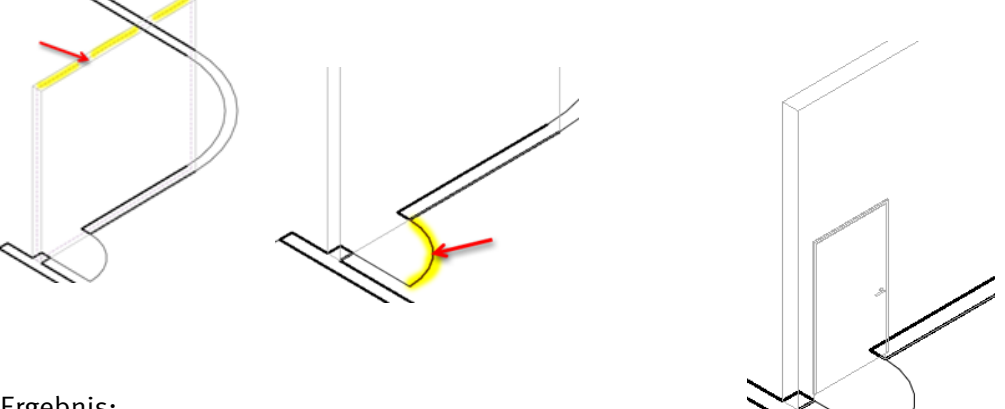

Ergebnis:

#### (B) Beispiel: <u>Doppeltür</u>

- 1. Wählen Sie die Tür an (Option: Leibung).
- 2. Klicken Sie auf die 3D-Wand.  $\rightarrow$  mit TAB filtern.
- 3. Klicken Sie auf die erste Kante der Linie. → mit TAB filtern. Achtung: Die 2D-Wandkanten werden als Polygon dargestellt!
- 4. Klicken Sie auf die zweite Linienkante.  $\rightarrow$  mit TAB filtern.

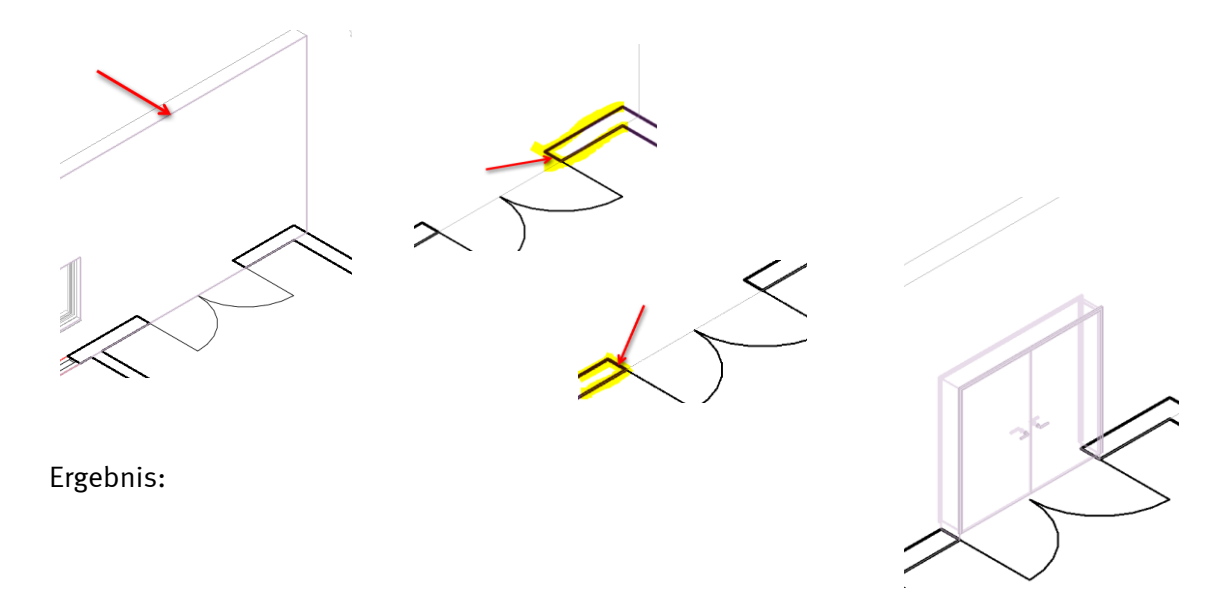

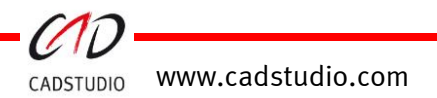

#### **Optionen:** Fenster

Brüstung: Fensterbrüstungshöhe

Familie: Fensterfamilientyp

Element: Familienelement

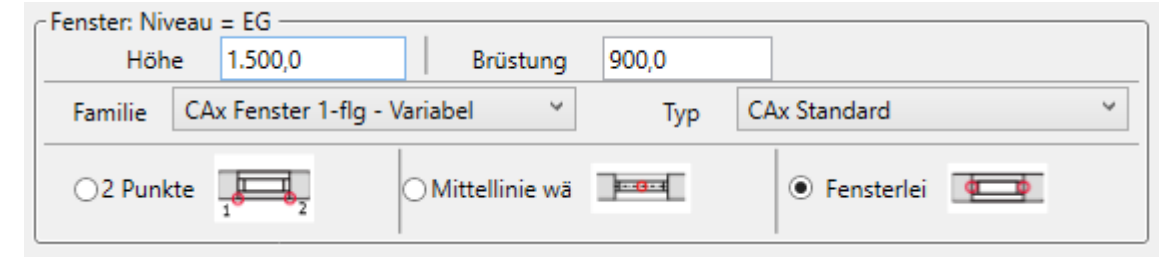

- 2 Punkte: Identifizieren Sie die Fensterbreite in Bezug auf die zwei Endpunkte. Anfangs- (1) und Längenpunkt (2)
   → Nutzen Sie hierbei die Fangpunkte von Revit.
- Mittellinie: Identifizieren Sie die Fensterbreite in Bezug auf die Fenstermittellinie. → Mit TAB filtern.

Fensterleibung: Identifizieren Sie die Fensterbreite in Bezug auf die zwei Leibungslinien Anfangs- (1) und Endlinie (2) → Mit TAB filtern.

#### Beispiel: Fenster

- 1. Wählen Sie das Fenster an (Option: Mittellinie).
- 2. Klicken Sie auf die 3D-Wand.  $\rightarrow$  mit TAB filtern.
- 3. Klicken Sie auf die Linienfensterkante.  $\rightarrow$  mit TAB filtern.

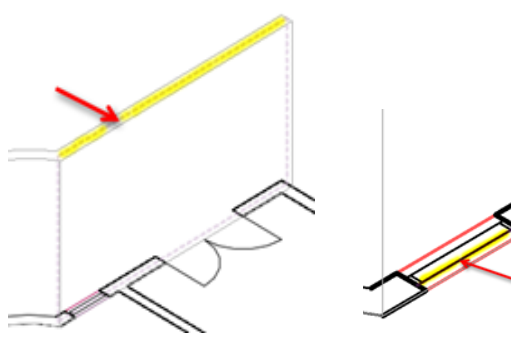

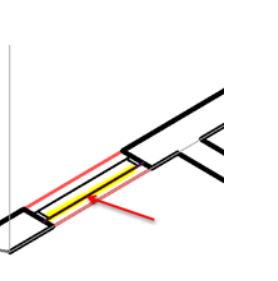

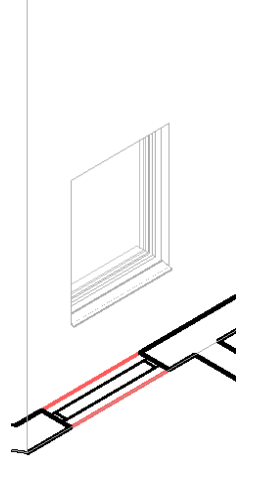

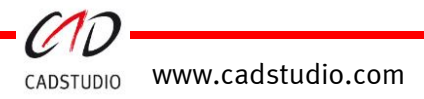

# CADSTUDIO Revit projectBOX mep - MagicOpening

Über den Befehl [**Öffnungen**] können anhand von Trassen, wie Lüftungskanäle, Rohrsysteme, Elektrokanälen oder Elektrorohrtrassen, **Wand- und Deckendurchbrüche automatisch konstruiert werden**. Besitzen die Kanäle oder Rohrtrassen eine Außenisolierung, so wird diese als Grundlage für den Querschnitt genutzt.

|                        | <ul> <li>Öffnung er</li> <li>Hinzufüger</li> </ul> | zeugen 👻 | 🖳 Ent<br>🖉 Ein | fernen<br>stellungen |
|------------------------|----------------------------------------------------|----------|----------------|----------------------|
| 🕞 Ausgeri<br>🔍 Hinzufü | chtete Öffnung 👻                                   | S Entfer | nen<br>llungen |                      |
|                        | MagicOpenir                                        | ng       |                |                      |

Durch das Anwählen einer **Wand** oder einer **Decke, bzw. mehrere aneinander liegende Wand**-/**Deckenscheiben oder auch 2-er Linienpaare für eine Wand** sowie der kollidierenden Revit MEP-Trassen, werden aufgrund der Voreinstellungen (in den Optionen) automatisch Öffnungen gesetzt.

Achtung: Um die Öffnungen assoziativ zu den Trassen zu verändern, dürfen die Öffnungen nicht als zugehörig zu Modellgruppen definiert sein!

*P* Optionen Voreinstellungen f
ür die 3D-Aussparungen von W
änden und Decken.

#### Optionen: Öffnung Wand/ Decke

| R CADSTUDIO Pr                                                | ojectBOX Revit MagicOpening |                                             |                                                                                                    |        | _                                                                                     |    | $\times$ |  |
|---------------------------------------------------------------|-----------------------------|---------------------------------------------|----------------------------------------------------------------------------------------------------|--------|---------------------------------------------------------------------------------------|----|----------|--|
| Allgemein<br>Basiselemente (Wand/Decke)<br>Revit Wand/Decke ~ |                             | ✓ Typ der Öff<br>○ Revit Öffr<br>● HLS Öffn | Typ der Öffnung     Kanal Option       ORevit Öffnung     Image: Alle Eleme       Image: HLS Öffnung     Image: Automatis |        | <b>ptionen</b><br>ilemente gehen durch eine Öffnung<br>matisches Anpassen der Öffnung |    |          |  |
| Öffnung Wand —                                                |                             |                                             |                                                                                                    |        |                                                                                       |    |          |  |
| Breitenversatz                                                | 50                          |                                             | Höhenv                                                                                                    | ersatz | 50                                                                                    |    |          |  |
| Familie                                                       | _HLSE_CAx WD_Bezug_UKE      | _OKB                                        | *                                                                                                    | Тур    | WD RE nicht frei gegeben                                                              |    | ~        |  |
| Startebene                                                    | KG 1                        |                                             | ≚ Stop                                                                                                    | ebene  | UKD KG                                                                                |    | ~        |  |
| 2D verknüpfte Wand: Wand aus 2 Linienelementen                |                             |                                             |                                                                                                    |        |                                                                                       |    |          |  |
| Öffnung Decke —                                               |                             |                                             |                                                                                                    |        |                                                                                       |    |          |  |
| Breitenversatz                                                | 25                          | Längenversatz 2                             | 5                                                                                                    |        | Höhe Öffnung 250                                                                      |    |          |  |
| Familie                                                       | _HLSE_CAx DD rund           |                                             | *                                                                                                    | Тур    | DD RU nicht frei gegeben                                                              |    | ~        |  |
| Startebene                                                    | KG 1                        |                                             | Stopeb                                                                                                    | ene    | UKD KG                                                                                |    | *        |  |
|                                                               |                             |                                             |                                                                                                    |        | Abbruch                                                                               | OK |          |  |

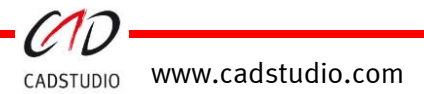

#### Optionen: Allgemein

| Allgemein Basiselemente (Wand/Decke | •)                       | Typ der Öffnung                                   | Kanal Ontionen                                              |  |  |  |  |
|-------------------------------------|--------------------------|---------------------------------------------------|-------------------------------------------------------------|--|--|--|--|
| Basisterence (Parka                 |                          | Revit Öffnung                                     | Alle Elemente gehen durch eine Öffnung                      |  |  |  |  |
| Revit Wand/Decke                    | Ť                        | HLS Öffnung                                       | ✓ Automatisches Anpassen der Öffnung                        |  |  |  |  |
| Revit Wand/Decke ~                  |                          | <u> </u>                                          |                                                             |  |  |  |  |
| Revit Wand/Decke                    |                          |                                                   |                                                             |  |  |  |  |
| Revit Wand/Decke - externe          | e Referenz               |                                                   |                                                             |  |  |  |  |
| 2D DWG-Grundriss (nur Wa            | indoffnung)              | Definiert, wie die                                | Definiert, wie die Objekte im vorliegenden Modell angewählt |  |  |  |  |
| Zwei Ebenen (nur Deckenot           | mung)                    | werden können.                                    |                                                             |  |  |  |  |
|                                     | enonnung,                | 1                                                 |                                                             |  |  |  |  |
| Basiselemente (Wand                 | /Decke)                  |                                                   |                                                             |  |  |  |  |
| evit Wand/Decke:                    | Wand/Decke<br>Wände/Decl | sind im Projektmo<br>ke)                          | dell bearbeitbar. (Funktional für Revit                     |  |  |  |  |
| evit Wand/Decke                     |                          |                                                   |                                                             |  |  |  |  |
| xterne Referenz:                    | Wand/Decke               | sind als Verknüpfu                                | ng im Projektmodell hinterlegt.                             |  |  |  |  |
| (Funktional fi                      |                          | r Revit und IFC Wär                               | nde)                                                        |  |  |  |  |
|                                     | · ·                      |                                                   | <i>,</i>                                                    |  |  |  |  |
|                                     | Wand liast als           | D Crofile vorteniir                               | oft im Drojaktmadall var                                    |  |  |  |  |
| nur Wandoffnung): Wand liegt als    |                          | 2D-Grank verknupit ini Projektinoueli vor.        |                                                             |  |  |  |  |
|                                     | (Achtung: Nur            | wandaussparung                                    | en sind setzbar.)                                           |  |  |  |  |
| wei Ebenen                          |                          |                                                   |                                                             |  |  |  |  |
| nur Deckenöffnung):                 | Die Höhe wird            | durch setzen der Start- und Stop-Ebene errechnet. |                                                             |  |  |  |  |
| 0,                                  | (Achtung: Nur            | Deckenaussparun                                   | igen sind setzbar.)                                         |  |  |  |  |
| 1                                   | ι υ                      |                                                   |                                                             |  |  |  |  |
| benen und Hone                      |                          | 1                                                 |                                                             |  |  |  |  |
| nur Deckenöffnung):                 | Die Starteben            | e bestimmt die Lag                                | ge der OK des Durchbruches.                                 |  |  |  |  |
|                                     | Der Höhenwei             | rt wird über das Ed                               | it-Feld im Dialog gesetzt.                                  |  |  |  |  |
|                                     | (Achtung. Nur            | <sup>.</sup> Deckenaussparun                      | igen sind setzbar.)                                         |  |  |  |  |
| yp der Öffnung                      |                          |                                                   |                                                             |  |  |  |  |
| evit Öffnung.                       | Frzeugt eine Re          | vit Familie in der K                              | ategorie Architektur Öffnung, Diese Ontion ist              |  |  |  |  |
| cont onnung.                        | nur unter der O          | ntion Povit direkt n                              | nöglich                                                     |  |  |  |  |
|                                     |                          |                                                   | ווסבווכוו.                                                  |  |  |  |  |
| LS Öffnung:                         | Erzeugt eine Re          | vit Familie aus der                               | Systemfamilie: HLS-Bauteile.                                |  |  |  |  |
|                                     |                          |                                                   |                                                             |  |  |  |  |

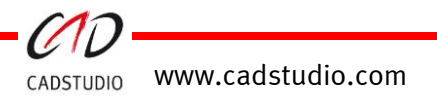

#### Handbuch

#### Kanaloptionen

Alle Elemente durch<br/>eine Öffnung:Ist der Knopf aktiv, so werden, wenn mehrere Kanäle/Rohre<br/>angewählt werden, nur eine Öffnung erzeugt.<br/>Bei deaktiviertem Knopf werden für die jeweiligen angewählten<br/>Kanäle/Rohre jeweils nur eine Öffnung generiert.

Automatisches Anpassen der Öffnung: Ist dieser Knopf aktiv, so werden, sofern die Eigenschaft im Öffnungsbauteil aktiv markiert ist, die Öffnungen beim Verändern der Kanäle/Rohre entsprechend angepasst. Diese Option gilt jedoch nur für HLS-Bauteilöffnungen.

| Ø             | _HLSE_CAx WD_Bezug_UKD_OKB<br>CAx Durchbruchskörper frei gegeben |     |
|---------------|------------------------------------------------------------------|-----|
| HLS-Bauteil   | e (1) 🗸 🖓 E Typ bearbeiter                                       | A   |
| Abhängigke    | iten 🗸 🕹                                                         |     |
| Text          | ×                                                                |     |
| Elektro - Las | ten ×                                                            |     |
| HLS           | ×                                                                |     |
| Abmessung     | en 🍂                                                             |     |
| CAx Autou     | pdate 🛛 🖉 🚝                                                      |     |
|               | 200                                                              | W 1 |

#### Optionen: Öffnung Wand

| Breiten-/Höhenversatz:  | Deltawert zum Kanal-/Rohr- oder Gerätequerschnitt                                                                                     |
|-------------------------|----------------------------------------------------------------------------------------------------|
| Familie:                | Aussparungsfamilientyp                                                                                                    |
| Тур:                    | Aussparungselement                                                                                                    |
| Start Ebene/Stop Ebene: | Festlegung des Höhenbezugs der Aussparung                                                                                             |
| 2D verknüpfte Wand:     | Wenn 2D CAD verknüpft angewählt ist, kann die Anwahl der 2D-<br>Geometrie-Wand über zwei Linien oder drei Endpunkte definiert werden. |

| CÖffnung Wand   |                                   |   |              |                          |       |
|-----------------|-----------------------------------|---|--------------|--------------------------|-------|
| Breitenversatz  | 50,0                              |   | Höhenversatz | 50,0                     |       |
| Familie         | _HLSE_CAx WD_Bezug_UKD_OKB        | ~ | Тур          | WD RE nicht frei gegeber | n ×   |
| Startebene      | KG 1                              | ~ | Stopebene    | UKD KG                   | Ý     |
| 2D verknüpfte V | /and: OWand aus 2 Linienelementen |   | <del>0</del> | Wand aus 3 Punkten       | G1 20 |

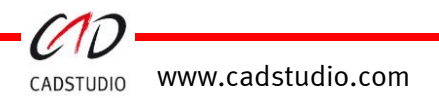

#### Optionen: Öffnung Decke

| Breiten-/Längenversatz: | Deltawert zum Kanal-/Rohr- oder Gerätequerschnitt                                                                      |
|-------------------------|----------------------------------------------------------------------------------------------------|
| Höhe Öffnung:           | <b>Nur aktiv bei "Ebenen und Höhe"</b> (nur Deckenöffnung).<br>Die Deckendurchbruchshöhe wird auf diesen Wert gesetzt. |
| Familie:                | Aussparungsfamilientyp                                                                                                 |
| Тур:                    | Aussparungselement                                                                                                    |
| Start Ebene/Stop Ebene: | Festlegung des Höhenbezugs der Deckenaussparung (sofern<br>keine architektonische Decke gewählt wird)                  |

| ſ | тпипд Decke —  |                   |               |      |           |                        |       | _ |
|---|----------------|-------------------|---------------|------|-----------|------------------------|-------|---|
|   | Breitenversatz | 25,0              | Längenversatz | 25,0 |           | Höhe Öffnung           | 250,0 | ] |
|   | Familie        | _HLSE_CAx DD rund |               | ~    | Тур       | DD RU nicht frei gegeb | ben   | ~ |
|   | Startebene     | KG 1              |               | ×    | Stopebene | UKD KG                 |       | ~ |

#### Öffnungen erzeugen:

Mittels des Befehls [**Öffnungen erzeugen**], werden in Abhängigkeit der Einstellungen unter dem Befehl [**Optionen**] die Aussparungen platziert.

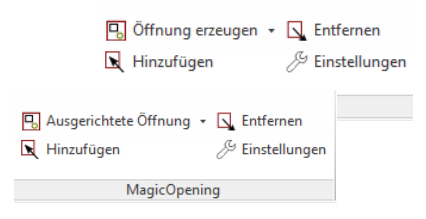

#### Ausgerichtete Öffnungen erzeugen:

Mittels des Befehls [**Ausgerichtete Öffnungen**], werden in Abhängigkeit der Einstellungen unter dem Befehl [**Optionen**] die Deckenaussparungen an verdrehten Kanälen/Rohren platziert. Bei Rohren wird die Konnektorausrichtung für das platzieren einer Rechtecköffnung zu Grunde gelegt.

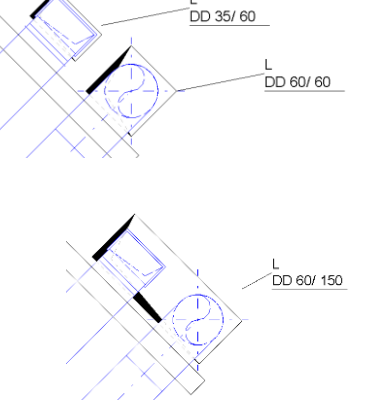

#### Hinzufügen:

Über diesen Befehl können zusätzliche Kanale/Rohre zu bestehenden Aussparungen hinzugefügt werden.

#### Entfernen:

Sind in einer Öffnung mehrere Kanäle/Rohre zugeordnet, so kann dieser Befehl angewählte Trassen wieder separieren. Aussparungen müssen für diese separierten Trassen neu gesetzt werden.

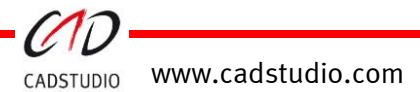

#### Beispiel: Wandaussparung - um einen Kanal in eine Wandscheibe

🖳 Öffnung erzeugen 👻

1. Wählen Sie die 3D-Wand an (Option: Mittellinie).  $\rightarrow$  mit TAB filtern.

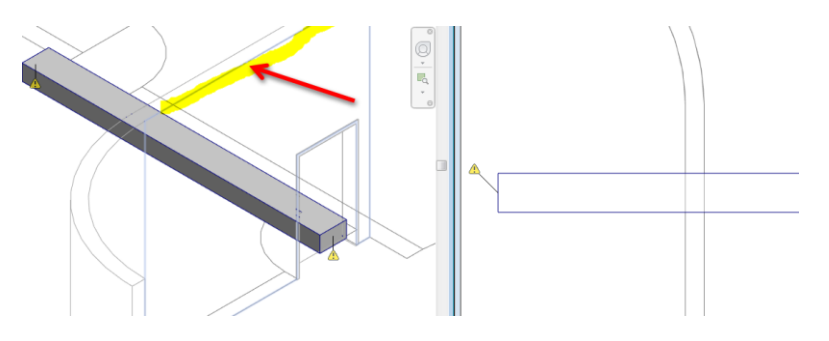

- 2. Geht die Trasse nur durch eine Wandscheibe, die Wand-Auswahl über den Knopf >*Fertig stellen* < (unterhalb der MF-Leiste) beenden.
- 3. Wählen Sie einzelne bzw. mehrere Kanäle oder Rohre der gleichen Wand an.
- 4. Wählen Sie danach je nach Option (Schritt 2) den Kanal/die Kanäle an und klicken auf >Fertig stellen <.

Mehrere Fertig stellen Abbrechen

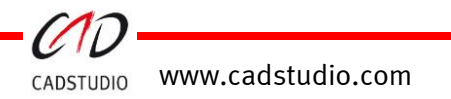

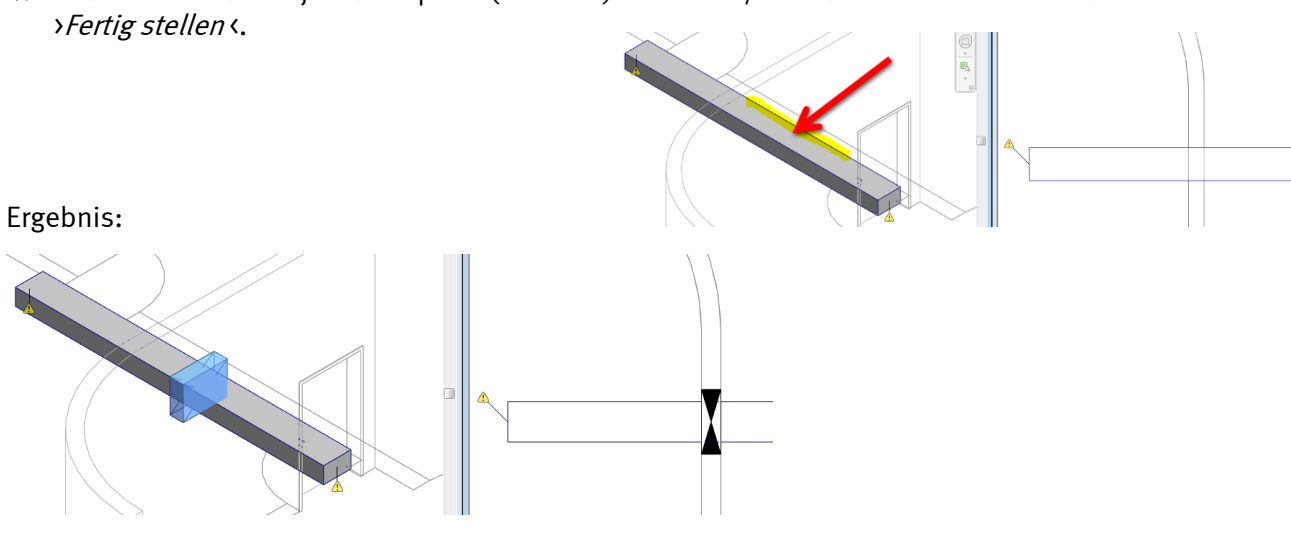

#### Beispiel: Wandaussparung - um einen Kanal und Rohr in eine Wandscheibe

- 1. Wählen Sie die 3D-Wand an (Kanalauswahl angekreuzt).  $\rightarrow$  mit TAB filtern.
- 2. Geht die Trasse nur durch eine Wandscheibe, die Wand-Auswahl über >*Fertig stellen* < (unterhalb der MF-Leiste) beenden.
- 3. Wählen Sie mehrere Kanäle bzw. Rohre der gleichen Wand an.
- 4. Wählen Sie danach je nach Option (Schritt 2) den Kanal/die Kanäle an und klicken auf *>Fertig stellen <*.

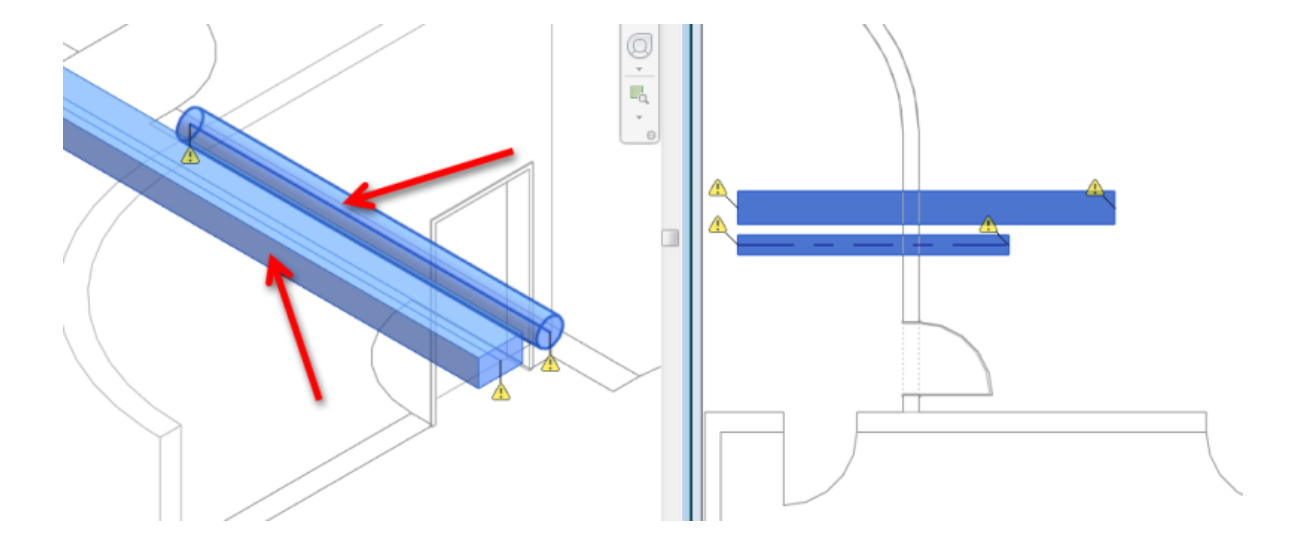

Ergebnis:

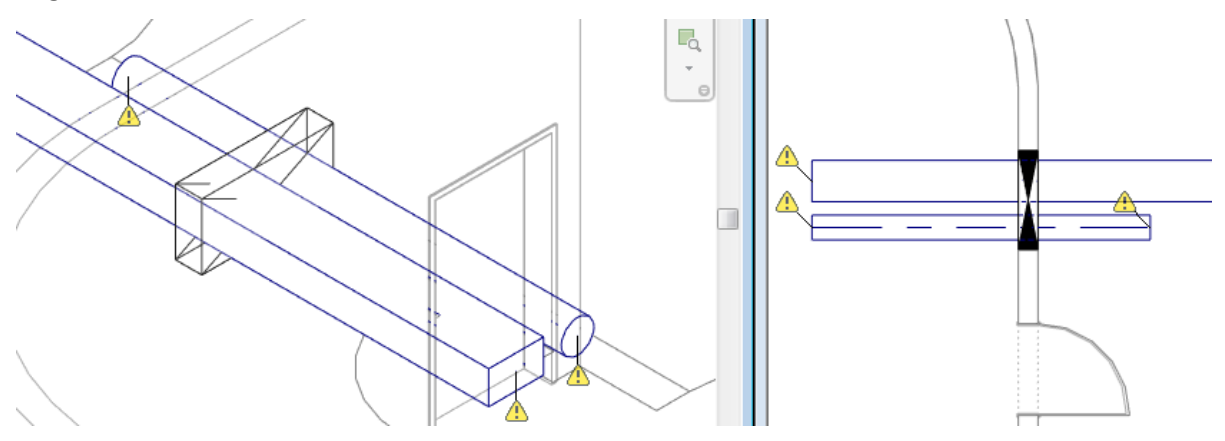

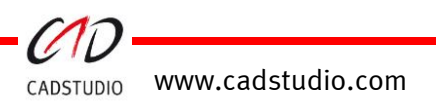

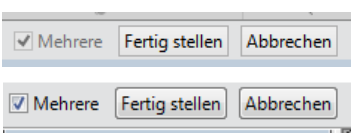

🖳 Öffnung erzeugen 👻

#### Beispiel: Deckenaussparung - um einen Kanal

- 1. Wählen Sie die 3D-Decke an.  $\rightarrow$  mit TAB filtern.
- 2. Geht die Trasse nur durch eine Deckenscheibe, die Wand-Auswahl über >*Fertig stellen* < (unterhalb der MF-Leiste) beenden.
- 3. Wählen Sie einen einzelnen Kanal bzw. ein Rohr der gleichen Wand an.
- 4. Klicken Sie danach auf >*Fertig stellen* <.

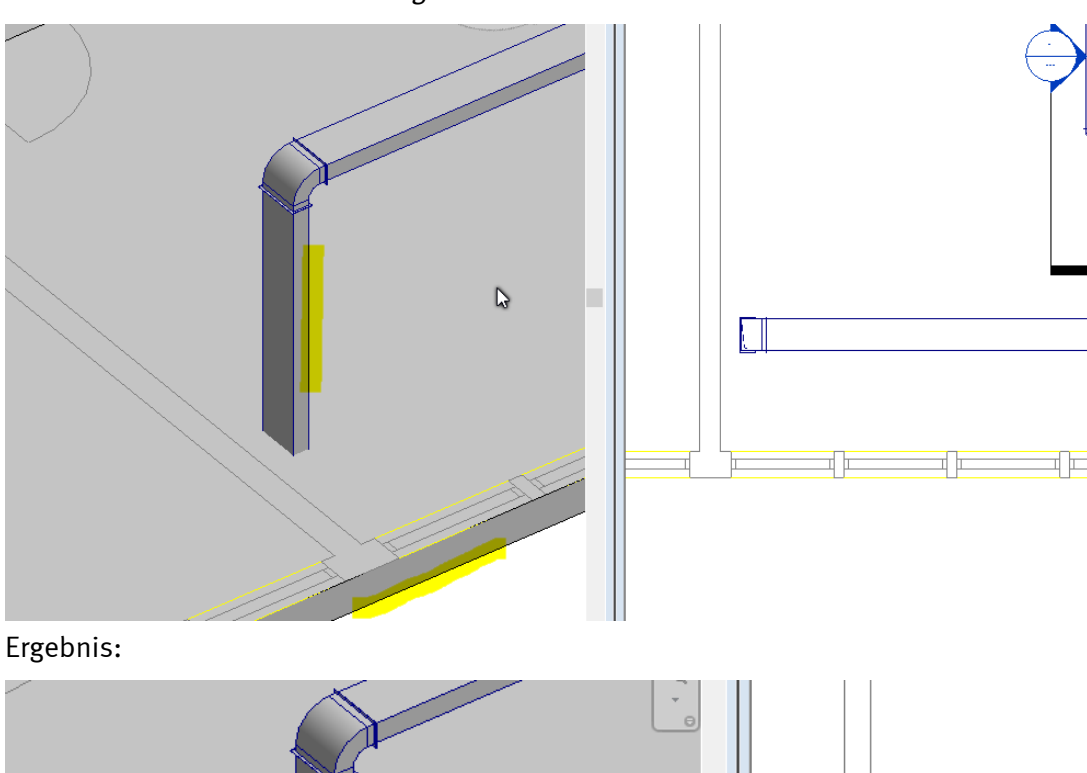

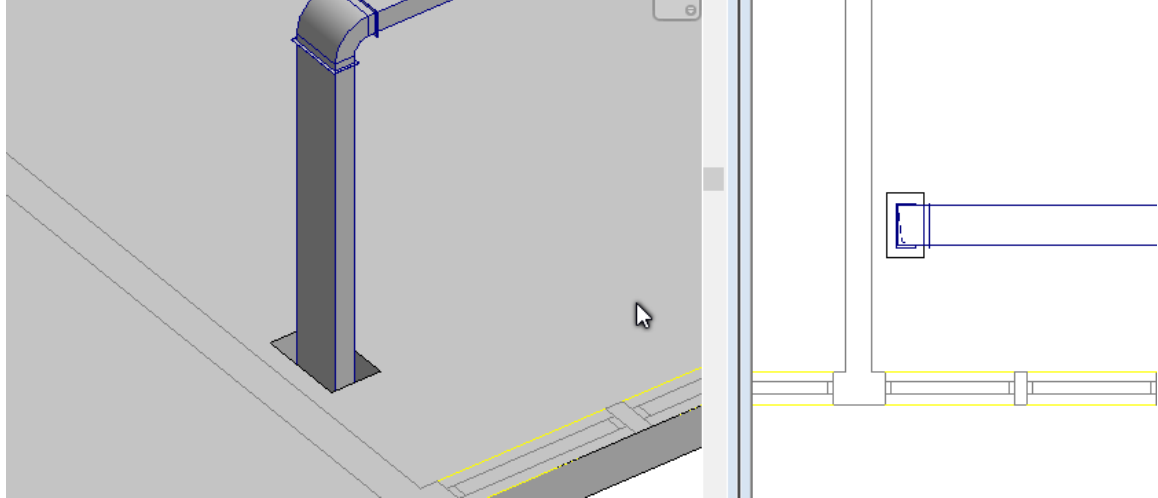

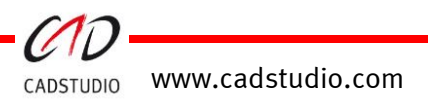

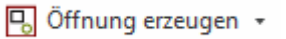

Mehrere Fertig stellen Abbrechen

#### Beispiel: Wandaussparung - um einen Kanal in mehrere Wandscheiben

🖳 Öffnung erzeugen 👻

✓ Mehrere Fertig stellen Abbrechen

1. Wählen Sie die 3D-Wand an (Option: Mittellinie).  $\rightarrow$  mit TAB filtern.

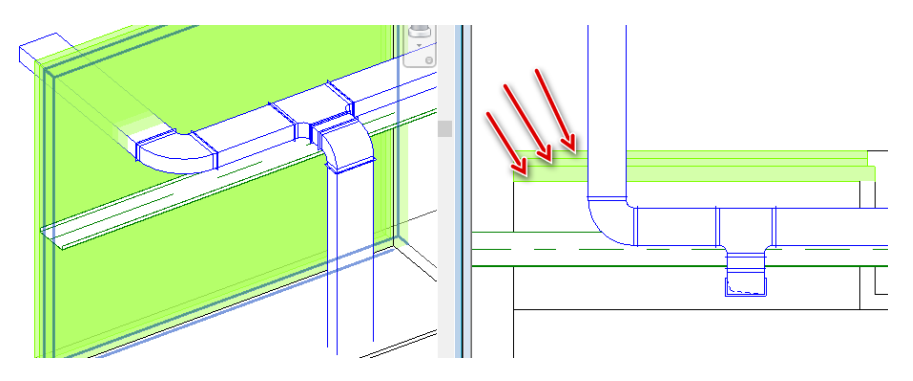

- 2. Nach Auswahl der Wandscheiben die Wand-Auswahl über >*Fertig* stellen < (unterhalb der MF-Leiste) beenden.
- 3. Wählen Sie einzelne oder mehrere Kanäle bzw. Rohre der gleichen Wand an.
- 4. Wählen Sie danach je nach Option (Schritt 2) den Kanal/die Kanäle an und klicken auf >*Fertig stellen*<.

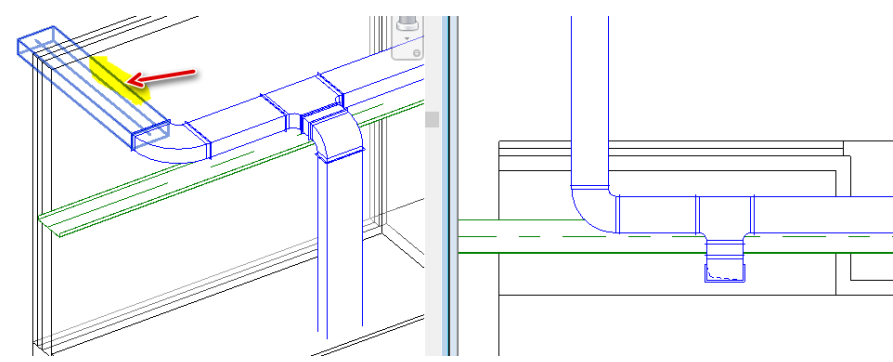

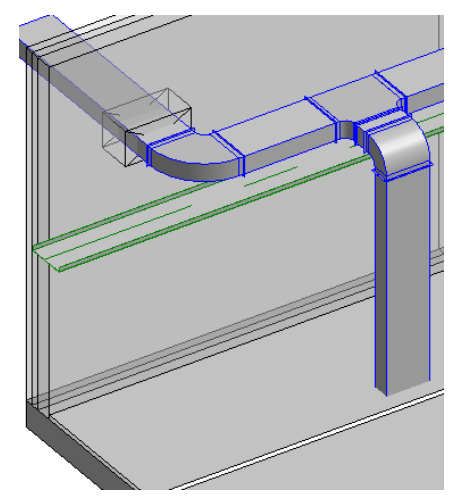

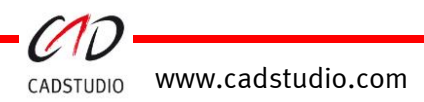

#### Beispiel: Deckenaussparung - um einen Kanal in mehreren Deckenschichten

🖳 Öffnung erzeugen 👻

Abbrechen

✓ Mehrere Fertig stellen

- 1. Wählen Sie die 3D-Decken an.  $\rightarrow$  mit TAB filtern.
- 2. Die Decken-Auswahl über >*Fertig stellen* < (unterhalb der MF-Leiste beenden.

3. Wählen Sie einen einzelnen Kanal bzw. ein Rohr der gleichen Wand an.

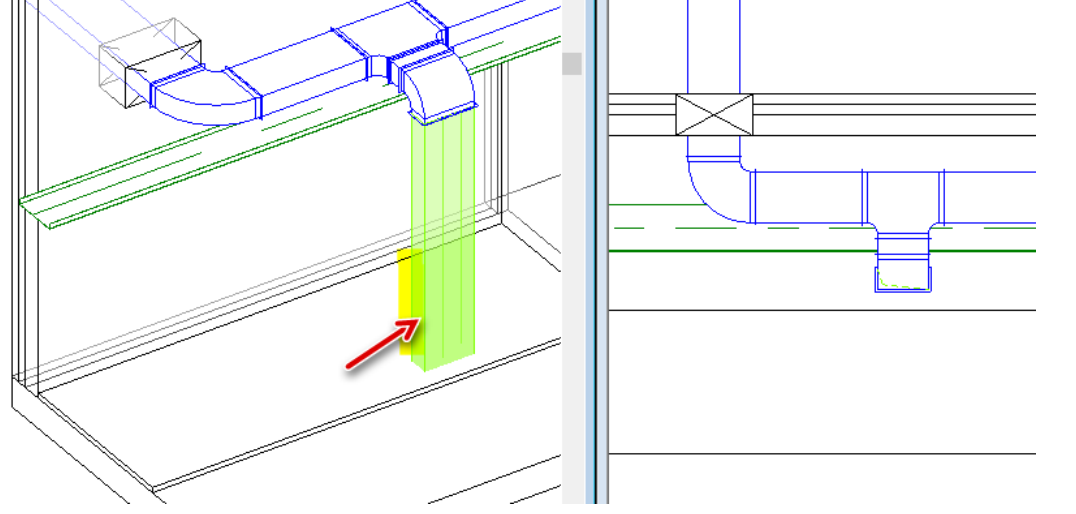

4. Klicken Sie danach auf >*Fertig stellen* <.

Mehrere Fertig stellen Abbrechen

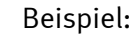

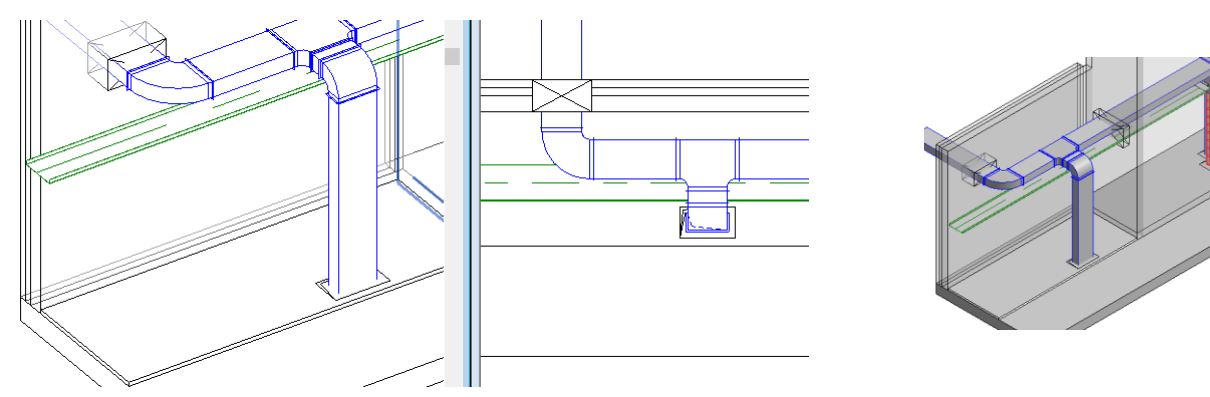

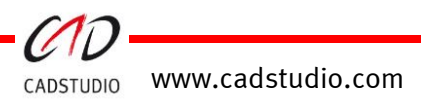

#### Beispiel: Deckenaussparung - um einen 1 Kanal ausgerichtet

1. Im Optionsdialog die Parameter einstellen

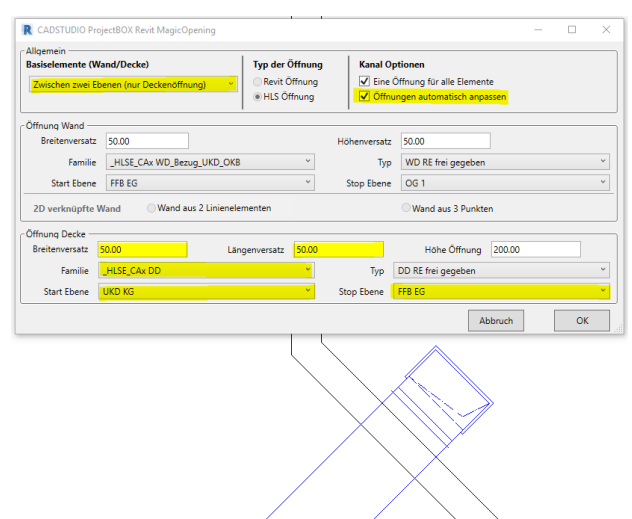

2. Über ausgerichtete Öffnung den Kanal/Rohr(Z-Richtung) anwählen.

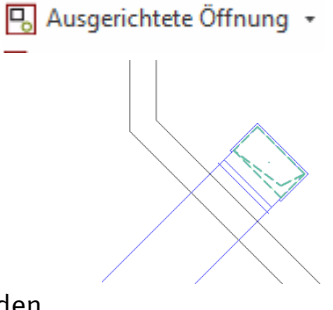

3. Die Trassen- Auswahl über > *Fertig stellen* < (unterhalb der MF-Leiste beenden.

Mehrere Fertig stellen Abbrechen

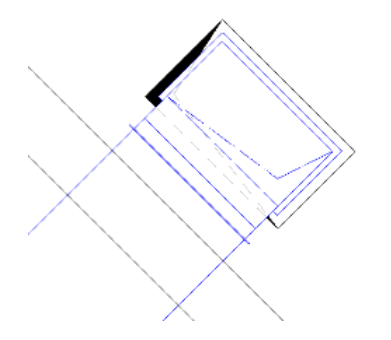

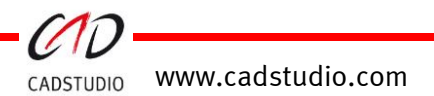

#### Beispiel: Deckenaussparung - um einen 1 Kanal ausgerichtet

1. Im Optionsdialog die Parameter einstellen

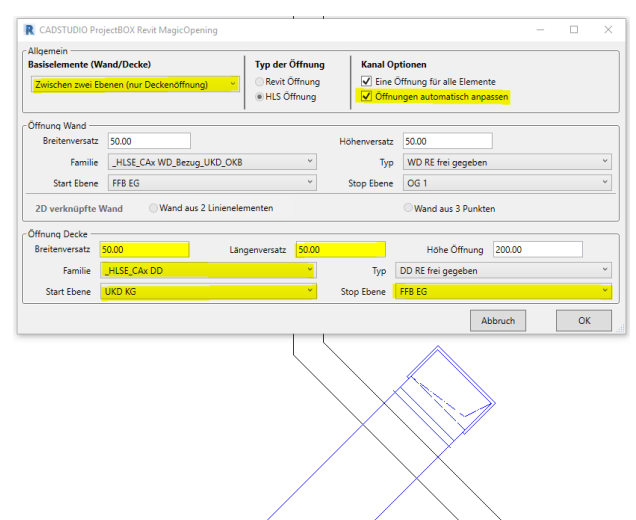

2. Über ausgerichtete Öffnung den Kanal/Rohr(Z-Richtung) anwählen.

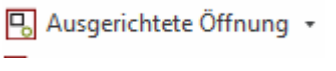

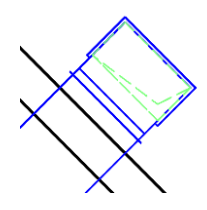

3. Die Trassen- Auswahl über >*Fertig stellen* < (unterhalb der MF-Leiste) beenden.

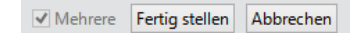

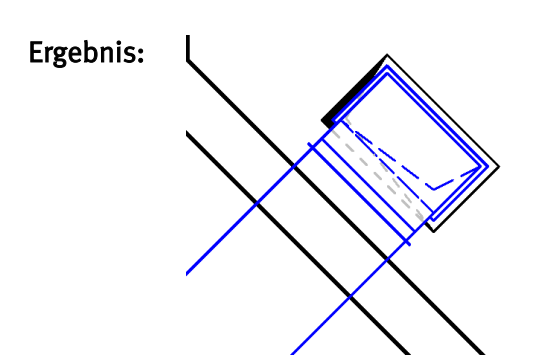

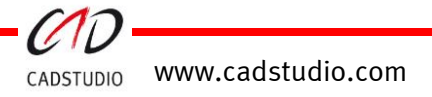

#### Beispiel: <u>Deckenaussparung – über mehrere Kanal-/Rohrtrassen ausgerichtet</u>

1. Im Optionsdialog die Parameter einstellen

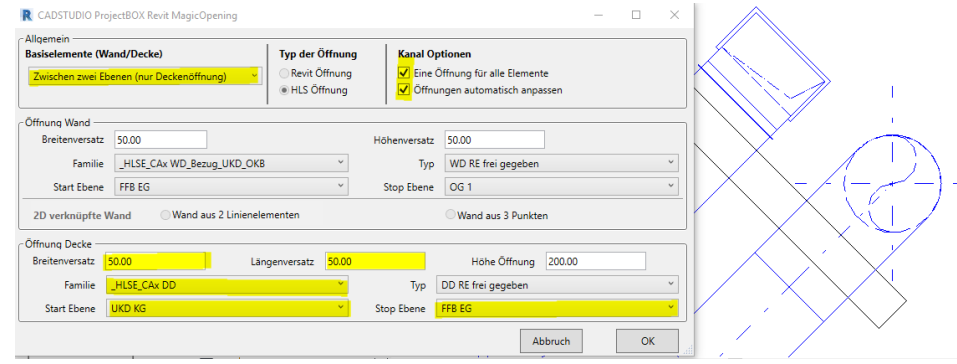

2. Über ausgerichtete Öffnung die Kanäle/Rohre(Z-Richtung) anwählen. (Evtl. Kanal-/ Rohrbögen ausblenden)

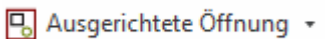

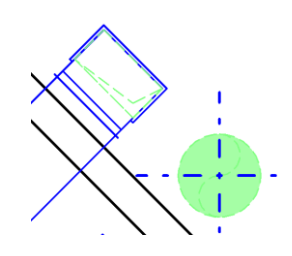

- 3. Die Trassen- Auswahl über > Fertig stellen < (unterhalb der MF-Leiste) beenden.
- 4. Das zur Ausrichtung relevantes Trassenteil, hier das Kanalteil, anwählen.

Mehrere Fertig stellen Abbrechen

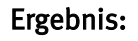

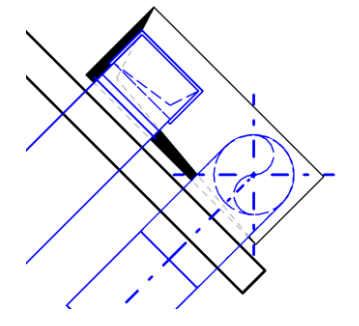

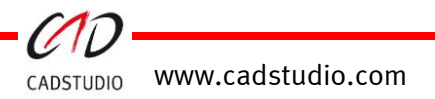
#### Beispiel: Deckenaussparung – über Ebenen erzeugen

🖳 Öffnung erzeugen 🔻

1. Einstellung in Optionen: Definition für DD an FFB EG.

**Wichtig:** Grundsätzlich ist die Startebene bei der Platzierungsoption über 2 Ebenen zu verwenden. Die Startebene ist gleich dem RFB der Ebene zu setzen.

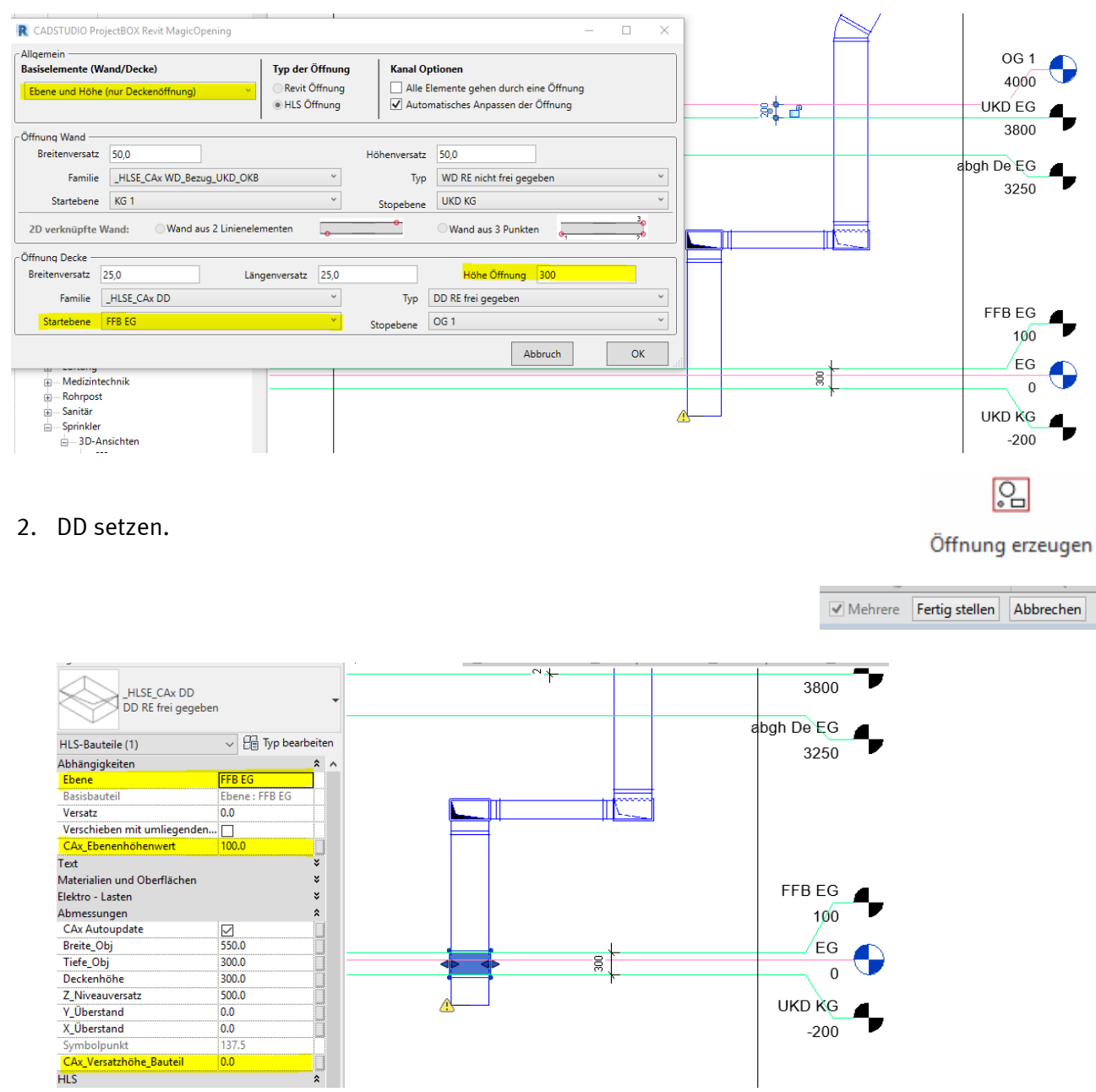

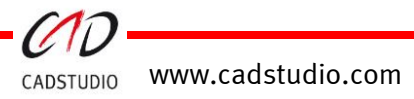

#### 3. Einstellung in Optionen: Definition für DD an OG1.

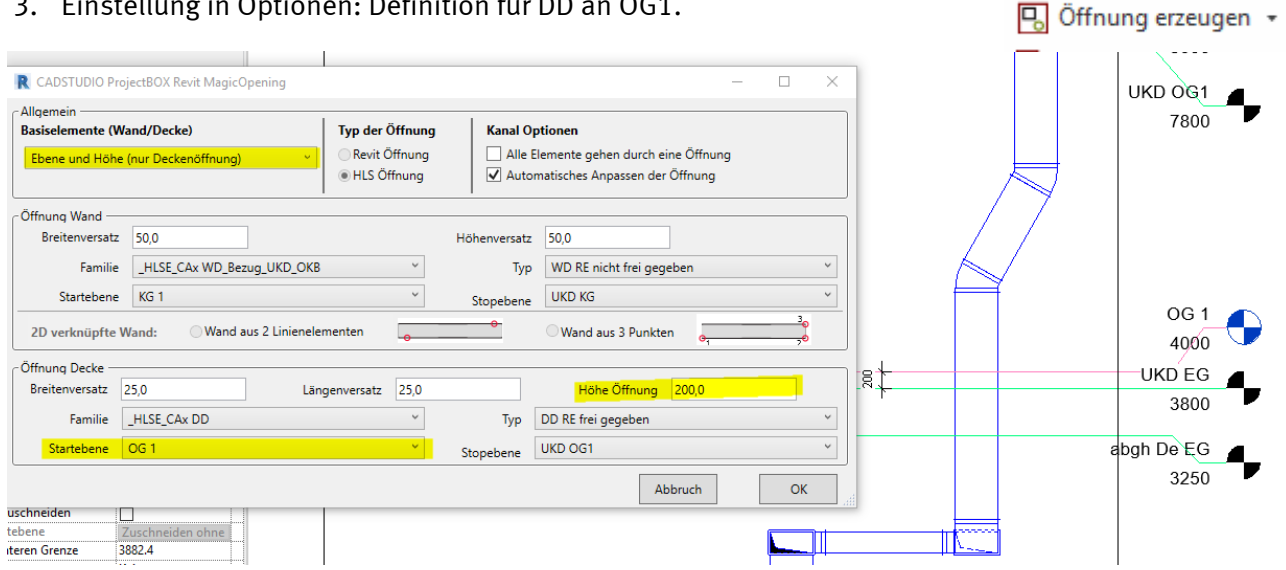

#### 4. DD setzen.

🖳 Öffnung erzeugen 🝷

| Eigenschaften                      |                    | × | Schnitt 1 | 🗙 📑 EG |           | 🗄 EG Kopie 1 | 📑 OG 1 K  | opie 1 | Mohroro   | Fortig stellon | Abbrochon |
|------------------------------------|--------------------|---|-----------|--------|-----------|--------------|-----------|--------|-----------|----------------|-----------|
| _HLSE_CAx DD<br>DD RE frei gegeber | n                  | • |           |        |           |              | 7800      | 7      | ■ Menicie | renig stellen  | Abbrechen |
| HLS-Bauteile (1)                   | ✓ ₽ Typ bearbeiter | n |           |        |           | $\sim$       |           |        |           |                |           |
| Abhängigkeiten                     | \$                 | ~ |           |        |           | 1            |           |        |           |                |           |
| Ebene                              | OG 1               |   |           |        |           |              |           |        |           |                |           |
| Basisbauteil                       | Ebene : OG 1       |   |           |        |           | /            |           |        |           |                |           |
| Versatz                            | 0.0                |   |           |        | K         | /            |           |        |           |                |           |
| Verschieben mit umliegenden        | · 🗆                |   |           |        | $\square$ |              |           |        |           |                |           |
| CAx_Ebenenhöhenwert                | 4000.0             |   |           |        |           |              | 00.1      | -      |           |                |           |
| Text                               | ¥                  |   |           |        |           |              | UGI       |        |           |                |           |
| Materialien und Oberflächen        | ×                  |   |           |        |           |              | 4000      |        |           |                |           |
| Elektro - Lasten                   | ×                  |   |           |        |           |              |           |        |           |                |           |
| Abmessungen                        | *                  |   |           |        |           | •            | UKD EG    |        |           |                |           |
| CAx Autoupdate                     |                    |   |           |        |           |              | 3800      |        |           |                |           |
| Breite_Obj                         | 550.0              |   |           |        |           |              | 0000      |        |           |                |           |
| Tiefe_Obj                          | 300.0              | - |           |        |           |              |           |        |           |                |           |
| Deckenhöhe                         | 200.0              |   |           |        |           | a            | bgh De EG | 4      |           |                |           |
| Z_Niveauversatz                    | 500.0              |   |           |        |           |              | 3250      |        |           |                |           |
| Y_Überstand                        | 0.0                |   |           |        |           |              | 5250      |        |           |                |           |
| X_Überstand                        | 0.0                |   |           |        |           |              |           |        |           |                |           |
| Symbolpunkt                        | 137.5              |   |           |        |           |              |           |        |           |                |           |
| CAx_Versatzhöhe_Bauteil            | 0.0                |   |           |        | N         |              |           |        |           |                |           |
| HLS                                | \$                 |   |           |        |           |              |           |        |           |                |           |

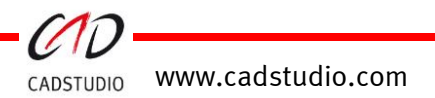

#### Ergebnis:

#### Darstellung über Filter: CAx\_Ebenenhöhenwert!

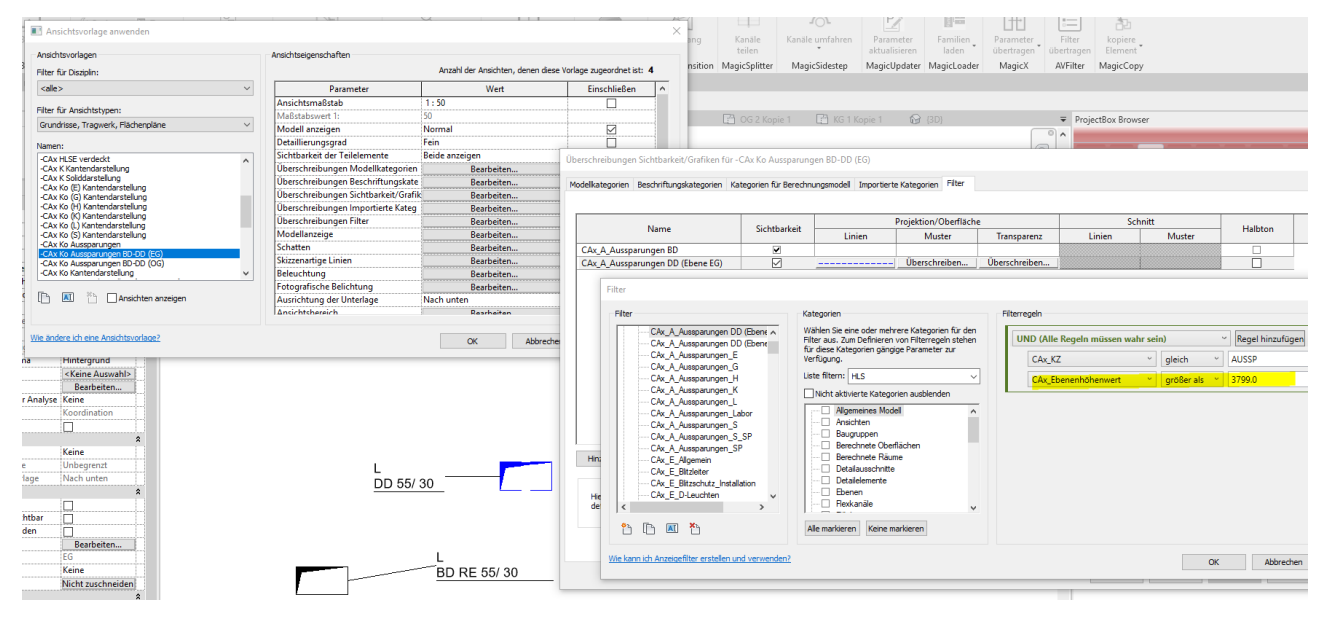

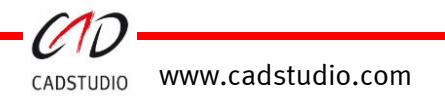

#### Beispiel: Kanal einfügen

1. Wählen Sie die Öffnungen an denen Kanäle bzw. Rohre hinzugefügt werden sollen.

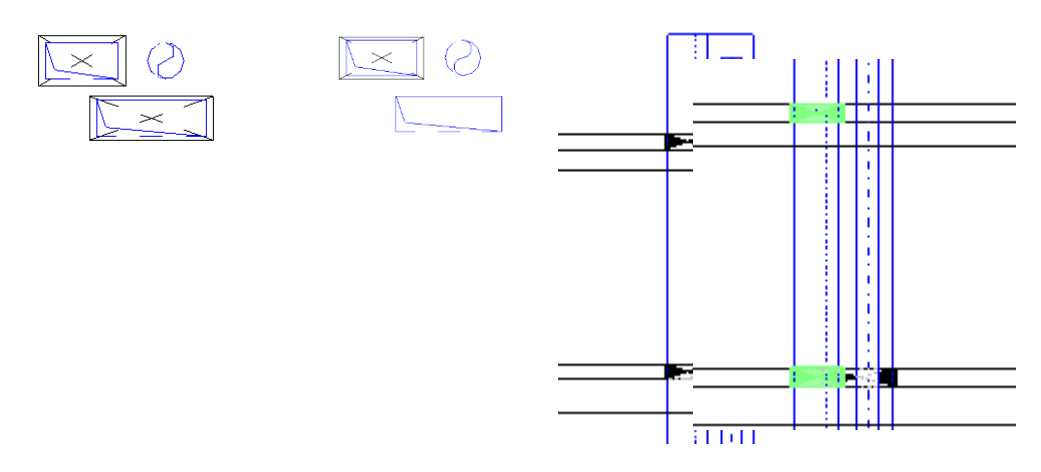

- 2. Durch Bestätigen mittels *>Fertig stellen* < wird die Wahl der Aussparungen beendet.
- 3. Danach folgt die Wahl der Kanäle/Rohre, die den ausgewählten Aussparungen hinzugefügt werden sollen. Wird diese Wahl mit *>Fertig stellen <* beendet, wird die Aktion ausgeführt.

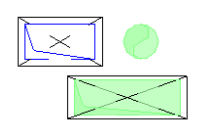

Mehrere Fertig stellen Abbrechen

Ergebnis:

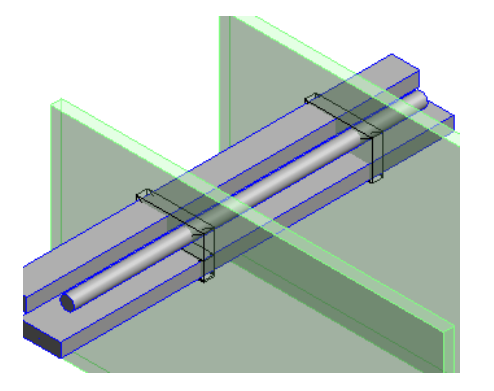

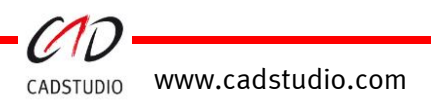

Hinzufügen

#### Beispiel: Kanal entfernen

1. Wählen Sie die Öffnungen, aus denen Kanäle/Rohre entfernt werden sollen.

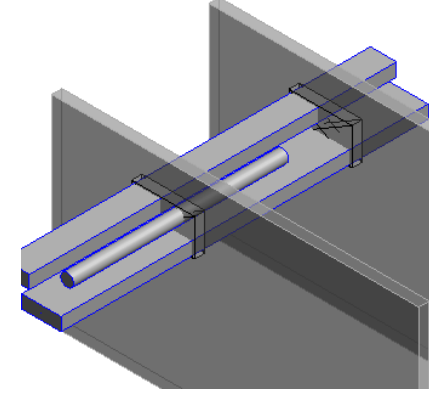

- 2. Durch Bestätigen mittels >*Fertig stellen* < wird die Wahl der Aussparungen beendet.
- 3. Danach folgt die Wahl der Kanäle/Rohre, die den ausgewählten Aussparungen hinzugefügt werden sollen. Wird diese Wahl mit *>Fertig stellen <* beendet, wird die Aktion ausgeführt.

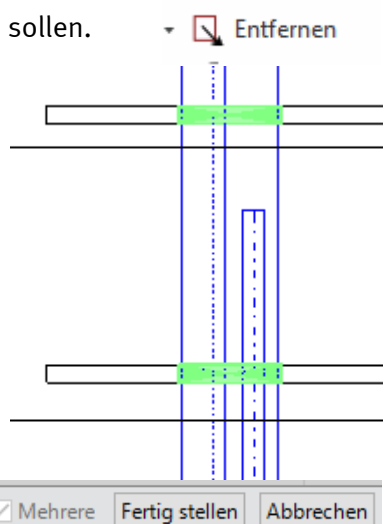

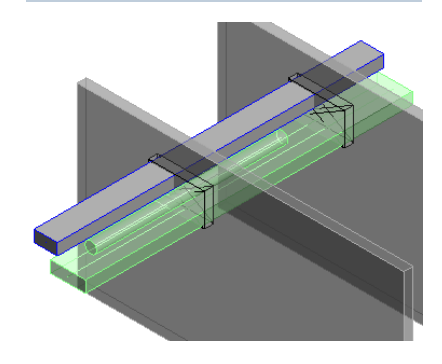

#### Ergebnis:

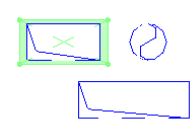

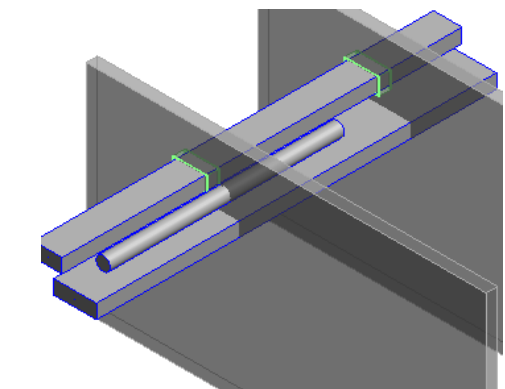

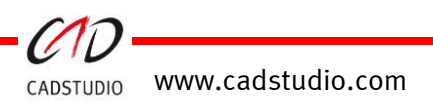

## CADSTUDIO Revit projectBOX mep - MagicOpeningsTransfer

Über den Befehl [**Öffnungen exportieren**] können in einem MEP-Projekt befindliche projectBOX-Aussparungen exportiert werden.

Diese Aussparungen können mittels des Befehls [**Öffnungen importieren**] in das, dem MEP-Projekt zu Grunde liegende, ARCH-Modell eingelesen werden.

Achtung: Öffnungen dürfen nicht zugehörig zu Modellgruppen definiert sein!

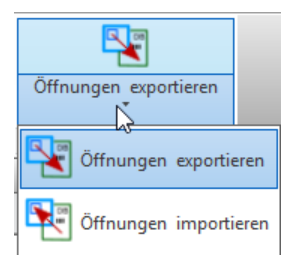

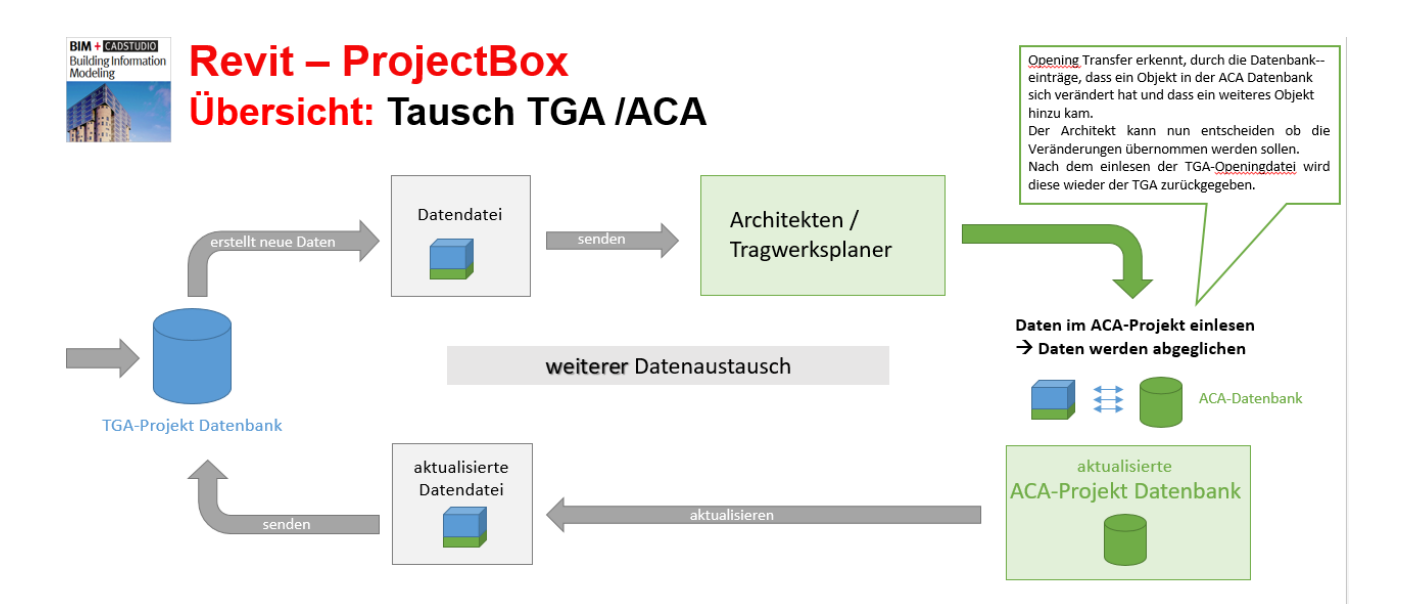

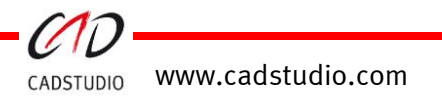

## Öffnungen exportieren

Über diesen Befehl werden gesetzte projectBOX-Aussparungen in eine externe **Datenbank (DB)** geschrieben. Ebenfalls werden die dazugehörigen Familien in die DB-Datei exportiert, die für das spätere Einlesen in ein Architektur- oder Tragwerksplanungs-Projekt genutzt werden können.

N

#### Vorgehensweise:

Zum Export der Aussparungen wird eine externe Datenbank benötigt!

#### Anzeige:

#### Neu in Projekt:

Wenn aktiv, werden neue Objekte, die sich noch nicht in der DB befinden, angezeigt.

#### Geändert in Projekt: (X)

Wenn aktiv, werden nur Aussparungen, die sich schon in der DB befinden und verändert wurden, dargestellt.

#### Übereinstimmung: (X)

Wenn aktiv, werden nur Aussparungen, die sich schon in der DB befinden und gleichartig im Projekt enthalten sind, dargestellt.

| ekte\Arno 2017 | '\Fehler\Oper                                                                                       | ningsTransfer\Pro          | jekt 2019.db                               | 3                                                                                                    |                                                                                                    |                                                                                                    |  |
|----------------|----------------------------------------------------------------------------------------------------|----------------------------|--------------------------------------------|----------------------------------------------------------------------------------------------------|----------------------------------------------------------------------------------------------------|----------------------------------------------------------------------------------------------------|--|
|                |                                                                                                    |                            |                                            |                                                                                                    |                                                                                                    |                                                                                                    |  |
|                | Gelöscht                                                                                            | in Datenbank               |                                            | OG 2 /                                                                                                    |                                                                                                    |                                                                                                    |  |
|                |                                                                                                    |                            | OG 1                                       |                                                                                                    |                                                                                                    |                                                                                                    |  |
| nk             | 🔿 In allen El                                                                                       | ementen                    |                                            | UKD EG                                                                                                    |                                                                                                    |                                                                                                    |  |
|                | In tragend                                                                                          | den Elementen              | abgh De EG<br>EG<br>KG 1                   |                                                                                                    |                                                                                                    |                                                                                                    |  |
|                | In nichttra                                                                                         | agenden Elemen             |                                            |                                                                                                    |                                                                                                    |                                                                                                    |  |
|                |                                                                                                    | -                          |                                            |                                                                                                    |                                                                                                    |                                                                                                    |  |
|                |                                                                                                    |                            |                                            |                                                                                                    |                                                                                                    |                                                                                                    |  |
| andschott_Bezi | ug_Ul 🗌                                                                                             | OG 2                       | 0.700                                      | 0.700                                                                                                    | 0.200                                                                                                    |                                                                                                    |  |
| zug_UKD_OKB    |                                                                                                    | OG 1                       | 0.450                                      | 0.700                                                                                                    | 0.200                                                                                                    | Α                                                                                                    |  |
| andschott_Bezi | ug_Uł 🗌                                                                                             | EG                         | 0.350                                      | 0.600                                                                                                    | 0.200                                                                                                    |                                                                                                    |  |
| nd_Brandschot  | t_Bez 🗌                                                                                             | EG                         | 0.600                                      | 0.600                                                                                                    | 0.200                                                                                                    | A                                                                                                    |  |
|                |                                                                                                    |                            |                                            |                                                                                                    |                                                                                                    |                                                                                                    |  |
|                |                                                                                                    |                            |                                            |                                                                                                    |                                                                                                    |                                                                                                    |  |
|                |                                                                                                    |                            |                                            |                                                                                                    |                                                                                                    |                                                                                                    |  |
|                |                                                                                                    |                            |                                            |                                                                                                    |                                                                                                    |                                                                                                    |  |
|                | ekte\Arno 2017<br>Ink<br>y Name<br>andschott_Bez<br>zzug_UKD_OK8<br>andschott_Bez<br>ind_Brandschot | ekte\Arno 2017\Fehler\Oper | ekte\Arno 2017\Fehler\OpeningsTransfer\Pro | ekte\Arno 2017\Fehler\OpeningsTransfer\Projekt 2019.db2  Gelöscht in Datenbank  In allen Elementen In tragenden Elementen In richttragenden Elementen V Name Fragend GG 2 0,700 zzug_UKD_0KB GG 0,60  GG 1 0,650 | ekte\Arno 2017\Fehler\OpeningsTransfer\Projekt 2019.db3         Image: Constraint of the state of the state of the st | Image: Selection of the second second se |  |

#### Gelöscht im Projekt: (X)

Wenn aktiv, werden nur Aussparungen, die sich schon in der DB aber nicht mehr im Projekt befinden, dargestellt.

(X) Nur anwendbar, wenn die DB vom ARCH importiert und zurückgegeben wurde.

#### Anzeigesteuerung:

Durch die Auswahlknöpfe (alle Elemente, tragende Elemente und nichttragende Elemente) und die Zuordnung der Öffnungen zu den Ebenen, kann die Anzeige und somit die Auswahl gesteuert werden.

| Conversion Services         | OG 2       | ^      |
|-----------------------------|------------|--------|
|                             | OG 1       |        |
| O In allen Elementen        | UKD EG     |        |
| O In tragenden Elementen    | abgh De EG |        |
| In nichttragenden Elementen | EG         |        |
|                             | KG 1       | $\sim$ |

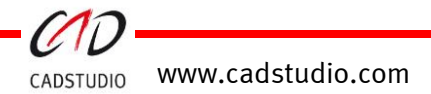

**Ebenen Listbox:** Nur in diesem Bereich aktive Bezugsebenen der Aussparungen werden in Abhängigkeit zur gewählten Anzeige dargestellt.

| R C        | ADSTUDIO RevitMagicOpeningsT   | fransfer | - Expo  | rt                    |          |            | - C   | ) X |  |
|------------|--------------------------------|----------|---------|-----------------------|----------|------------|-------|-----|--|
| Dater      | bankname: D:\Projekte\Arno 201 | 7\Fehle  | r\Ope   | ningsTransfer\Projekt | 2019.db3 |            |       |     |  |
| Ausw       | ahl der Elemente               |          |         |                       |          |            |       |     |  |
|            | leu in Datenhank               | Ge Ge    | löscht  | in Datenbank          | 0        | OG 2 /     |       |     |  |
|            |                                |          | losent  | in Datenbank          | 0        | G 1        |       |     |  |
|            | aändart in Datanhank           | O In a   | allen E | lementen              | U        | UKD EG     |       |     |  |
|            | icandert in Datenbank          | O In     | tragen  | den Elementen         | ab       | abgh De EG |       |     |  |
| <b>Z</b> Ť | Ibereinstimmung                | • In     | nichttr | agenden Elementen     | EC       | EG         |       |     |  |
|            | bereinstimmung                 | 0        |         |                       | K        | KG 1       |       |     |  |
| ID Nr      | Family Name                    |          |         |                       |          |            |       |     |  |
| 0          | _HLSE_CAx WD_Brandschott_Be    | zug_Uł   |         | OG 2                  | 0.700    | 0.700      | 0.200 |     |  |
| 0          | _HLSE_CAx WD_Bezug_UKD_OK      | В        |         | OG 1                  | 0.450    | 0.700      | 0.200 | А   |  |
| 0          | _HLSE_CAx WD_Brandschott_Be    | zug_Uł   |         | EG                    | 0.350    | 0.600      | 0.200 |     |  |
| 0          | _HLSE_CAx WD_rund_Brandscho    | ott_Bez  |         | EG                    | 0.600    | 0.600      | 0.200 | Α   |  |

Befehlsknöpfe:

|                                     | Projekt mit vorhandener<br>Datenbank abgleichen       | Liste<br>aktualisieren        | Alle wählen   | Formular  |
|-------------------------------------|-------------------------------------------------------|-------------------------------|---------------|-----------|
| Selektierte Elemente<br>exportieren | Datenbank neu erstellen<br>und mit Projekt abgleichen | gewählte Elemente<br>anzeigen | Alle abwählen | schließen |

[Selektierte Elemente exportieren]: Schreibt die ausgewählten Aussparungen in die DB! Hierzu muss ein TGA Passwort vergeben werden. Dieses muss dem Architekten oder Tragwerksplaner mitgeteilt werden.

[Projekt mit vorhandener Datenbank abgleichen]: Aktualisiert die Aussparungsliste aus dem aktiven Projekt mit der aktiven Datenbank. Hierzu müssen zwei Passwörter eingegeben werden. Das erste Passwort entspricht dem Passwort der TGA, welches beim ersten Export vergeben wurde. Das zweite Passwort entspricht dem Passwort, welches vom einlesenden Ingenieurbüro vergeben wurde.

| R Passwort setzen     | _          |           | ×  |  |  |  |  |  |  |  |
|-----------------------|------------|-----------|----|--|--|--|--|--|--|--|
| Passwörter setzen     | TGA-Passwo | ort änder | 'n |  |  |  |  |  |  |  |
| Passwort TGA          | ••••       |           |    |  |  |  |  |  |  |  |
| Passwort ACA          |            |           |    |  |  |  |  |  |  |  |
| IGA Passwort eingeben |            |           |    |  |  |  |  |  |  |  |
|                       |            | O         | ĸ  |  |  |  |  |  |  |  |

[**Datenbank neu erstellen und mit Projekt abgleichen**]: Erstellt und aktiviert bzw. öffnet die projektspezifische DB zum Auslesen und Abgleichen möglicher DB Aussparungsinhalte.

[Liste aktualisieren]: Aktualisiert die geladen/angezeigten Aussparungen nach Art der Anzeigedefinition.

[gewählte Elemente anzeigen]: Zoomt auf die Auswahl in Revit.

[Alle wählen]: Wählt alle Aussparungen, die sich in der Auswahl befinden, für den Export aus.

[Alle abwählen]: Deaktiviert die Vorauswahl für den Export.

[Formular schließen]: Beendet den Dialog.

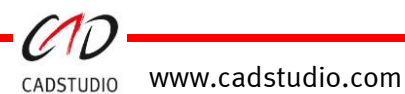

## Öffnungen importieren

Durch diesen Befehl können die ausgelesenen Aussparungen, aus der externen Datenbank, in das Architektur- oder Tragwerksmodell eingelesen werden. Nach Starten des Befehls, muss die Datenbanddatei ,xxxx\_.db3' zum Öffnen ausgewählt werden. Danach werden die Aussparungen erzeugt.

| R CADSTUDIO RevitMagicOpenings                                   | -                                                             | Ш                         | ~           |       |        |        |  |  |  |
|------------------------------------------------------------------|---------------------------------------------------------------|---------------------------|-------------|-------|--------|--------|--|--|--|
| Datenbankname:                                                   |                                                               |                           |             |       |        |        |  |  |  |
| Auswahl der Elemente                                             |                                                               |                           |             |       |        |        |  |  |  |
| ✓ Neu in Datenbank                                               | Gelöscht in Da                                                | itenbank                  |             |       |        |        |  |  |  |
| <ul> <li>Geändert in Datenbank</li> </ul>                        | In allen Elemen                                               | nten                      |             |       |        |        |  |  |  |
| ☑ Übereinstimmung                                                | <ul> <li>In tragenden E</li> <li>In nichttragenden</li> </ul> | lementen<br>den Elementen |             |       |        |        |  |  |  |
| D Nr Family Name                                                 | Tragend                                                       | Ebene Höh                 | e/Breite Lä | nge : | Stärke | Gewerk |  |  |  |
| Passworter setzen       TGA-Passwort ändern         Passwort TGA |                                                               |                           |             |       |        |        |  |  |  |
|                                                                  |                                                               | ik.                       |             |       |        |        |  |  |  |
| Projekt mit vorhandener Datenba                                  | nk abgleichen                                                 | Liste<br>aktualisieren    | Alle w      | ählen | Forr   | nular  |  |  |  |

#### Befehlsknöpfe:

| Pr | rojekt mit vorhandener Datenbank abgleichen | Liste<br>aktualisieren        | Alle wählen   | Formular  |
|----|---------------------------------------------|-------------------------------|---------------|-----------|
|    | Selektierte Elemente erzeugen/aktualisieren | Gewählte Elemente<br>anzeigen | Alle abwählen | schließen |

[Mit Datenbank abgleichen]: Auswahl der von der TGA erzeugten DB. Das lesen der DB, erfordert die Angabe des von der TGA vergebenen Passworts.

[Selektierte Elemente erzeugen/aktualisieren]: Erstellt bzw. aktualisiert die gewählten Aussparungen aus der DB im aktiven Projekt! Um diese Aktion auszuführen, muss ein ARCH-Passwort vergeben werden. Für die spätere Aktualisierung durch die TGA muss dieses Passwort dem TAG-Planer mitgeteilt werden. Passwort setzen 
 Passwort ändern

 Passwort TGA
Passwort ACA
ACA-Passwort setzen

 OK

[**Refresh**]: Aktualisiert die geladen/angezeigten Aussparungen nach Art der Anzeigedefinition.

[Anzeigen]: Zoomt auf die Auswahl in Revit.

[Alle wählen]: Wählt alle Aussparungen die sich in der Auswahl befinden für den Import aus.

[Alle abwählen]: Deaktiviert die Vorauswahl für den Import.

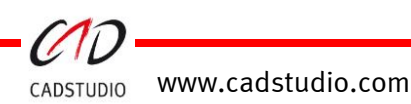

#### Beispiel: Aussparungen auslesen (Erste Erstellung)

- 1. Befehlsaufruf und Datenbank wählen/erstellen.
- 2. Auswahl festlegen.
- 3. Selektierte Elemente exportieren.

|       | Anzeige:       | 🗹 Neu in I | Projekt                       |                          | 🗹 Übe        | reinstimmung           |          | OG 2<br>OG 1 |            |          |  |
|-------|----------------|------------|-------------------------------|--------------------------|--------------|------------------------|----------|--------------|------------|----------|--|
|       |                | 🗹 Geände   | Geändert in Projekt           |                          |              | ischt in Projekt       |          | FFB EG       |            |          |  |
| ID Nr | Nr Family Name |            | me Ebene                      |                          |              | Höhe/Breite Länge      |          | Stärke       | Gewerk     |          |  |
| 0     | _HLSE_CAx      | DD         |                               | OG 2                     |              | 0.300                  | 0.550    | 0.200        | L          |          |  |
| 0     | _HLSE_CAx      | DD         |                               | OG 1                     | 1 0.300 0.55 |                        | 0.550    | 0.200        | L          |          |  |
| 0     | _HLSE_CAx      | DD         |                               | FFB EG                   |              | 0.300                  | 0.550    | 0.300        | L          |          |  |
|       |                |            |                               |                          |              |                        |          |              |            |          |  |
| Ì     |                |            |                               |                          |              |                        | <u> </u> |              |            |          |  |
| Ì     |                |            | Projekt mit vo<br>Datenbank a | orhandener<br>abgleichen |              | Liste<br>aktualisieren | Alle w   | ählen        | Formular s | chließen |  |

 Passwort (6-stellig) f
ür den TGA Export eingeben. Der Empf
änger muss dieses Passwort eingeben um die DB zu lesen!

| R Passwort setzen  |          |          | ×   |
|--------------------|----------|----------|-----|
| Passwörter setzen  | TGA-Pass | wort änd | ern |
| Passwort TGA       |          |          |     |
| Passwort ACA       |          |          |     |
| TGA-Passwort setze | n        |          |     |
|                    |          | (        | OK  |

#### Beispiel: Aussparungen einlesen (Erste Erstellung)

- Befehlsaufruf und [Mit Datenbank abgleichen] wählen und das Passwort der TGA angeben.
- 2. Auswahl festlegen.
- 3. Selektierte Elemente erzeugen/aktualisieren und das **Passwort** der ARCH angeben.

| CADS | TUDIO Revit          | MagicOpeningsTrar      | nsfer - Imp  | ort –       |            |                 |              |   |
|------|----------------------|------------------------|--------------|-------------|------------|-----------------|--------------|---|
| aten | bankname:            | C:\temp\MEP_zu_A       | ACA.db3      |             |            |                 |              |   |
|      | Anzeige:             | 🔽 Neu in Datenban      | k            | Uberein:    | stimmung   | OG<br>OG<br>FFR | 2<br>1<br>FG |   |
|      |                      | Geändert in Date       | nbank        | 🗹 Gelösch   | t in Dater | nbank           |              |   |
| D Nr | Family Nan           | ne                     | Ebene        |             | Länge      | Breite/Tiefe    | Gewerk       |   |
|      | _HLSE_CA<br>_HLSE_CA | x DD<br>x DD           | OG 2<br>OG 1 |             |            | 0.550<br>0.550  | L            |   |
|      | _HLSE_CA             | x DD                   | FFB EC       | G           |            | 0.550           | L            |   |
|      |                      |                        | A            | Passwort Ar | setzen     |                 | ОК           |   |
|      |                      | 0-                     |              |             |            |                 |              |   |
|      |                      |                        |              |             |            |                 |              |   |
|      | Mit Dateo            | hank abalaishan        |              | Defeath     |            | Alle            |              |   |
|      | Mic Daten            | ibarik abgielti leri   |              | netresh     |            | Alle wahleh     | Schließe     | n |
| Sele | ktierte Elemer       | nte erzeugen / aktuali | sieren       | Anzeiger    |            | Alle abwählen   |              |   |

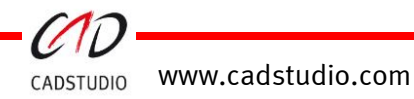

#### Beispiel: Aussparungen auslesen/aktualisieren (weitere Erstellung)

- 1. Befehlsaufruf und Datenbank wählen/erstellen und die **Passwörter der TGA und der ARCH** angeben.
- 2. Auswahl festlegen.
- 3. Selektierte Elemente exportieren.

| CADST  | FUDIO Revit                            | MagicOp           | eningsTransfer                | - Export                       |      |                             |                     |             |              |            | × |
|--------|----------------------------------------|-------------------|-------------------------------|--------------------------------|------|-----------------------------|---------------------|-------------|--------------|------------|---|
| Datent | oankname:                              | C:\temp           | MEP_zu_ACA_                   | _org.db3                       |      |                             |                     |             |              |            |   |
|        | Anzeige:                               | 🔽 Neu i           | n Projekt                     |                                | 🗹 Üt | 🔽 Übereinstimmung           |                     |             | OG 2<br>OG 1 |            |   |
| 🗹 Geän |                                        | andert in Projekt |                               | Gelöscht in Projekt            |      |                             | FFB                 | EG          |              |            |   |
| ID Nr  | Family Nam                             | ne                |                               | Ebene                          |      | Höhe/Breite                 | Länge               | Stärke      | Gewerk       |            |   |
| 1      | _HLSE_CAx                              | DD                |                               | OG 2                           |      | 0.300                       | 0.550 0.200         |             | L            |            |   |
| 2      | _HLSE_CAx                              | DD                |                               | OG 1                           |      | 0.300                       | D                   |             |              |            | ~ |
| 3      | _HLSE_CAx                              | DD                |                               | FFB EG                         |      | 0.300                       | R Passwort setzen — |             |              | ^ II       |   |
|        |                                        |                   |                               |                                |      |                             | Passwö<br>Passw     | vort TGA    | TGA-Passv    | vort änder |   |
|        |                                        |                   |                               |                                |      |                             | Passw               | vort ACA    |              |            |   |
|        | Projekt mit vorhan<br>Datenbank abglei |                   |                               |                                |      | Liste<br>aktualisieren      | TGA-Pas             | swort setze | n            |            |   |
| Sel    | ektierte Elem<br>exportierer           | iente<br>1        | Datenbank n<br>und mit Projeł | ieu erstellen<br>«t abgleichen | gev  | iählte Elemente<br>anzeigen |                     |             |              | Ok         |   |

4. Das Passwort (6-stellig) für den TGA Export eingeben. Der Empfänger **muss** dieses Passwort eingeben um die DB zu lesen!

| R Passwort setzen  |          |          | $\times$ |
|--------------------|----------|----------|----------|
| Passwörter setzen  | TGA-Pass | wort änd | ern      |
| Passwort TGA       |          |          |          |
| Passwort ACA       |          |          |          |
| TGA-Passwort setze | n        |          |          |
|                    |          | (        | OK       |

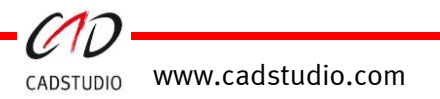

## Funktionale Beschreibung

#### 1. Ausgabe/ Rückgabe

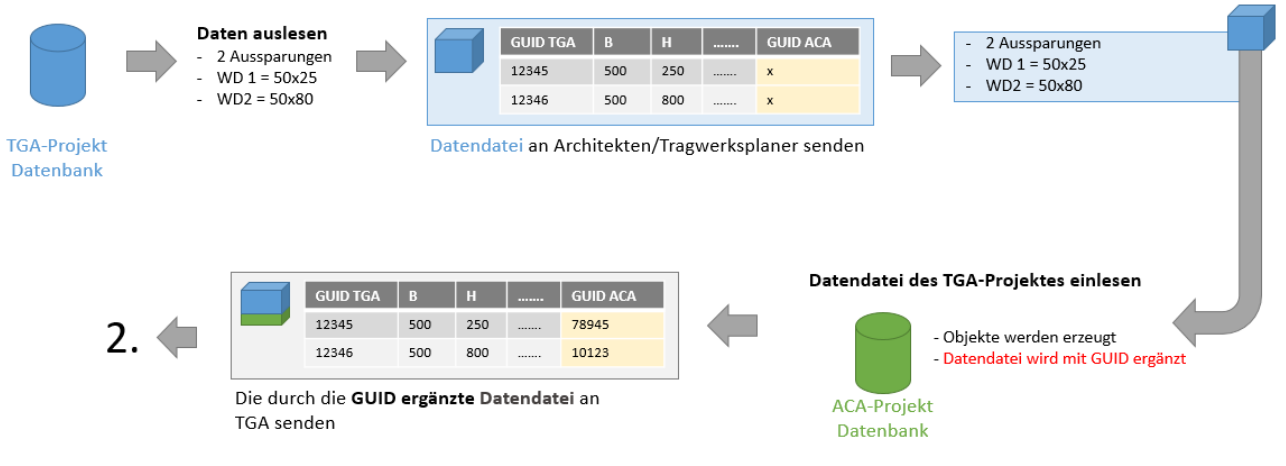

2. Empfang TGA - ACA / Abgleich/ Ausgabe ACA

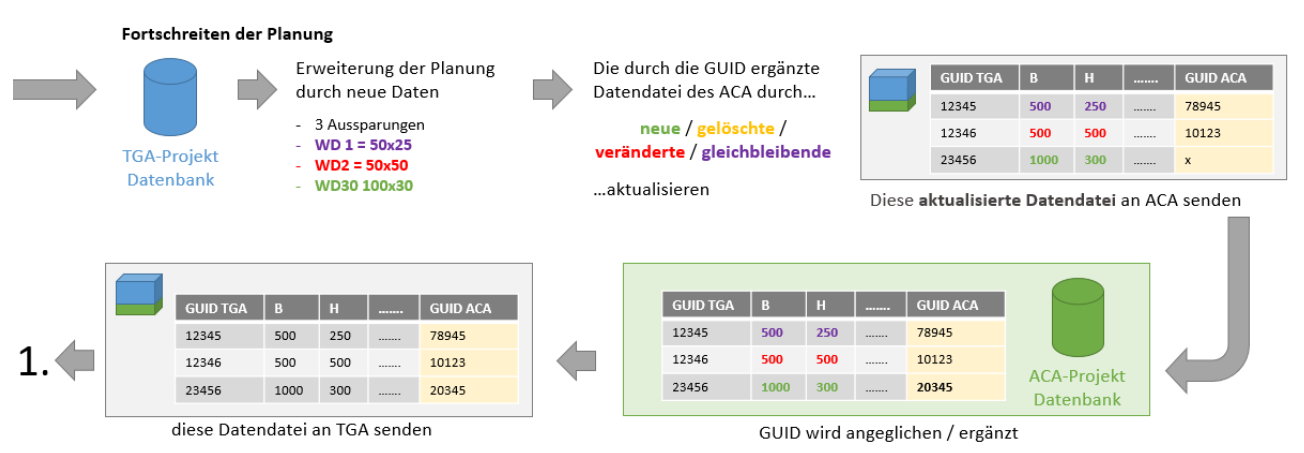

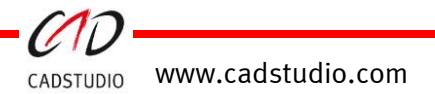

## CADSTUDIO Revit projectBOX mep - MagicPositionsNumber

Mittels des Befehls [**Positionsnummern**] können an Lüftungstrassen (Kanäle/Rohre und Formteile) Positionsnummern anlagenbezogen vergeben werden.

|                                               |                       |                                                      | Position numbers     |
|-----------------------------------------------|-----------------------|------------------------------------------------------|----------------------|
|                                               |                       |                                                      | MagicPositionNumbers |
| 🕫 PosNumbersDIg                               |                       |                                                      | ×                    |
| Anlagename                                    | 1 ~                   | Tooltip 3D                                           | PosNr aktualisieren  |
| Systemabkürzung                               | AB ~                  |                                                      |                      |
| Anlage                                        |                       | - Positionsnummern                                   |                      |
| Erstellen/Ändern<br>Löschen<br>Elem. anzeigen | Systemname<br>ABL_A 1 | Erstellen/Ändern<br>Löschen<br>9.1<br>Elem. anzeigen | nsnummer             |
|                                               |                       |                                                      |                      |

#### **Dialog Befehle:**

Anlagename:

Auswahl der Anlage, zu der Objekte mit Positionsnummern hinzugefügt werden. Das Erstellen einer Anlage erfolgt über die Befehlsoption [**Erstellen/Ändern**].

Achtung: Eine Anlagebezeichnung kann erst erstellt werden, wenn ein Kanal/Rohr mit einer Systemzuordnung angewählt wird.

Systemabkürzung:

Aktive Systemabkürzung, zu der gleichartige Systemnamen zugeordnet werden können.

Tooltip 3D: Anzeige der Positionsnummer beim Überfahren der 3D-Grafik.

PosNr aktualisieren: Überprüfung der vergebenen Positionsnummer.

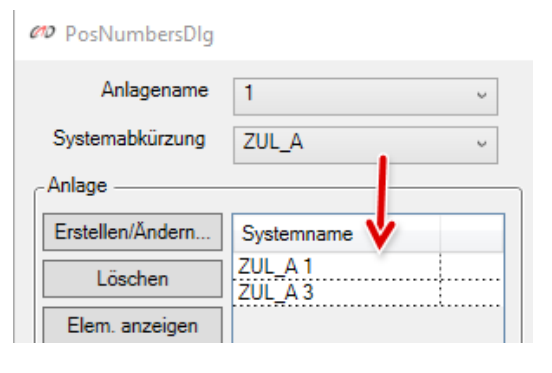

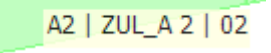

Beenden

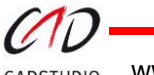

CADSTUDIO www.cadstudio.com

#### **Löschen:** Kein Objekt gewählt:

Löscht alle Positionsnummern der aktiven Anlage!

| 🕫 PosNumbersDIg  |            | ×                                               |                    |
|------------------|------------|-------------------------------------------------|--------------------|
| Anlagename       | 1 ~        | Tooltip 3D PosNr aktualisieren                  |                    |
| Systemabkürzung  | AB ~       |                                                 |                    |
| Anlage           |            | Positionsnummern                                |                    |
| Erstellen/Ändern | Systemname | Erstellen/Ändern Positionsnummer                | $\ll$              |
| Löschen          | ABL_A 1    | Löschen 19<br>9.1                               |                    |
| Elem. anzeigen   |            | Elem. ar Es werden alle Positionsnummern der An | lage 1:AB gelöscht |

#### Objekt angewählt:

Löscht nur die Positionsnummern der angewählten Objekte.

#### Elem. anzeigen:

Alle Objekte, die der Anlage zugeordnet sind, werden markiert dargestellt.

|                    | ×                     |   |
|--------------------|-----------------------|---|
| 🗌 Tooltip 3D       | PosNr aktualisieren   |   |
| Positionsnummern — |                       |   |
| Erstellen/Ändern   | Positionsnummer<br>19 |   |
| Elem. anzeigen     | 9.1                   | _ |
|                    |                       |   |
|                    |                       | × |
|                    |                       |   |
|                    |                       |   |
|                    |                       | 0 |
|                    | Beenden               | - |
|                    | /                     | / |
|                    |                       | < |

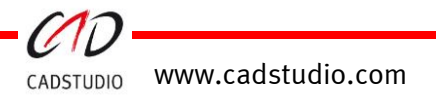

## CADSTUDIO Revit projectBOX mep

#### Handbuch

| no PosNumbersDIg                              |                       |                                                | ×                                |
|-----------------------------------------------|-----------------------|------------------------------------------------|----------------------------------|
| Anlagename<br>Systemabkürzung                 | 1 ~<br>AB ~           | Tooltip 3D                                     | PosNr aktualisieren              |
| Anlage                                        | ]                     | Positionsnummern —                             | ]                                |
| Erstellen/Ändern<br>Löschen<br>Elem. anzeigen | Systemname<br>ABL_A 1 | Erstellen/Ändern,<br>Löschen<br>Elem. anzeigen | ositionsnummer<br>9<br>1<br>1.18 |
|                                               |                       |                                                | Beenden                          |

#### Anlage

Erstellen/Ändern: Gesamte Anlage: Eine vorhandene **Anlage-Bezeichnung** kann über diese Option verändert werden.

#### Nur Systembereich:

**Systemzuordnungen zu einer Anlage** können auf eine andere bestehende Anlage umgesetzt werden.

#### Anlagename 1 Tooltip 3D Systemabkürzung ZUL A Anlage - Anderungsbereich Erstellen/Änderr System Gesamte Anlage ZUL\_A 1 ZUL\_A 3 Löschen O Nur Systembereich Elem. anzeigen Alter Name Neuer Name 1 Abbruch Setzen/Änderr

#### Löschen: Löscht die gesamte Anlage.

Elem. anzeigen: Alle Objekte, die der Anlage zugeordnet sind, werden markiert dargestellt.

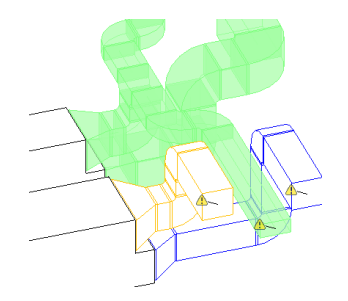

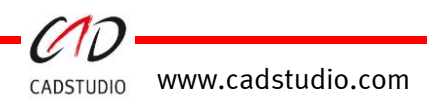

#### Handbuch

| 🕫 PosNumbersDIg                               |                       |                                                                                        | $\times$ |
|-----------------------------------------------|-----------------------|----------------------------------------------------------------------------------------|----------|
| Anlagename<br>Systemabkürzung                 | 1 ~<br>AB ~           | Tooltip 3D PosNr aktualisieren                                                         | ]        |
| Anlage                                        |                       | Positionsnummern                                                                       | _        |
| Erstellen/Ändern<br>Löschen<br>Elem. anzeigen | Systemname<br>ABL_A 1 | Erstellen/Ändern       Positionsnummer         Löschen       19         9.1       1018 |          |
|                                               |                       | Beenden                                                                                |          |

### Positionsnummern

#### Erstellen/Ändern:

Es muss mindestens ein Objekt angewählt sein, um den Befehl [Erstellen/Ändern] aktivieren zu können!

| C | PosNumbersDlg    |                    |    |                    |                     | × |                          |
|---|------------------|--------------------|----|--------------------|---------------------|---|--------------------------|
|   | Anlagename       | 1 v                |    | Tooltip 3D         | PosNr aktualisieren |   |                          |
|   | Anlage           | ZUL_A v            | ור | Positionsnummern — |                     |   |                          |
|   | Erstellen/Ändern | Systemname         |    | Erstellen/Ändern   | Positionsnummer     |   | $\sim \chi \gamma \prec$ |
|   | Löschen          | ZUL_A 1<br>ZUL_A 3 |    | Löschen            | 0108                |   | 2108.6 2750.0            |
|   | Elem. anzeigen   |                    |    | Elem. anzeigen     |                     |   | 2750.0                   |
|   |                  |                    |    |                    |                     |   |                          |
|   |                  |                    |    |                    |                     |   |                          |
|   |                  |                    |    |                    |                     |   |                          |

Danach können z.B. die weiteren Objekte aktiviert werden.

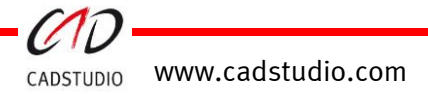

#### Aktivieren von Erstellen/Ändern:

Ein weiterer Dialog ermöglicht nun die Vergabe von Positionsnummern (PosNr.) für das gewählte System und deren Anlage.

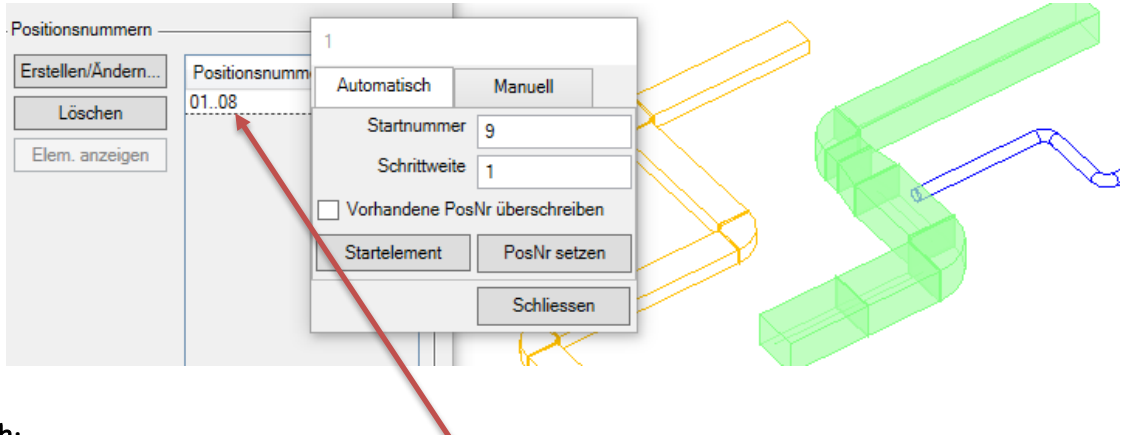

#### Automatisch:

Startnummer:

Festlegen der Startnummer, evtl. unter der Beachtung der schon vergebenen Nummern.

#### Schrittweite:

Schrittweitenfestlegung für die folgende Nummer.

Vorhandene PosNr. überschreiben:

Sind bei den gewählten Objekten schon Positionsnummern vergeben, werden diese bei aktivem Toggle überschrieben.

Startelement: Das Startelement muss gezeigt werden, erst dann können die Positionsnummern gesetzt werden.

PosNr. setzen: Führt den Befehl für die gewählten Objekte aus.

Schließen: Kehrt zum Hauptdialog zurück.

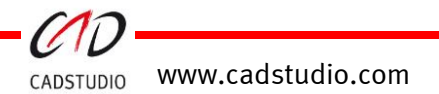

### Handbuch

#### Manuell:

#### PosNr:

Anzeige der Positionsnummer des angewählten Objektes. bzw. Eingabe einer neuen zu vergebenden Positionsnummer.

#### Strangauswahl:

Hier kann nach Anwahl des Knopfes eine Trasse zur Vergabe von Positionsnummern angewählt werden.

**Vorgehensweise:** Alle Objekte mit den Auswahlmöglichkeiten in Revit auswählen. Danach über den [**Strang Auswahl**] die Aktion starten.

1.) Objektwahl zum Start.

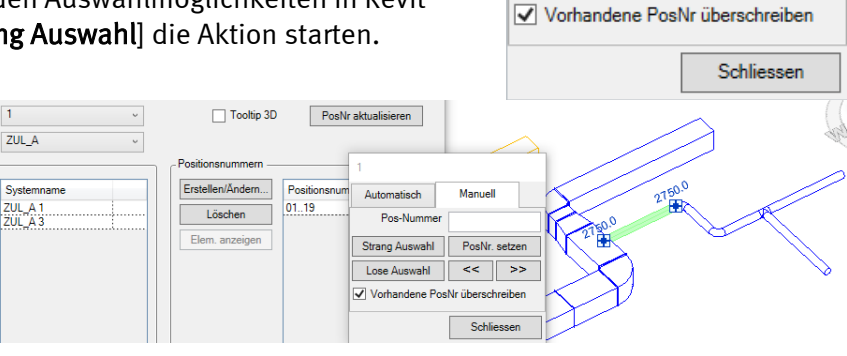

1

Automatisch Pos-Nummer

Strang Auswahl

Lose Auswahl

Manuell

<<

PosNr. setzen

>>

2.) Objekte auswählen. Danach die Option [**Strang Auswahl**] klicken und ein Objekt der gewählten Trassenobjekte auswählen.

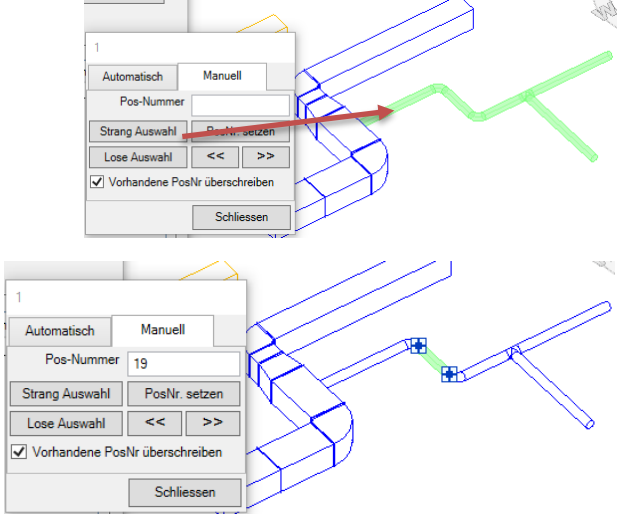

3.) Über [»] und [«] durchwandern und Positionsnummern vergeben.

#### [Lose Auswahl]:

Vergabe von Positionsnummern durch Durchwandern der gewählten Objekte mit den Tasten [»] und [«].

**Vorgehensweise**: Alle Objekte mit den Auswahlmöglichkeiten in Revit auswählen. Danach über [**Lose Auswahl**] die Aktion starten (siehe Punkt 3 der Strangauswahl).

#### [PosNr. setzen]:

Führt den Befehl für die gewählten Objekte aus.

#### [Vorhandene PosNr. überschreiben]:

Sind bei den gewählten Objekten schon Positionsnummern vergeben, werden diese bei aktivem Toggle überschrieben.

[Schließen]: Kehrt zum Hauptdialog zurück.

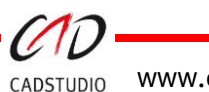

### Beschriftungen der Anlagen/Systeme und Positionsnummern

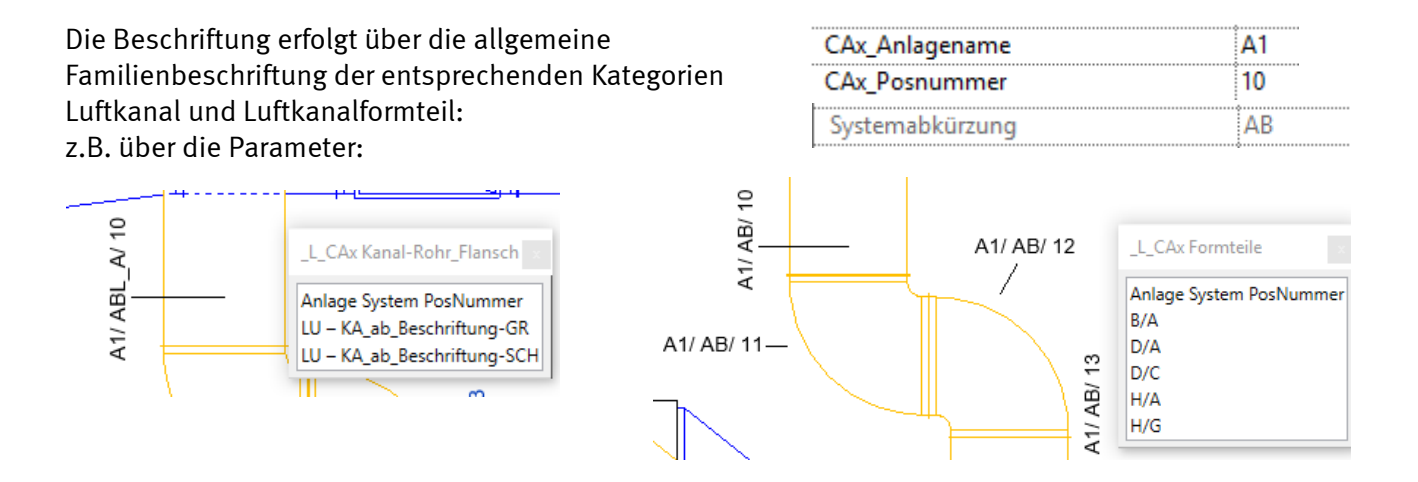

#### Beispiel: Erstanlage von Anlagennamen und deren Systeme

- 1. Wählen Sie eine Lüftungstrasse oder Formteilobjekt aus.
- 2. Drücken Sie den Knopf Anlage [Erstellen/Ändern].

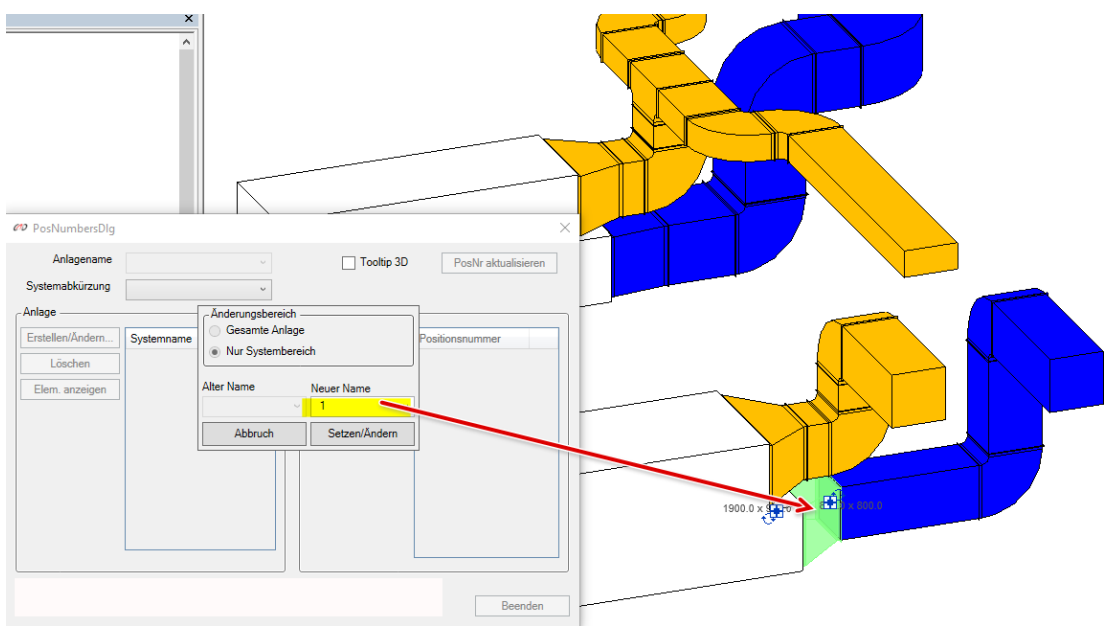

3. Vergeben Sie die Anlagenbezeichnung (**z.B. 1**).

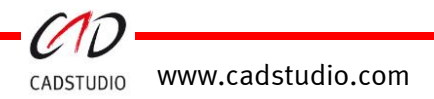

## CADSTUDIO Revit projectBOX mep

#### Handbuch

- 4. Die Anlage mit Systemzuordnung wird erstellt.
- 5. Wählen Sie z.B. von einer weiteren Anlage, eine Lüftungstrasse oder Formteilobjekt aus.
- 6. Drücken Sie den Knopf Anlage [Erstellen/Ändern].
- 7. Vergeben Sie die Anlagenbezeichnung (**z.B. 2**).

| 🕫 PosNumbersDIg  |            |
|------------------|------------|
| Anlagename       | 1 ~        |
| Systemabkürzung  | ZUL v      |
| Anlage           |            |
| Erstellen/Ändern | Systemname |
| Löschen          | ZUL 2      |
| Elem. anzeigen   |            |

| PosNumbersDlg                                                                                       | ×                                                                                                    |                                                                     |             |  |
|----------------------------------------------------------------------------------------------------|----------------------------------------------------------------------------------------------------|---------------------------------------------------------------------|-------------|--|
| Anlagename 1<br>Systemabkürzung 21<br>nlage<br>Erstellen/Andern Sy<br>Löschen 200<br>Elem. anzeigen | Anderungsbereich<br>Anderungsbereich<br>Gesamte Anlage<br>Nur Systembereich<br>Alter Name<br>Neuer Name<br>2<br>Abbruch<br>Setzen/7 | Toolip 3D Poshr aktualisieren nmern ndern Postionsnummer eigen nder | 1400.0 × 20 |  |
| Elemente der Auswahl<br>eine bestimmte Anlage                                                       | besitzen keinen Anlagenamen. Das F                                                                                                  | ormular kann deshalb nicht Beenden                                  |             |  |
| on                                                                                                  |                                                                                                    |                                                                     | 5           |  |

8. Die Anlage mit Systemzuordnung wird erstellt.

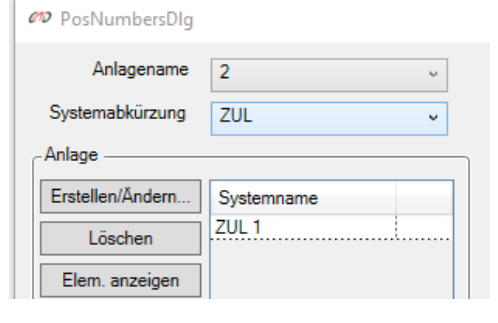

Ergebnis: Es wurden die Anlagen 1 und 2 erstellt.

| 6   | ∞ PosNumbersDlg  |            |
|-----|------------------|------------|
|     | Anlagename       | 1 ~        |
|     | Systemabkürzung  | 1          |
| - I | - Anlage         | -          |
|     | Erstellen/Ändern | Systemname |
|     | Löschen          | ZUL 2      |
|     | Elem. anzeigen   |            |

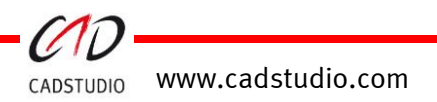

### Handbuch

#### Beispiel: Anlegen von Anlagennamen und deren Systeme über die Objekteigenschaften

- 1. Wählen Sie eine Lüftungstrasse oder Formteilobjekt aus.
- 2. Geben Sie direkt in der Eigenschaftspalette die Anlagenbezeichnung in den Parameter , *CAx\_Anlagename* 'ein.

| Horizontale Ausrichtung | Mitte     |                     |            |                  |                      |        |
|-------------------------|-----------|---------------------|------------|------------------|----------------------|--------|
| Vertikale Ausrichtung   | Mitte     |                     |            |                  |                      |        |
| Referenzebene           | EG        |                     |            |                  |                      |        |
| Versatz                 | 500.0     |                     |            |                  |                      |        |
| Startversatz            | 500.0     |                     |            | -                |                      |        |
| Endversatz              | 500.0     |                     |            |                  |                      |        |
| Neigung                 | 0.0000%   |                     |            | _                |                      |        |
| Text                    |           |                     | *          |                  |                      |        |
| CAx_Auswahlkenner       |           |                     |            | R                |                      |        |
| CAx_Anlagename          | 3         |                     |            |                  |                      | 5000 V |
| CAx_Posnummer           |           | (12 DeeNiverheerDie |            |                  |                      |        |
| Abmessungen             |           | Posivumbersbig      |            |                  |                      |        |
| Größe                   | 800/800   | Anlagename          | 1          | Tooltin 3D       | PeoMr altualizione   |        |
| CAx_KAFlansch1          | 0.0       |                     | · · ·      |                  | FOSIVI aktualisieren |        |
| CAx_KAFlansch2          | 0.0       | Systemabkürzung     | ZUL v      |                  |                      |        |
| CAx L_Passlänge         | 0.0       | Anlage              |            | Positionsnummern |                      |        |
| Breite                  | 800.0     | ] [                 |            |                  |                      |        |
| Höhe                    | 800.0     | Erstellen/Ändern    | Systemname | Erstellen/Ändern | Positionsnummer      |        |
| Länge                   | 2062.0    | Löschen             | ZUL 2      | Löschen          |                      |        |
| HLS                     |           |                     | ZUL 4      |                  |                      |        |
| Systemklassifizierung   | Zuluft    | Elem. anzeigen      |            | Elem. anzeigen   |                      |        |
| Systemtyp               | 31 Zuluft | 1                   |            |                  |                      |        |

3. Klicken Sie auf [PosNr aktualisieren]. Somit wird die Anlage mit dem System erstellt.

Ergebnis: Es wurde die Anlage 3 erstellt.

| 🕫 PosNumbersDIg  |            |
|------------------|------------|
| Anlagename       | 3 ~        |
| Systemabkürzung  | ZUL v      |
| Anlage           |            |
| Erstellen/Ändern | Systemname |
| Löschen          | ZUL 4      |
| Elem. anzeigen   |            |
|                  |            |

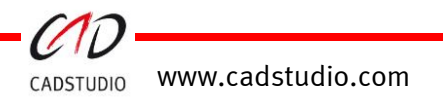

#### Beispiel: Vergeben von Positionsnummern über die Option ,Automatisch'

- 1. Wählen Sie eine zusammenhängende/eindeutige (keine T-Stück-Abgang-Elemente) Lüftungstrasse aus.
- 2. Starten Sie den Positionsnummernbefehl. Die Anlage und das System werden im Dialog dargestellt.

| 🕫 PosNumbersDlg  |            |                    |                     | × | 7 |
|------------------|------------|--------------------|---------------------|---|---|
| Anlagename       | 2 ~        | Tooltip 3D         | PosNr aktualisieren |   |   |
| Systemabkürzung  | ABL ~      |                    |                     |   |   |
| Anlage           |            | Positionsnummern — |                     |   |   |
| Erstellen/Ändern | Systemname | Erstellen/Ändern   | Positionsnummer     |   |   |
| Löschen          | ABL 1      | Löschen            |                     |   |   |
| Elem. anzeigen   |            | Elem. anzeigen     |                     |   |   |
|                  |            |                    |                     |   |   |
|                  |            |                    |                     |   |   |
|                  |            |                    |                     |   |   |
|                  |            |                    |                     |   |   |
|                  |            |                    |                     |   |   |
|                  |            |                    |                     |   |   |
|                  |            |                    |                     |   |   |
|                  |            |                    | Beenden             |   |   |
|                  |            |                    | beenden             |   |   |

- 3. Starten Sie über Positionsnummern [**Erstellen/Ändern**] die Vergabe von Positionsnummern.
- 4. Wählen Sie *Automatisch* und vergeben Sie die **Startnummer (z.B. 1) und die Schrittweite, die Schrittweite**

www.cadstudio.com

CADSTUDIO

5. Zeigen Sie das Startobjekt an dem die Positionsnummernvergabe starten soll und klicken Sie dann auf [PosNr setzen].

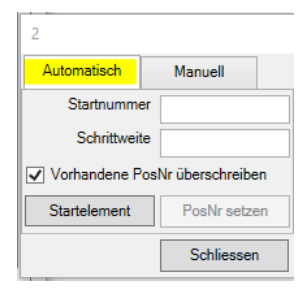

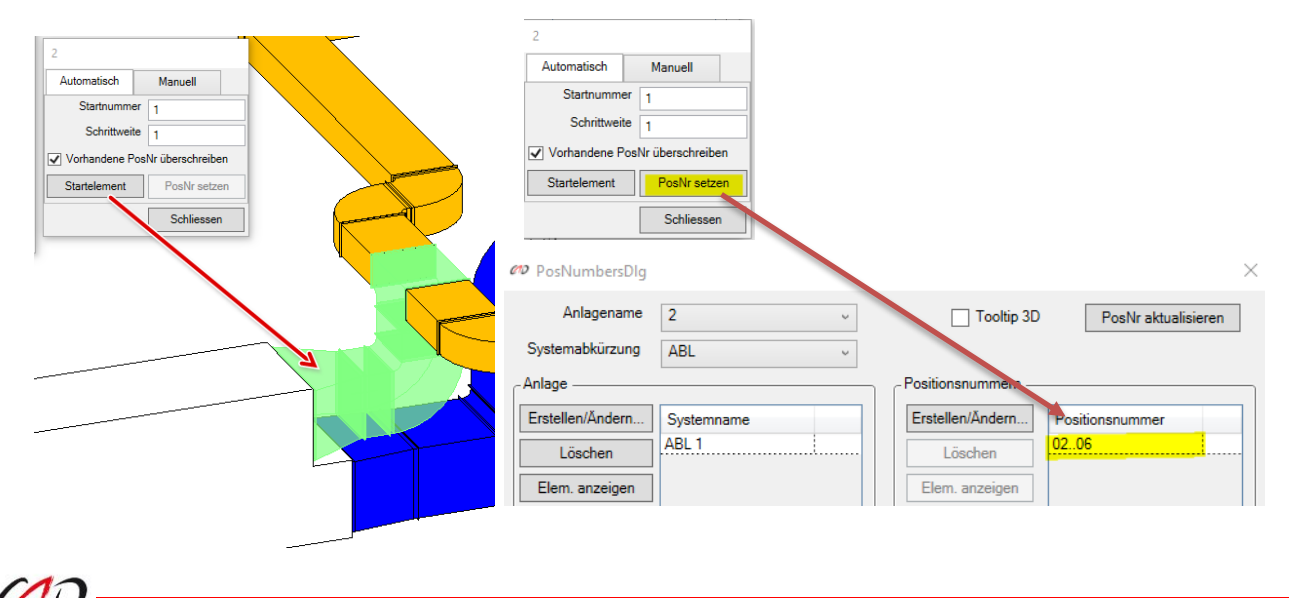

#### Beispiel: Vergeben von Positionsnummern über die Option "Manuell"

- 1. Wählen Sie eine Lüftungstrasse vom gleichen System aus.
- 2. Starten Sie den Positionsnummernbefehl. Die Anlage und das System werden im Dialog dargestellt.
- 3. Starten Sie über Positionsnummern [Erstellen/Ändern] die Vergabe von Positionsnummern.
- 4. Wählen Sie [Manuell] und über die Option [Strang Auswahl] den Start der Positionsnummern.

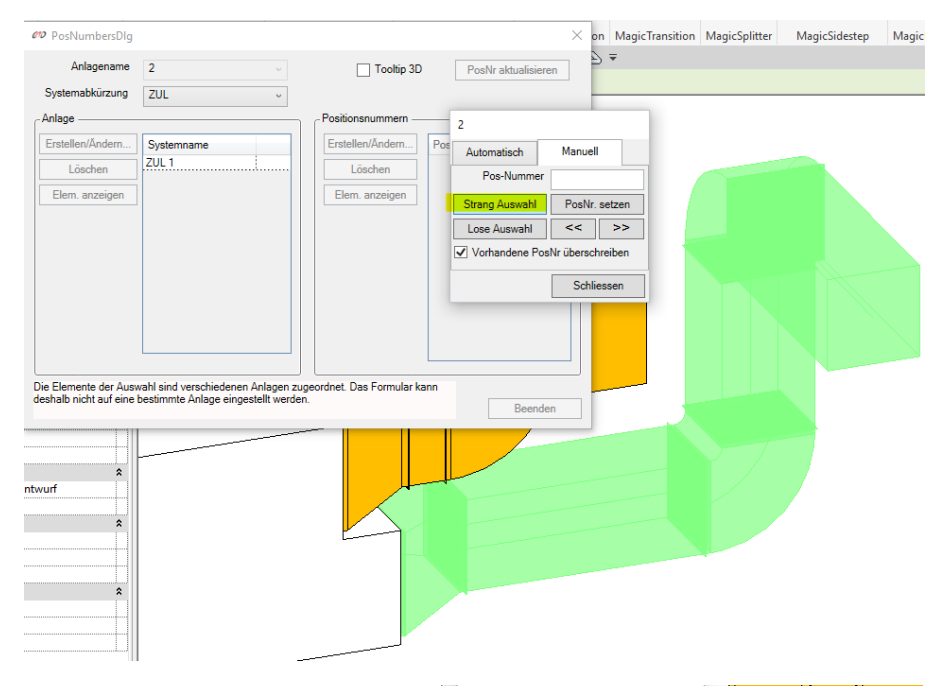

Automatisch

Pos-Nummer

Strang Auswahl

Lose Auswahl

Manuell

PosNr

<< >>

Ð

 Durch Eingabe der Positionsnummer: z.B. 1, und drücken des Knopfes [PosNr setzen] oder Return wird die Positionsnummer vergeben und zum nächsten bzw. anschließenden Strangobjekt gesprungen. Auch hier wieder die Positionsnummer eintragen und über den Knopf [PosNr setzen] oder Return vergeben.

Achtung: Über die Pfeiltasten-Knöpfe kann im angewählten Strang vor- oder zurückgewandert werden.

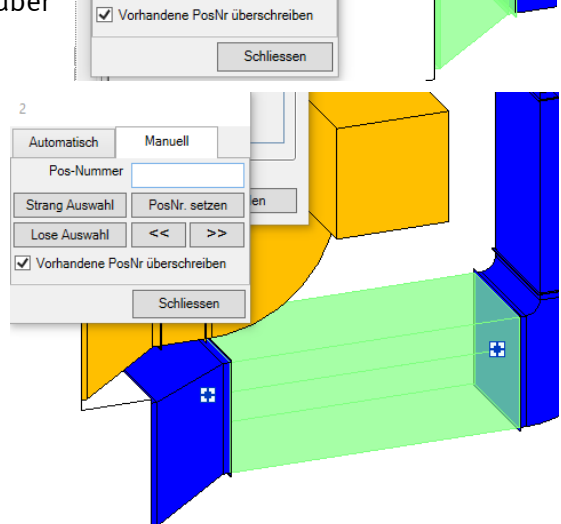

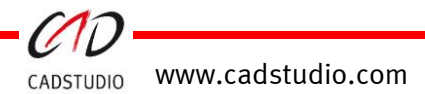

E.

#### Beispiel: Vergeben von Positionsnummern über die Eigenschaftspalette

Um Positionsnummern vergeben zu können, muss eine Anlagebezeichnung bestehen. Ist dies der Fall, können auch Positionsnummern direkt in der Eigenschaftspalette vergeben werden.

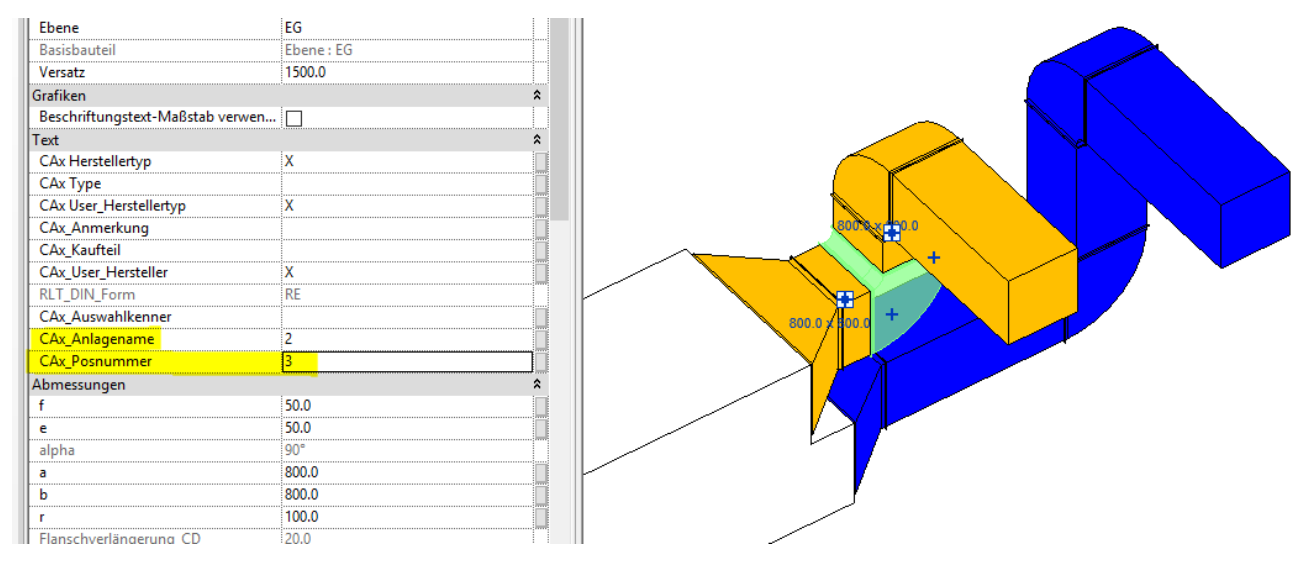

1. Starten Sie den Positionsnummernbefehl nach der Vergabe der Positionsnummern.

#### 2. Führen Sie [PosNr aktualisieren] aus.

| 🕫 PosNumbersDlg  |            | ×                                |
|------------------|------------|----------------------------------|
| Anlagename       | 2 ~        | Tooltip 3D PosNr aktualisieren   |
| Systemabkürzung  | ABL ~      |                                  |
| Anlage           |            | Positionsnummern                 |
| Erstellen/Ändern | Systemname | Erstellen/Ändern Positionsnummer |
| Löschen          | ABL 3      | Löschen 13                       |
| Elem. anzeigen   |            | Elem. anzeigen                   |

Ergebnis: Die Positionsnummern werden in die Verwaltung des Befehls mitübernommen.

#### Beispiel: <u>Anzeige von doppelt vorhandenen Nummern (erstellt durch Direkteingabe in der</u> <u>Eigenschaftspalette)</u>

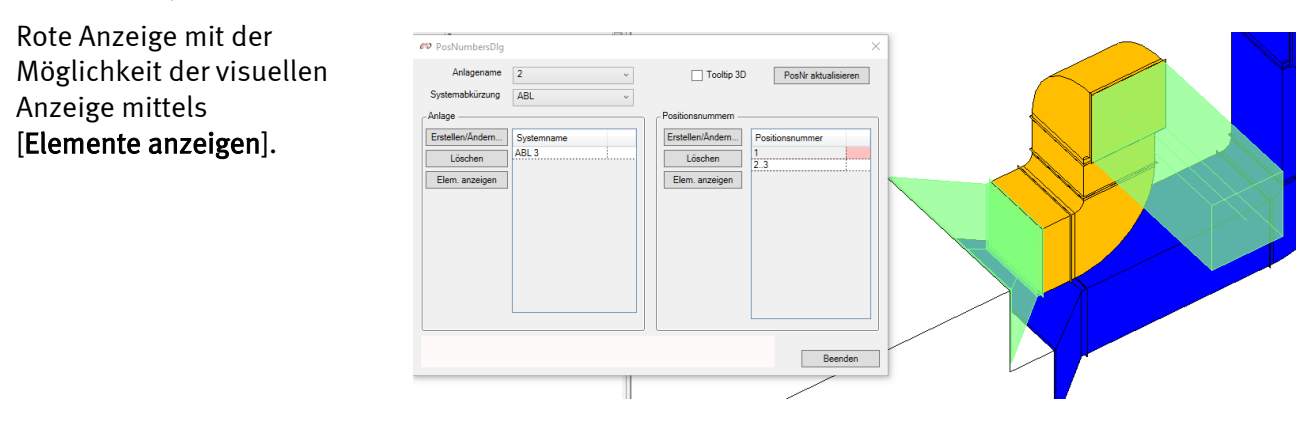

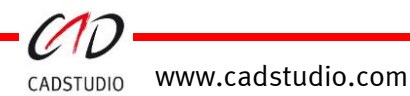

# CADSTUDIO Revit projectBOX mep - MagicHeating

### Heizung an Fenster

Im Projekt platzierte Heizkörper bilden die Grundlage, auf der dieser Befehl neue Heizkörper an ARCH Fenster positioniert.

Wird der Befehl gestartet, so erfolgt als Erstes die Wahl des vorhandenen Heizkörpers, je nach Stand der Optionen:

Danach erfolgt die Wahl der Fenster, an das die neuen Heizkörper abgesetzt werden sollen. Sind die Fenster gewählt, wird die Aktion durch > Fertig stellen < ausgeführt.

Die vorhandenen Fenster werden automatisch gesucht und die Heizkörper platziert.

### Voreinstellungen für den Befehl

#### Heizung am Fenster:

|                        |                                                                                                    | Heizung Kopieren                                                                     | Heizung ans          | chliessen                                                                                        |
|------------------------|----------------------------------------------------------------------------------------------------|--------------------------------------------------------------------------------------|----------------------|--------------------------------------------------------------------------------------------------|
| Alle Fenster wählen:   | Die Fenster, an die die Heizkörper platziert<br>werden sollen, werden automatisch gesucht.          | <ul> <li>Alle Fenster wäl</li> <li>In verknüpftem</li> <li>Länge anpasser</li> </ul> | nlen<br>Projekt<br>n | <ul> <li>Fenstergruppe wählen</li> <li>Mehrfachauswahl</li> <li>Abstand</li> <li>0.00</li> </ul> |
| Fenstergruppe wähler   | : Die Fenster, an die die Heizkörper platziert<br>werden sollen, werden vom Anwender<br>ausgewählt. | Fenster auswählen<br>Fenster 2-flg - Jalo                                            | usie                 | OK                                                                                               |
| In verknüpften Projekt | : Ist dieser Toggle aktiv, werden die Fenster in ein<br>gesucht/ausgewählt.                         | em verkni                                                                            | ipften               | n Revit Modell                                                                                   |
| Mehrfachauswahl:       | Die Fensterwahl wird bis zur Bestätigung über > <i>Fertig stellen</i> < ermöglicht.                 |                                                                                      |                      |                                                                                                  |
| Länge anpassen:        | Die Länge des Heizkörpers wird abhängig von de                                                      | r Fensterg                                                                           | röße d               | definiert. Dabe                                                                                  |

wird, wenn der Toggle aktiv ist, von der Fensterlänge der Abstand abgezogen. Achtung: Diese Option ist nur bei projectBOX-Heizkörpern möglich.

Abstand: Längenwert, der bei der Option [Länge anpassen] verwendet wird.

Fenster auswählen:

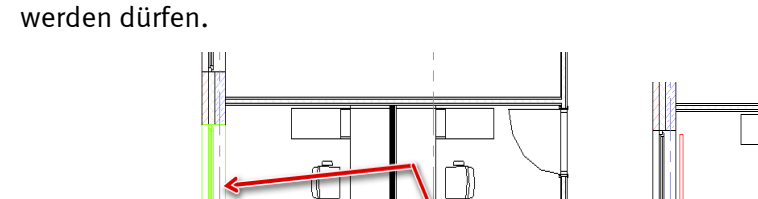

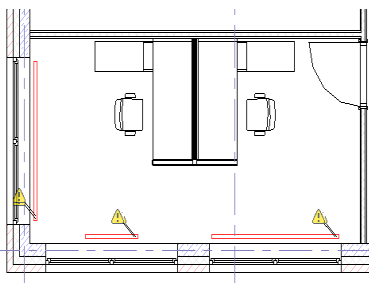

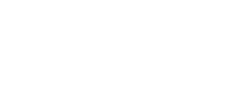

ℬ Optionen

Abbrechen

S Optionen

-Heizung an Fenster

Anschluß an Vor/Rücklaut

Fertig stellen

Mehrere

| Config HZK                              |            |             | -        |        | ~ |
|-----------------------------------------|------------|-------------|----------|--------|---|
| Heizung Kopieren                        | Heizung ar | ischliessen |          |        |   |
| <ul> <li>Alle Fenster wählen</li> </ul> |            | Fenste      | ergruppe | wählen |   |
| In verknüpftem Projekt                  |            | ✓ Mehrf     | achausw  | ahl    |   |
| ✓ Länge anpassen                        |            | Abstand     | 0.00     |        |   |
| Fenster auswählen                       |            |             |          |        |   |
| Fenster 2-flg - Jalousie                |            |             |          |        |   |
|                                         |            |             |          |        |   |

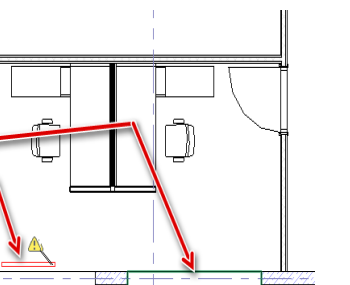

Auswahl der Fensterfamilien die für die automatische Platzierung genutzt

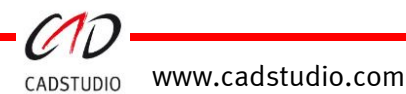

### Anschluss an Vor- und Rücklauf

Heizkörper, die mit Anschlussleitungen bis inkl. zum T-Stück versehen sind, bilden die Grundlage um diese Anschlussart auf andere platzierte gleichartige Heizkörper anzuwenden.

Wird der Befehl gestartet, so erfolgt als Erstes die Wahl des vorhandenen angeschlossenen Heizkörpers. Je nach Stand der Optionen kann danach ein mit einem Anschluss zu belegender Heizkörper oder aber mehrere anzuschließende Heizkörper gewählt werden. Bei einer Mehrfachwahl ist diese mit *>Fertig stellen <* zu beenden.

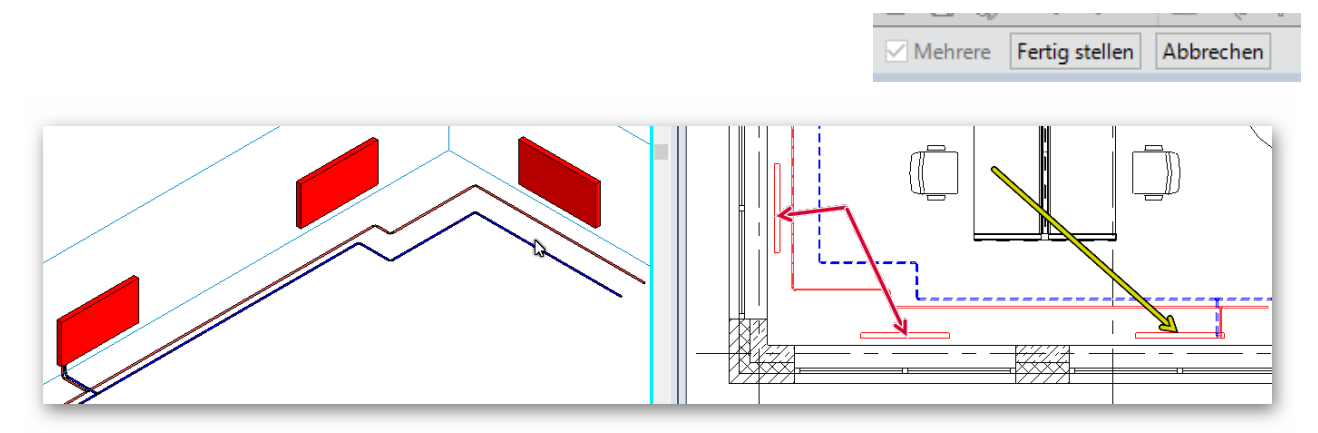

Ist die automatische Leitungsfindung aktiviert, werden die Heizkörper automatisch angeschlossen. Ist diese inaktiv, folgt das Anklicken der Vor- bzw. Rücklaufleitung.

#### Voreinstellungen für den Befehl Anschluss an Vor- und Rücklauf:

ℬ Optionen

Mehrfachauswahl: Die Heizkörperwahl wird bis zur Bestätigung über >*Fertig* stellen < ermöglicht.

Anschluss automatisch finden: Die Anbinde-Leitungen werden automatisch aufgrund der Anbindung des Musterheizkörpers gesucht.

- Umfahrung: Bei aktiven Toggle wird eine Umfahrung bei Kollisionen eingebaut.
- Oben/Rechts: Bei aktivem Toggle wird eine Umfahrung nach oben bzw. rechts generiert (bei seitlichen Anschlüssen).

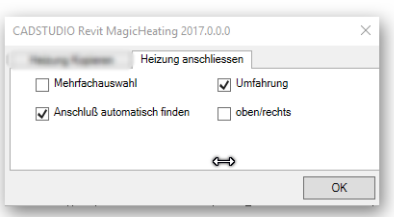

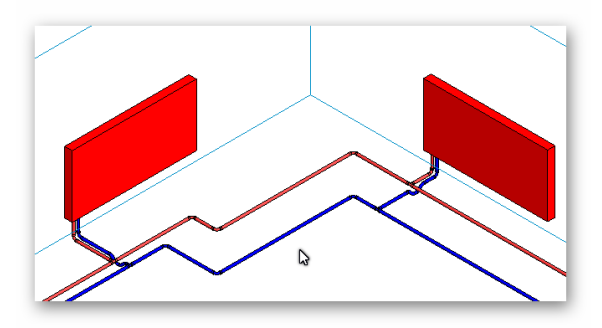

#### **Videobeispiel**

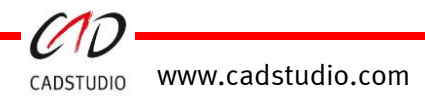

#### Beispiel: Heizkörper mit Armaturen und Anschluss in der Wand

- 1. Anschließen des Vorlageheizkörpers.
- 2. Einstellen der Optionen für den Anschluss.

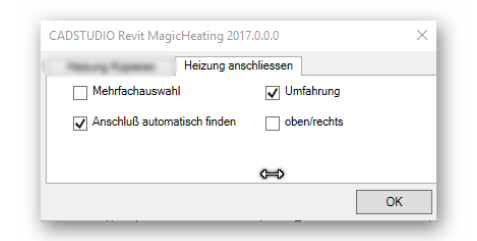

- 3. Befehl starten und Basis Heizkörper auswählen.
- 4. Anzuschließende Heizkörper wählen.
- 5. Über >*Fertig stellen* < die Auswahl beenden und die Leitungen generieren (unterhalb der MF-Leiste).

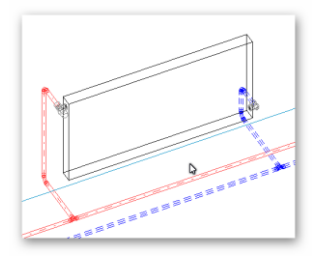

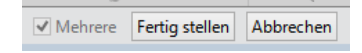

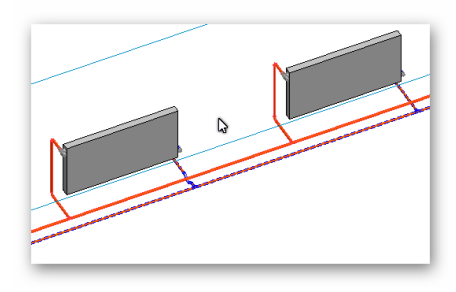

#### Beispiel: Heizkörper mit Armaturen und seitlichem Anschluss

- 1. Anschließen des Vorlageheizkörpers.
- 2. Einstellen der Optionen für den Anschluss.
- 3. Befehl starten und Basis Heizkörper auswählen.
- 4. Anzuschließende Heizkörper wählen.
- 5. Über den Knopf >*Fertig stellen* < die Auswahl beenden und die Leitungen generieren (unterhalb der MF-Leiste).

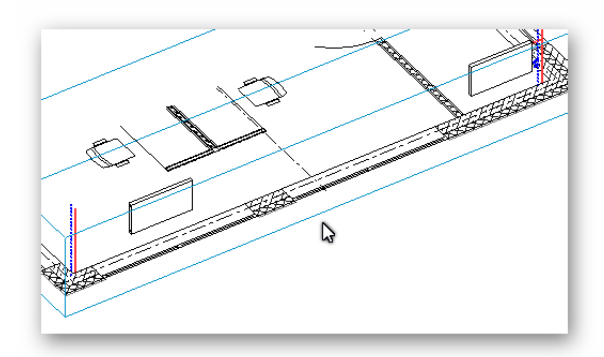

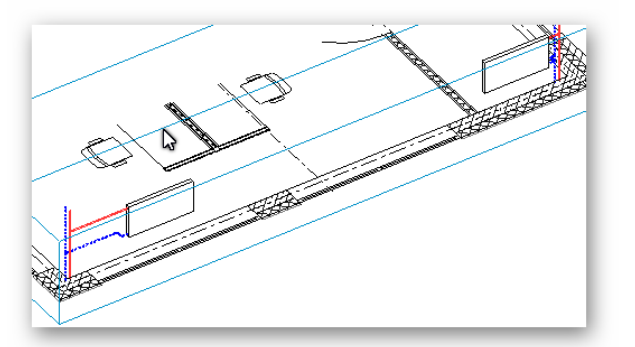

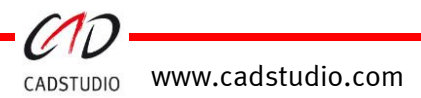

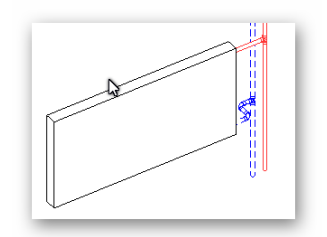

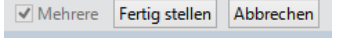

## CADSTUDIO Revit projectBOX mep – MagicDimension

### Nennweite ändern

Dieser Befehl ermöglicht das Verändern von Rohrquerschnitten über Formteile und Armaturen hinweg.

Rohr

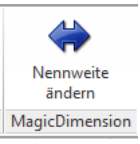

✓ Liste holen

Exit

[Liste holen]: Querschnittliste aus einem zuvor angewählten Rohr auslesen.

Nach Start des Befehls erfolgt zuerst das Lesen der möglichen Querschnitte durch den Knopf Liste holen. Dazu wird zunächst ein Rohr gewählt, welches die möglichen Querschnitte enthält. Aus diesem Rohr werden dann die möglichen Querschnitte in die Popup-Liste zur Auswahl gelesen.

Zuerst wird ein neuer Querschnitt eingestellt. Anschließend werden die Bauteile im Modell gewählt. Über den Befehl [**resize Channels**] wird die Aktion ausgeführt.

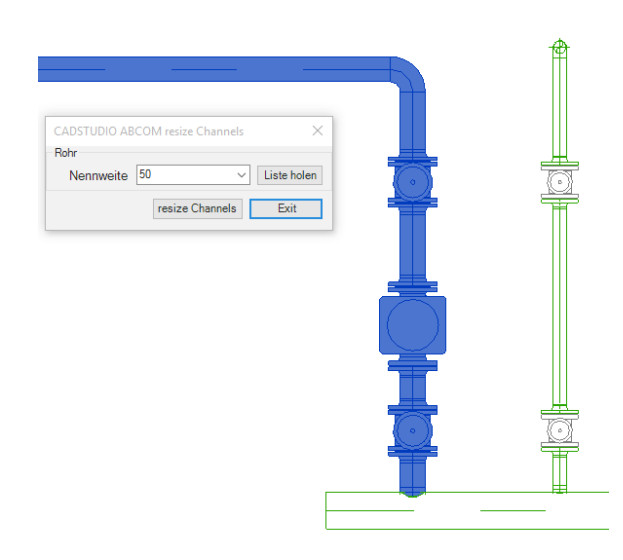

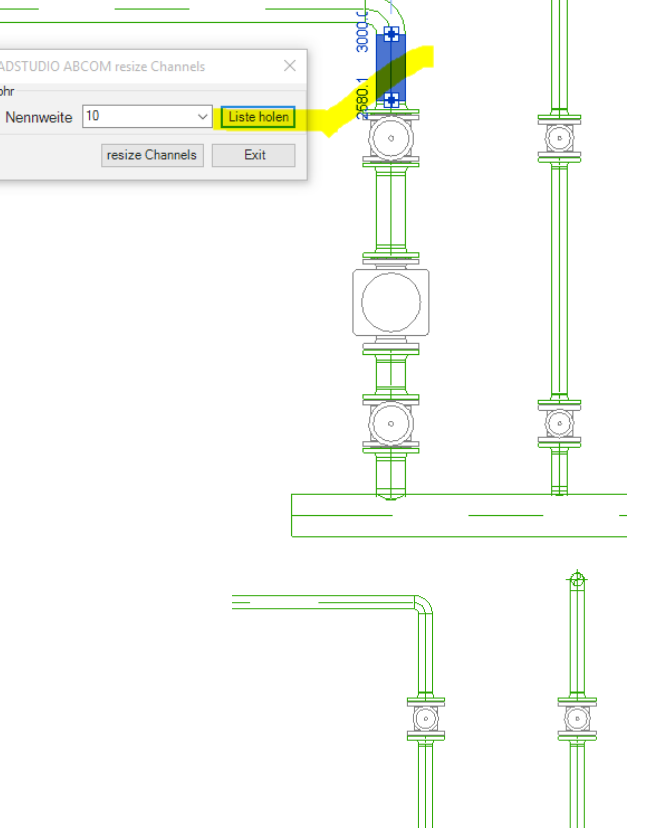

CADSTUDIO ABCOM resize Channels

resize Channels

Rohr

Nennweite

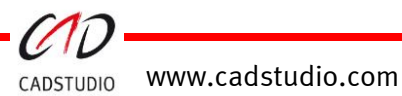

## CADSTUDIO Revit projectBOX mep - MagicTransition

### Übergang

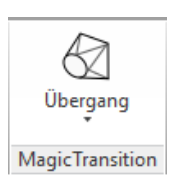

Der Befehl [**Übergang**] erzeugt symmetrische und asymmetrische Reduzierungen im Gewerk Lüftung.

Durch das Anwählen von zwei **Kanälen, Rohren, Formteilen oder Geräten** werden die Querschnitte und Längenabstände für die Generierung einer Reduzierung genutzt.

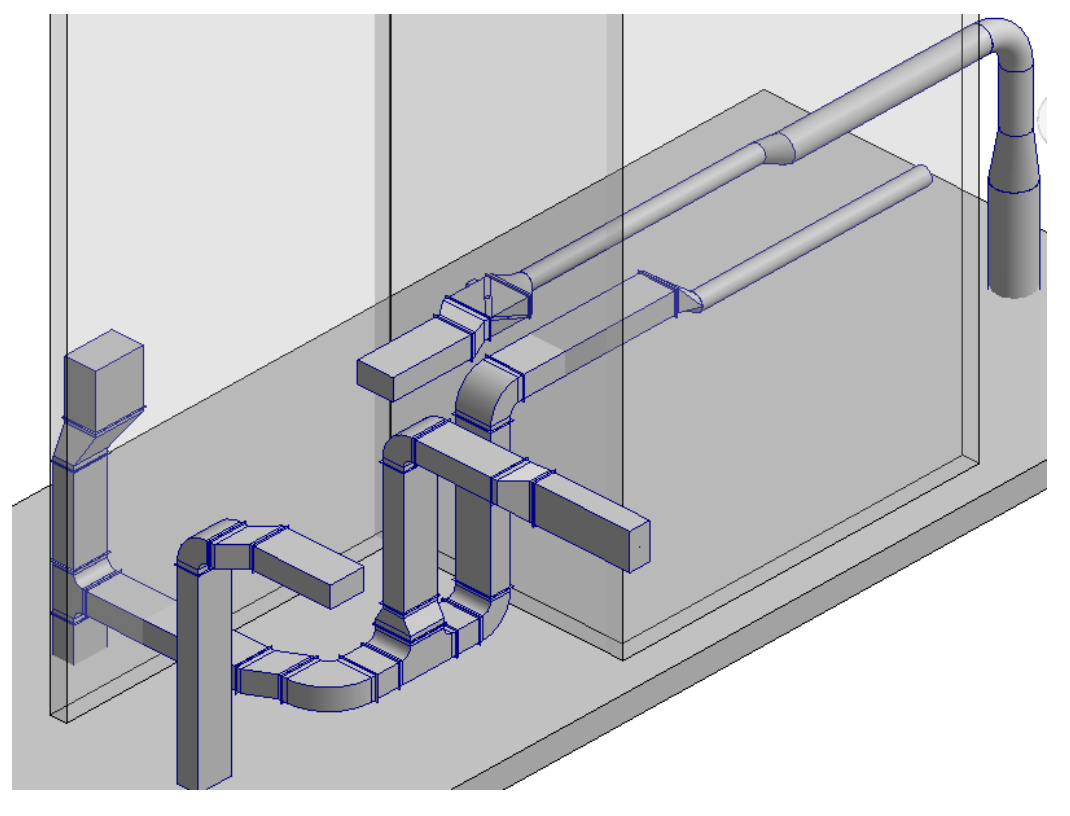

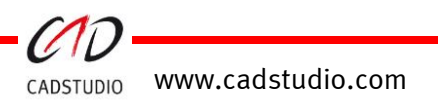

#### Beispiel: <u>Asymmetrische Reduzierung (Lüftungskanal/-rohr)</u>

1. Wählen Sie die zwei Endquerschnitte des Lüftungskanals/-rohres an  $\rightarrow$  mit TAB filtern.

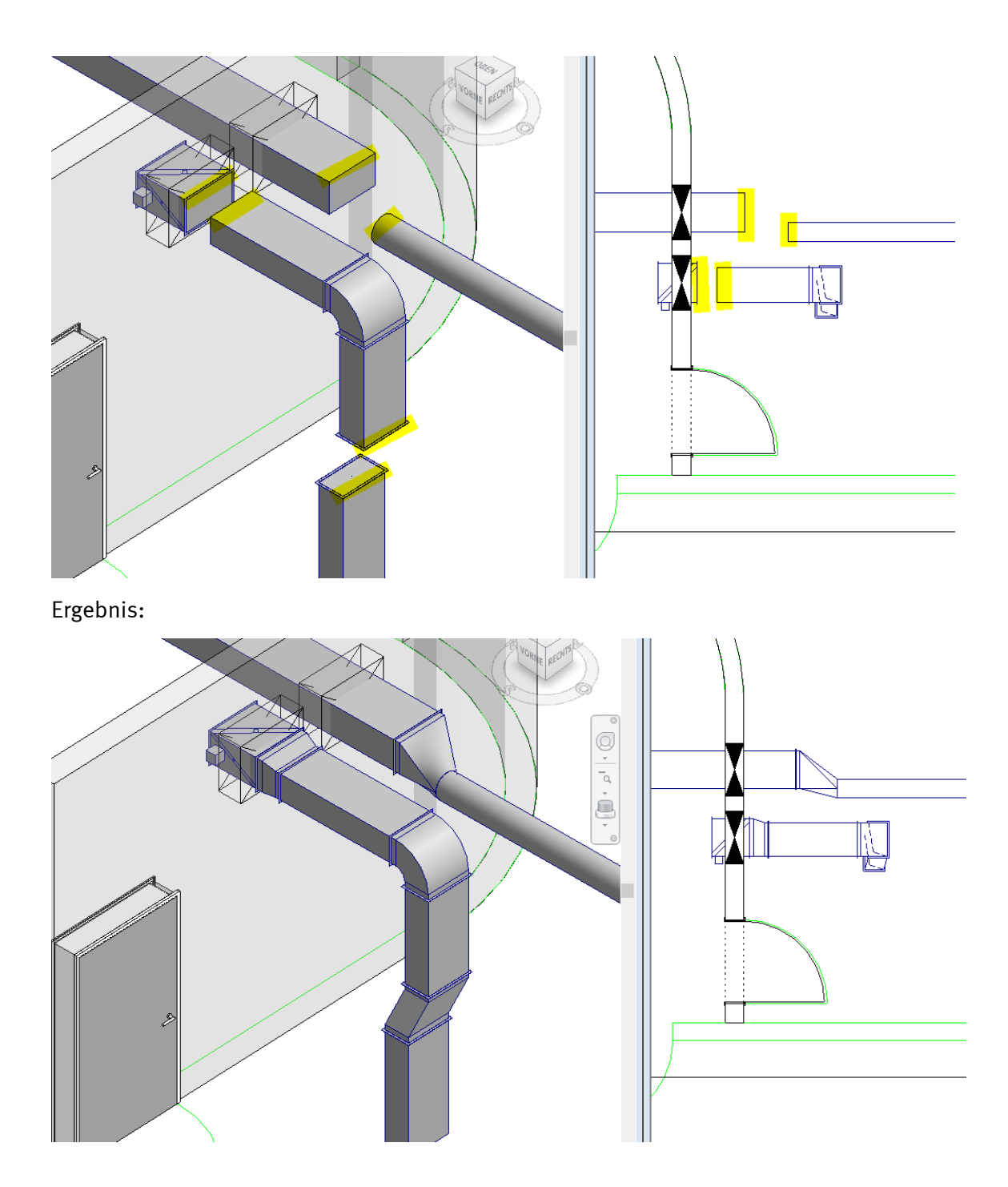

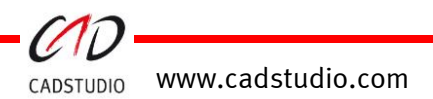

## CADSTUDIO Revit projectBOX mep Handbuch

### Etage

Der Befehl [Etage] erzeugt symmetrische und asymmetrische Etagen im Gewerk Lüftung.

Durch das Anwählen von zwei **Kanälen, Rohren, Formteilen oder Geräten** werden die Querschnitte und Längenabstände für die Generierung einer Etage genutzt.

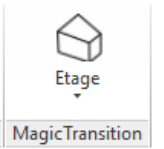

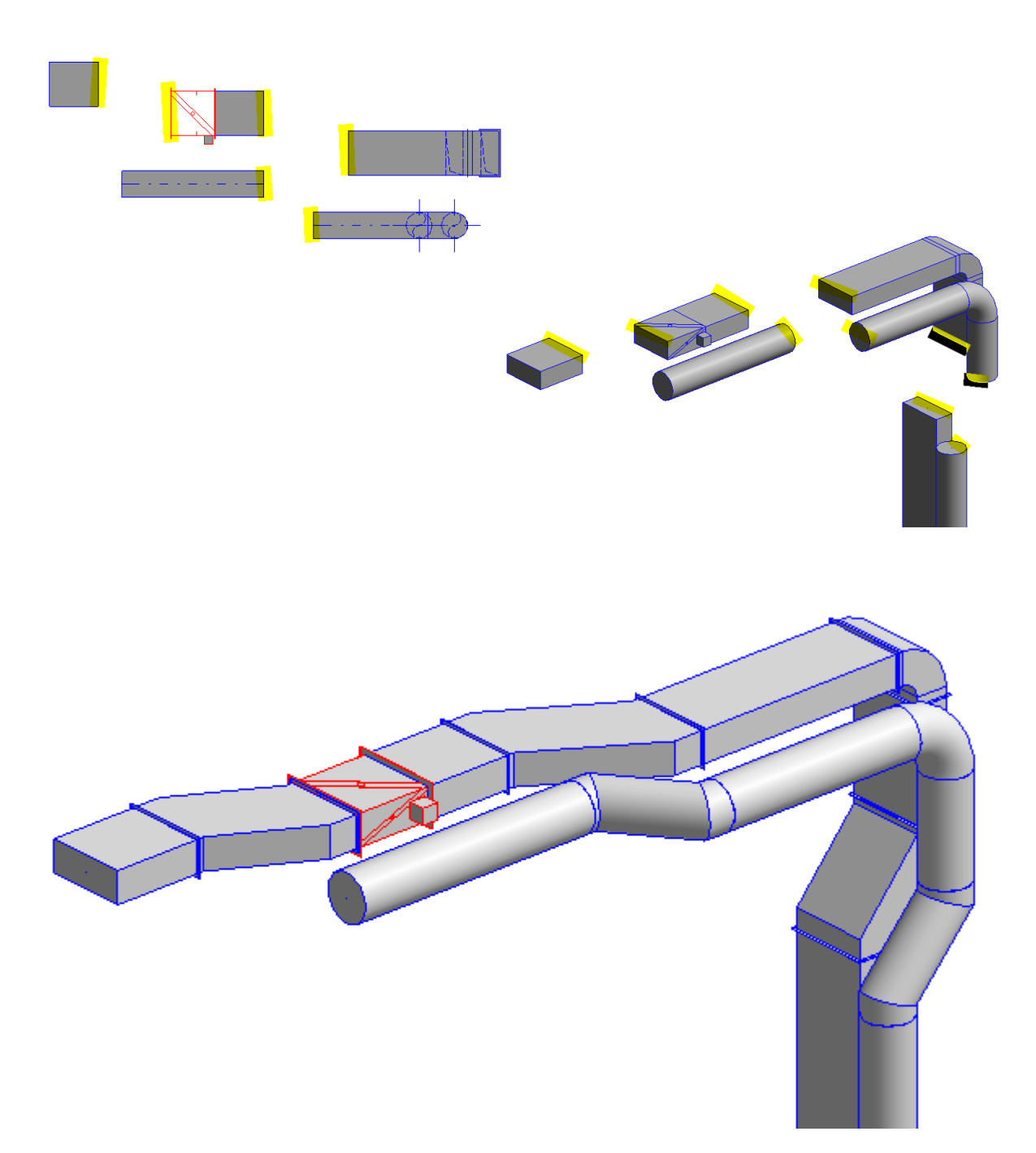

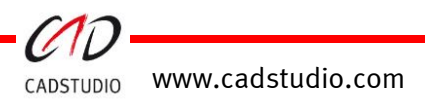

## CADSTUDIO Revit projectBOX mep – MagicSplitter

### Kanäle teilen

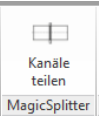

Der Befehl [**Kanäle teilen**] ermöglicht das Unterteilen von Lüftungskanälen, Kabeltrassen und Rohren. Nach Anwahl des Befehls und dem Festlegen der Teilungslängen können im Revit Projekt die Trassen über die Möglichkeiten der Objektwahl von Revit gewählt werden. Der Befehlsknopf [**Elemente teilen**] führt die Unterteilung durch.

**Wichtig:** Bei der Aufteilung werden seitliche Trassen-Anschlüsse von Stutzen oder Gittern an den zu unterteilenden Trassen berücksichtigt.

**Voraussetzung:** In den Trassenroutings sind entsprechende Verbinder gesetzt! Z.B.

| ogen                                                  | Bogen                                          |
|-------------------------------------------------------|------------------------------------------------|
| Ax RE BS Bogen - Flansch: CAx Standard                | CAx RU BS Bogen - Gleitgelenk: 1.0 d           |
| Bevorzugter Abzweigtyp                                | Bevorzugter Abzweigtyp                         |
| Stutzen                                               | Stutzen                                        |
| Abzweigung                                            | Abzweigung                                     |
| CAx RE SU Schuhstutzen gefast - Flansch: CAx Standard | CAx RU Bundkragen - Gleitgelenk: CAx Standard  |
| CAx RE TG T-Stück - Flansch: CAX Standard             | CAx RU T-Stück 90 Grad - Gleitgelenk: CAx Stan |
| Krouzstück                                            | Kreuzstück                                     |
| Keine                                                 | Keine                                          |
| 7.                                                    | Übergang                                       |
| Ubergang                                              | CAx RU US-UA Übergang - DIN Gleitgelenk: CAx   |
| CAx RE US-UA Ubergang DIN- Flansch: CAx Standard      | Übergang RE - RU                               |
| Übergang RE - RU                                      | CAx RE RU US-UA Übergang DIN- Flansch: CAx     |
| CAx RE RU US-UA Übergang DIN- Flansch: CAx Standard   | Übergang RE - OV                               |
| Übergang RE - OV                                      | Keine                                          |
| Rev QV Rohrübergang - Flansch: Standard               | Übergang OV - RU                               |
| Übergang 📉 - RU                                       | OV - RU Rohrübergang - Gleitgelenk: Standard   |
| Keine                                                 | Verbindung                                     |
| Verbindung                                            | Cax RU Nippel: CAx Standard                    |
| CAx RE FL Doppelflansch: CAx Standard                 | Enddeckel                                      |
| Enddeckel                                             | CAx RU Enddeckel: CAx Standard                 |
| CAx RE Enddeckel: CAx Standard                        |                                                |

Achtung: Bei größeren Projekten und Anwahl mehreren Trassen mit vielen Verzweigungen, seitlichen Anschlüssen, Stutzen oder Gerätegittern kann die Ausführungen einige Minuten dauern.

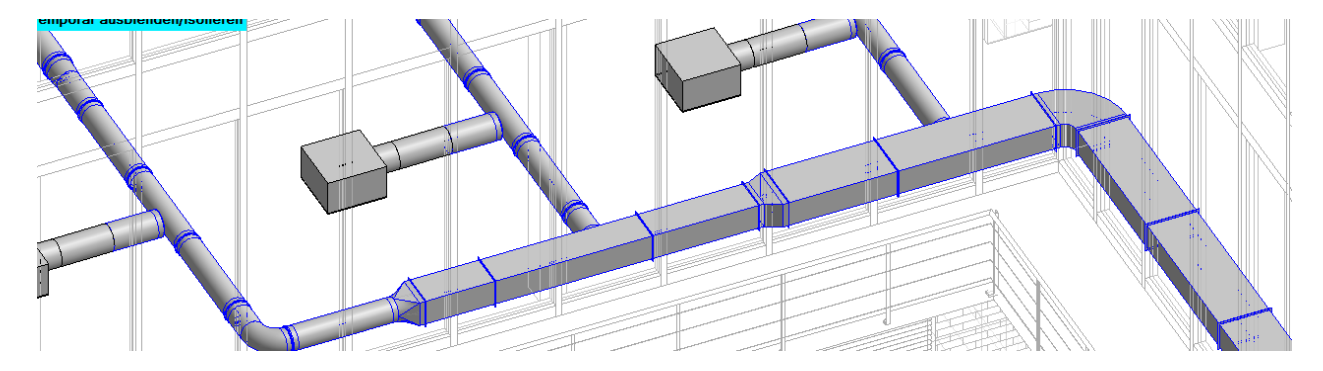

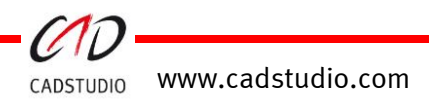

#### Schußlängen

#### Lüftungskanal/-rohr

Kanal Schußlänge: Unterteilungslänge der Kanaltrasse.

Rohr Schußlänge: Unterteilungslänge der Rohrtrasse.

#### HSK- Rohrsysteme

Rohr Schußlänge: Unterteilungslänge der Trasse.

#### Kabelkanal/-durchführung

Kanal Schußlänge: Unterteilungslänge der Kanaltrasse. Durchf. Schußlänge:

Unterteilungslänge der Kanaltrasse.

| CA | DSTUDIO ABCOM Schuß      | längen |              |                 | ×       |
|----|--------------------------|--------|--------------|-----------------|---------|
|    | Lüftungskanal/-rohr      |        |              |                 |         |
|    | Kanal Schußlänge         | 1500   | Mindestlänge | 250             | 🔽 aktiv |
|    | Rohr Schußlänge          | 1000   | Mindestlänge | 250             | 📝 aktiv |
|    | HSGK- Rohrsysteme        |        |              |                 |         |
|    | Rohr Schußlänge          | 1000   | Mindestlänge | 100             | 🔽 aktiv |
|    | Kabelkanal/-durchführung |        |              |                 |         |
|    | Kanal Schußlänge         | 1000   | Mindestlänge | 250             | 🔽 aktiv |
|    | Durchf. Schußlänge       | 10     | Mindestlänge | 100             | 🔽 aktiv |
| [  | von Startpunkt Element   |        |              |                 |         |
|    |                          |        |              |                 |         |
|    |                          |        |              | Elemente teilen | Exit    |

| Mindestlänge:           | Mindestlänge, die bei der Unterteilung der Kanal-/Rohr-Trassen zu seitlich anschließenden Trassen nicht unterschritten werden darf. |
|-------------------------|----------------------------------------------------------------------------------------------------|
| Von Startpunkt Element: | Festlegung des Unterteilung-Startpunktes.                                                                                           |
| Elemente teilen:        | Beginnt die Unterteilung der angewählten Trassen.                                                                                   |
| Beenden:                | Beendet den Befehl.                                                                                                    |

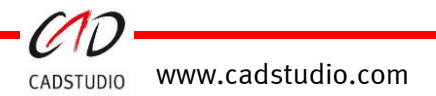

## CADSTUDIO Revit projectBOX mep – MagicSidestep

### Kanäle umfahren

Der Befehl [**Kanäle umfahren**] ermöglicht das automatische Umfahren von Kollisionen von HLSE-Trassen. Über die Optionen kann die Art der Umfahrungserstellung eingestellt werden.

Voreinstellungen für den Befehl

#### [Kanale umleiten]:

Oben/rechts umleiten: Ist der Toogle oben/rechts umleiten aktiv, so ist die Umfahrung in der Draufsicht nach oben und in der Schnittdarstellung nach rechts ausgerichtet.

#### [Kollision automatisch finden]:

Ist dieser Toggle **nicht aktiv**, werden nach dem Start des Befehls **Kanal umfahren zuerst die Trassen ausgewählt, die umfahren werden sollen**.

#### Beispiel: Automatische Umfahrung (siehe Bild)

- 1. In den Optionen einstellen, dass die Kollisionstrassen automatisch gefunden werden sollen.
- 2. Auswahl der Trassen, die mit einer Umfahrung ausgestattet werden sollen.
- 3. Aktion über > *Fertig stellen* < ausführen.

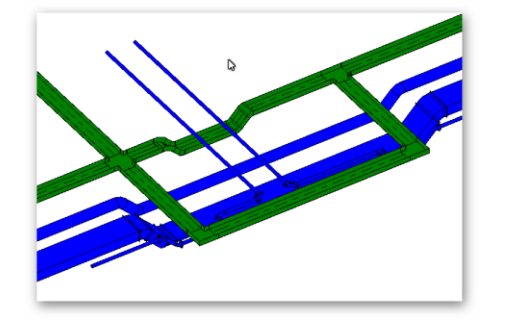

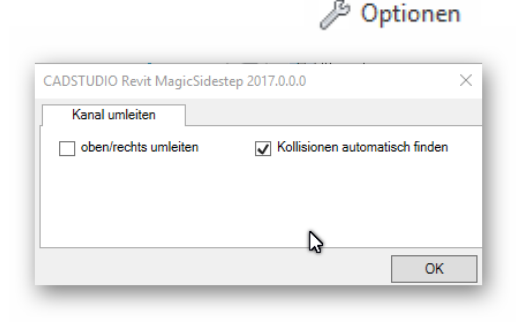

 $\mathbf{\nabla}$ 

Kanäle umfahren

ດ Kanäle umfahrer

Optionen 📐

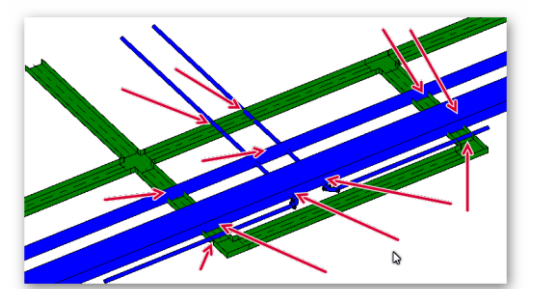

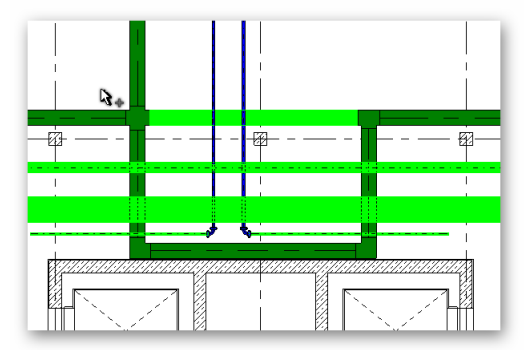

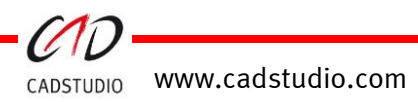

## CADSTUDIO Revit projectBOX mep – MagicUpdater

### Parameter aktualisieren

Der Befehl ermöglicht das automatische Setzen von Werten in Parametern von Objekten. Durch das Ausführen des Befehls werden Objekte im Revit-Projekt durchsucht und definierte Parameter auf diesen Wert gesetzt. Optional können Objekte gewählt und mit dem Befehl *update Parameter* aktualisiert werden. In diesem Fall werden nur die gewählten Objekte mit den aktuellen Daten aktualisiert.

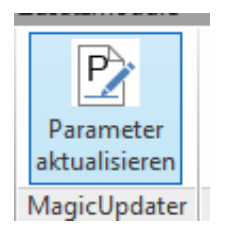

Zurzeit wird der Befehl angewandt auf:

| CAx_Trassenbezugsebene:                                | für Lüftungskanäle, Kabeltrassen und Rohre -> setzen der Ebene.                                                                                                    |
|--------------------------------------------------------|----------------------------------------------------------------------------------------------------|
| CAx_KAFlansch1:<br>CAx_KAFlansch2:<br>CAx_L_Passlänge: | für Lüftungskanäle, Lüftungsformteile -> 0.0 setzen, wenn nicht belegt.<br>für Lüftungskanäle, Lüftungsformteile -> 0.0 setzen, wenn nicht belegt.<br>für Lüftungskanäle -> 0.0 setzen, wenn nicht belegt. |
| CAx_Raum_abgh_Decke:                                   | für MEP Räume -> 0.0 setzen, wenn nicht belegt.                                                                                                    |

Z.B. wird der Parameter *CAx\_Trassenbezugsebene* für Lüftungskanäle, Kabeltrassen und Rohre so gesetzt, dass die Bezugsebene der Trassen in dieser Eigenschaft hinterlegt wird. Dies kann nun für die Bemaßung der Höhenlage eingesetzt werden.

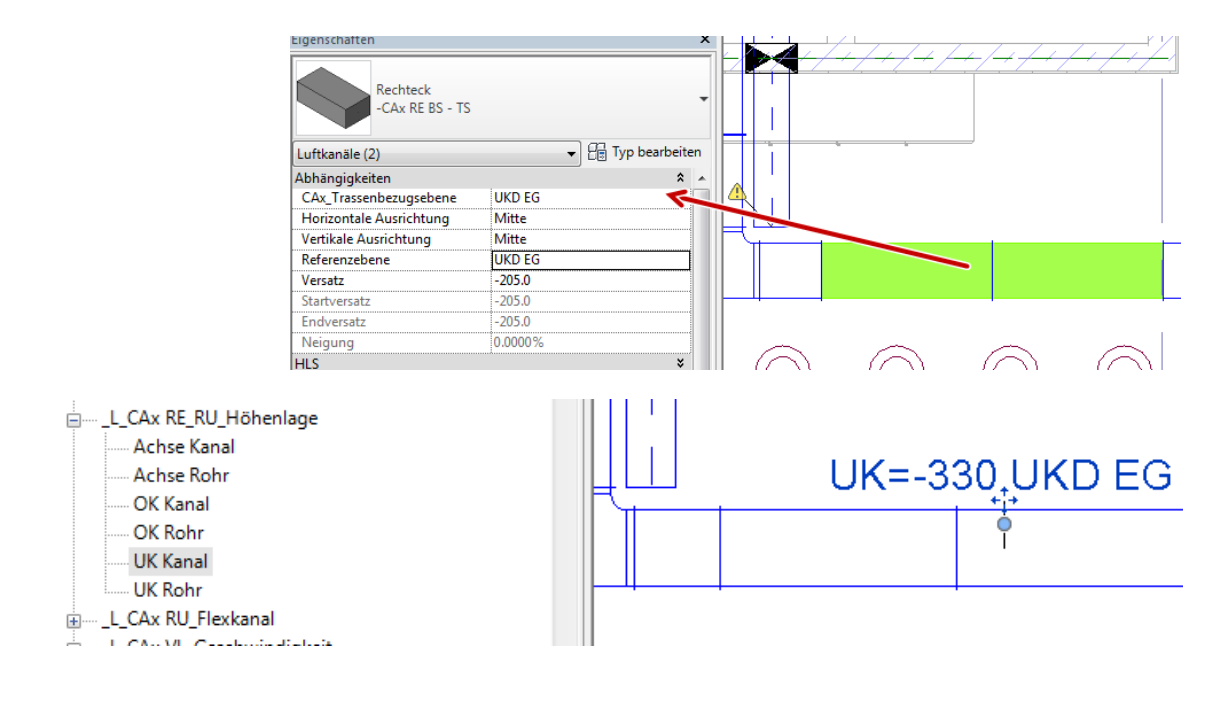

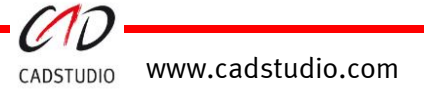

## CADSTUDIO Revit projectBOX mep – MagicLoader

### Familien laden

Der Befehl [**Familien laden**] ermöglicht das Einlesen und das Speichern von Familien über Verzeichnisstrukturen hinweg. Durch das Anwählen eines Hauptverzeichnisses werden alle Familien des Hauptverzeichnisses und auch alle Familien in evtl. vorhandenen Unterverzeichnissen eingelesen. Durch die Option [**Speichern unter**] kann ein Verzeichnisbaum angewählt werden, in dem die geladenen Familien gespeichert werden. Dabei bleibt die Verzeichnisstruktur der geladenen Familien enthalten.

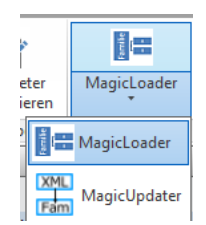

#### [Familien laden]

| Familien Laden aus:                                 | Einstellen des Hauptverzeichnisses (Wurzel/Start).                                                                                          |
|-----------------------------------------------------|----------------------------------------------------------------------------------------------------|
| Geladene Familien speichern unter .                 | Festlegen des Hauptverzeichnisses, in das die Familien<br>anhand der Struktur der gelesenen Unterverzeichnisse<br>exportiert werden sollen. |
| vorhandene Familien ersetzen:                       | Wenn aktiv, werden im Projekt vorhandene Familien<br>überschrieben.                                                                         |
| nicht vorhandene Familien ersetzen.                 | Wenn aktiv, werden nicht im Projekt vorhandene Familien<br>in das Projekt geladen.                                                          |
| Start:                                              | Beginnt den Ladevorgang.                                                                                                    |
| Beenden:                                            | Beendet den Befehl.                                                                                                    |
| Family Loader                                       | - 🗆 X                                                                                                    |
| Familien laden aus                                  | rhandene Familien ersetzen                                                                                                    |
| Geladene Familien speichern unter                   | ht vorhandene Familien erzeugen                                                                                                    |
| C:\Users\Public\Documents\CADStudio\RV2016\Familien |                                                                                                    |
|                                                     |                                                                                                    |

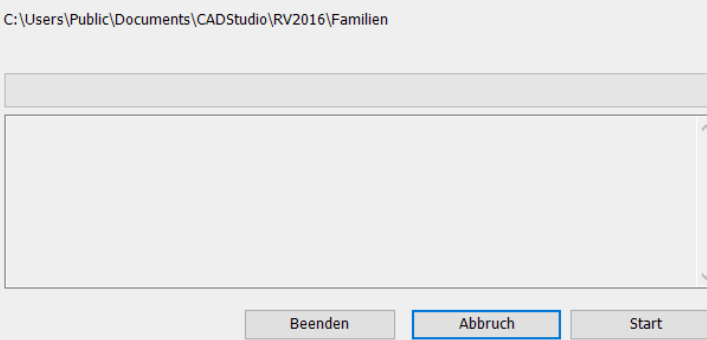

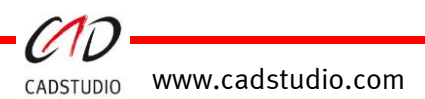
## Parameter aktualisieren – MagicParameter

Der Befehl [**MagicParameter**] ermöglicht das Einlesen von Familien über Verzeichnisstrukturen hinweg und das Hinzufügen von gemeinsam genutzten Parametern an diesen Familien. Die Familien werden mit diesen Parametern bestückt. Achtung: Die Familien müssen die Kennung \*.prb besitzen.

#### [Familien laden]

| Familien Laden aus: |  |
|---------------------|--|
|---------------------|--|

XML Parameter Datei wählen ...:

Start:

Einstellen des Hauptverzeichnisses (Wurzel/Start). Auswahl der XML-Datei mit der Parameterinformation. Beginnt den Ladevorgang. Beendet den Befehl.

#### Beenden:

| Family Loader                                   | ×                          |
|-------------------------------------------------|----------------------------|
| Familien laden aus                              | XML Parameter Datei wählen |
| C:\Users\Public\Documents\CADStudio\RV2017\Fami | lien                       |
|                                                 |                            |
|                                                 |                            |
|                                                 | ^                          |
|                                                 |                            |
|                                                 |                            |
|                                                 | ~                          |
| Beenden                                         | Abbruch Start              |

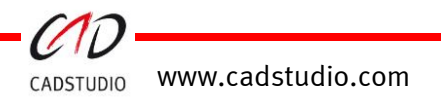

# CADSTUDIO Revit projectBOX mep – MagicX

Unter der Rubrik [MagicX] befinden sich der Befehl Transmit Parameter.

## Transmit Parameter

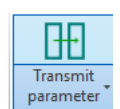

#### Der Befehl [Transmit Parameter] ermöglicht 2 Optionen:

- das Lesen von Parametern aus einer platzierten Familie und danach das Übertragen der Inhalte dieser Parameter auf eine gleichartige Familie.
- Das ersetzen/tauschen eines gleichartigen Objektes und dessen Parameter.

Der Befehl kann z.B. beim Austausch von Familien genutzt werden. Als Beispiel ist ein von einem Berechnungsprogramm platzierter Heizkörper auszutauschen.

Hierbei wird der vorhandene Heizkörper an seinem modellierten Platz mit einem anderen im Modell vorhandenen Heizkörper ersetzt und eventuell vorhandene Rechenergebnisse übertragen.

Zuerst wird das Referenzelement und das Zielelement ausgewählt. Danach können weitere Zielelemente angewählt werden.

| Referenzelement                           | – Überschreibbare und nicht-schreibo | eschützte Exemplamaramet  | er                   |                |         |
|-------------------------------------------|--------------------------------------|---------------------------|----------------------|----------------|---------|
| (aterrorie: HI S.Bauteile                 | Anzahl der Parameter: 39             | Α                         | <br>nzahl der ausgew | vählten Parame | eter: ( |
| Familie: _H_CAx HZK Profiliert VLRL unten | Parameter                            | Wert<br>(Referenzelement) | Wert (Zie            | element)       | ^       |
| yp: Profilierte Platte DN15               | CAx User_Herstellertyp               | X                         | х                    |                |         |
| Referenzelement auswählen                 | CAx_Anmerkung                        |                           |                      |                |         |
|                                           | CAx_AnzahlVerbinder                  | 0                         | 0                    |                |         |
| Zielelement                               | CAx_Fabrikat                         |                           |                      |                |         |
| Kategorie: HLS-Bauteile                   | CAx_Heizleistung                     | 600 W                     | 600 W                |                |         |
| Familie: _H_CAx HZK Plane Platte RLVL un  | CAx_HZK_RL_Temperatur                | 40 °C                     | 40 °C                |                |         |
| Typ: Plane Platte DN15                    | CAx_HZK_Typ_Wert                     | Тур Х                     | Тур Х                |                |         |
| Anzahl der ausgewählten Zielelemente: 1   | CAx_HZK_Ventilheizkörper             | Ja                        | Ja                   |                |         |
| Zielelement auswählen                     | CAx_HZK_VL_Temperatur                | 60 °C                     | 60 °C                |                |         |
|                                           | CAx_Objekt Gewicht                   | 0.00 kg                   | 0.00 kg              |                |         |
| Weitere Zielelemente aus dieser Familie   | CAx_Objekt max Betriebsgewicht       | 0.00 kg                   | 0.00 kg              |                |         |
| Weitere Elemente als                      | CAx_User_ArtikeInummer               | x                         | X                    |                | ~       |
| Zielelemente auswahlen                    | Filtereinstellungen                  |                           |                      |                |         |
| Weitere ausgewählte                       | 🗹 Parameter anzeigen, die in b       | eiden Elementen vorhande  | n sind.              | Alles Auswähle | en      |
| Zielerente auwarten                       | 🖂 Parameter anzeigen, die nur        | im Referenzelement vorhar | nden sind.           | Keine Auswähl  | en      |
|                                           | Parameter von Typ                    | èemeinsam genutzte Parame | eter                 |                |         |
| Nur Parameter übertragen                  | Zahl 🛛                               | 🛛 Gemeinsam genutzte Pa   | rameter anzeiger     | 1              |         |
| Defense al mantameter                     | 🗹 Text                               | 🗌 Nur gemeinsam genu      | utzte Parameter a    | Inzeigen       |         |

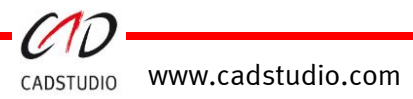

Handbuch

| Referenzelement                                                              |                          |                                                                                                 |                                                     |                                                                  |
|------------------------------------------------------------------------------|--------------------------|-------------------------------------------------------------------------------------------------|-----------------------------------------------------|------------------------------------------------------------------|
| Referenzelement wählen:                                                      | Auswäl<br>tausch         | uswählen des Tauschelementes bzw. das Element das die zu<br>auschenden Parameter enthält.       |                                                     |                                                                  |
| Zielelement                                                                  |                          |                                                                                                 |                                                     |                                                                  |
| Zielelement wählen:                                                          | Auswäl<br>neuen          | swählen des zu ersetzenden Elementes bzw. das Element das die z<br>uen Parameter erhalten soll. |                                                     |                                                                  |
| Weitere Zielelemente aus dies                                                | er Fami                  | lie                                                                                             |                                                     |                                                                  |
| Weitere Elemente als Zielelem                                                | ente au                  | ıswählen:                                                                                       | Auswählen zus                                       | sätzlicher zu ersetzende Elemente                                |
| Weitere angewählte Zielelemente abv                                          |                          | vählen:                                                                                         | Elemente aus o                                      | der Auswahl entfernen                                            |
| Nur Parameter übertragen:                                                    | Nur die                  | e ausgewählten                                                                                  | Parameter were                                      | len an den Zielobjekten verändert                                |
| Referenzelement ersetzen:                                                    | Zielobj                  | ekte werden m                                                                                   | it dem Referenz                                     | objekt ersetzt.                                                  |
| Filtereinstellungen                                                          |                          |                                                                                                 |                                                     |                                                                  |
| Parameter anzeigen, die in be                                                | iden Ele                 | ementen vorhan                                                                                  | iden sind:                                          | Referenz- und Zielobjektparameter                                |
| Parameter anzeigen, die im Re                                                | eferenzo                 | bjekt vorhande                                                                                  | en sind:                                            | Referenzobjektparameter                                          |
| Alles Auswählen:                                                             | Alle Pa                  | rameter zur Wei                                                                                 | itergabe in der l                                   | istbox auswählen                                                 |
| Keine Auswählen:                                                             | Alle Pa                  | rameter zur Wei                                                                                 | itergabe in der l                                   | .istbox abwählen                                                 |
| Parameter von Typ                                                            |                          |                                                                                                 |                                                     |                                                                  |
| Zahl:                                                                        | Alle Pa                  | rameter vom Ty                                                                                  | p Zahl zur Ausw                                     | vahl anzeigen                                                    |
| Text:                                                                        | Alle Parameter vom Typ 7 |                                                                                                 | p Text zur Ausw                                     | ahl anzeigen                                                     |
| Gemeinsam genutzte Paramet                                                   | er                       |                                                                                                 |                                                     |                                                                  |
| Gemeinsam genutzte Parameter: Alle gemeinsa<br>werden zur Au<br>Wenn Deaktiv |                          | Alle gemeinsar<br>werden zur Aus<br>Wenn Deaktivi                                               | m genutzten Pa<br>swahl anzeigt.<br>ert, werden nur | rameter und Exemplarparameter<br>die Exemplarparameter angezeigt |
| Nur gemeinsam genutzte Parameter:                                            |                          | Nur gemeinsar<br>angeboten                                                                      | n genutzten Par                                     | ameter werden zur Auswahl                                        |

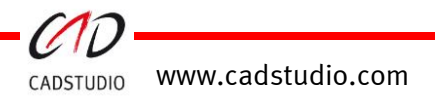

# CADSTUDIO Revit projectBOX mep

Handbuch

| Körpermodell & Grundstück Zusammen | 🖳 Familientyp/Parameter Tausch             |                                                               |                                       | - 0                        | $\times$ |
|------------------------------------|--------------------------------------------|---------------------------------------------------------------|---------------------------------------|----------------------------|----------|
|                                    | Referenzelement<br>Kategorie: HLS-Bauteile | Oberschreibbare und nicht-schreit<br>Anzahl der Parameter: 39 | ogeschützte Exemplarparameter<br>Anza | hl der ausgewählten Parame | er: 3    |
| Ändern Ansicht Messe               | Familie: _H_CAx HZK Profiliert VLRL unten  | Parameter                                                     | Wert<br>(Referenzelement)             | Wert (Zielelement)         | ^        |
| 🖓 + 🔏 🎹 🧠 陆 👄 👬 🖬 🔻 👘              | Typ: Prohilerte Platte DN15                | Höhe                                                          | 300                                   | 500                        |          |
|                                    | Referenzelement auswählen                  | IFC                                                           |                                       |                            | 11       |
| に埋 「「「                             |                                            | Kennzeichen                                                   | 566                                   | 567                        | 1        |
| V V V                              | Jelelement                                 | Länge                                                         | 1400                                  | 2510                       |          |
|                                    | Kategorie: HLS-Bauteile                    | Phase abgebrochen                                             | Keine                                 | Keine                      | 11       |
| NAA I                              | Familie: _H_CAx HZK Plane Platte RLVL un   | Phase erstellt                                                | Bestandsaufnahme_Entwurf              | Bestandsaufnahme_Entwurf   |          |
|                                    | Typ: Plane Platte DN15                     | SC_Leistung                                                   | 0 W                                   | 0 W                        | 1        |
|                                    | Anzahl der ausgewählten Zielelemente: 2    | SC_Massenstrom                                                | 0                                     | 0                          |          |
|                                    | Zielelement auswählen                      | SC_Typ                                                        |                                       |                            |          |
|                                    |                                            | Thermostat Links                                              | Ja                                    | Ja                         |          |
|                                    | We ere 2 Velemente aus dieser Familie      | Tiefe                                                         | 61                                    | 61                         |          |
|                                    | Were Elemente als                          | User_Massenstrom                                              | 0.00 L/s                              | 0.00 L/s                   | ~        |
|                                    | ∠ielek rente auswahlen                     | Filtereinstellungen                                           |                                       |                            |          |
|                                    | Weitere au rewählte                        | Parameter anzeigen, die in                                    | beiden Elementen vorhanden si         | nd. Alles Auswähle         | n        |
|                                    | Zielelemente a wählen                      | Parameter anzeigen, die n                                     | ur im Referenzelement vorhande        | n sind. Keine Auswähle     | en i     |
| //////15:0                         |                                            | Parameter yon Typ                                             | Gemeinsem genutzte Perameter          |                            |          |
| Avsgebend                          | Nur Parameter übertrag                     |                                                               | Gemeinsam genutzte Param              | eter anzeigen              |          |
|                                    |                                            |                                                               | Nur gemeinsen genutzt                 | e Parameter anzeigen       |          |
|                                    | Referenzelement erzetzen                   |                                                               |                                       |                            |          |
|                                    |                                            |                                                               |                                       |                            | _        |
|                                    |                                            |                                                               |                                       |                            |          |
|                                    |                                            |                                                               |                                       |                            |          |
|                                    | e                                          | 4                                                             |                                       |                            |          |
| $(\mathbf{F})$                     |                                            |                                                               | 474                                   | Z// <del>///</del>         |          |
| <u>╢┶┵┿┿┿┯╲</u>                    |                                            |                                                               | r¥×                                   |                            |          |
| 77777777                           |                                            |                                                               |                                       | ////                       |          |

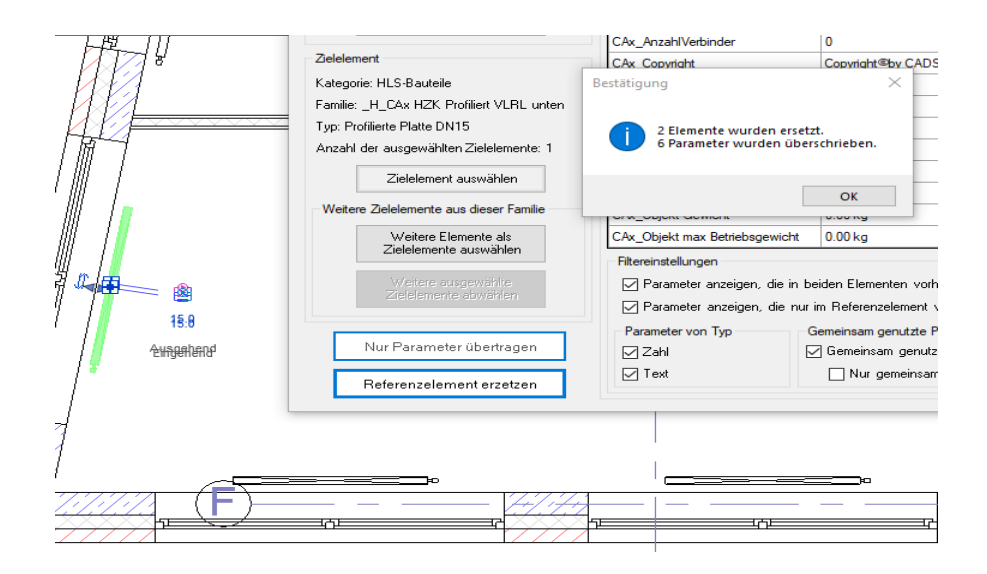

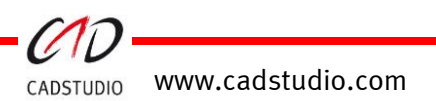

## Parameter importieren

Die in einer externen XML-Datei beschriebenen Parameter werden in die aktive Familie geschrieben. Dazu muss die Familie im Familieneditor geöffnet sein. Parameter importieren

|                |              | . –     | (             |              |
|----------------|--------------|---------|---------------|--------------|
| Es muss ebenso | ) mindestens | ein lvn | (Familientyn) | existieren   |
| Lo mass cochoc | minucoteno   |         | (i annuencyp) | existici en. |

| muss ebenso mindestens ein Typ (Familientyp) existieren. | 1         |             |                |
|----------------------------------------------------------|-----------|-------------|----------------|
| Familientypen                                            | > Familie | n > DE      | ٽ ~            |
| Typenname:                                               | ^         | Name        | ~              |
|                                                          |           | 🔮 FamilyPar | ameterList.xml |

Nach Start des Befehls muss die Datei FamilyParameterList.xml angewählt werden. In dieser Datei steht die Definition der Parameter (XML), die eingelesen werden sollen.

Wichtig: Der Parameter sharedParameterFile muss korrekt ausgefüllt sein!

**Beispielzeile:** <FamilyParameterList> <FamilyParameter name="CAx DINBild" isSharedParameter="true" **sharedParameterFile=**"c:\Users\Public\Documents\CADStudio\RV2017\Parameterliste\Cax\_Fabrikat\_Typ\_Parameter.txt" isTypeParameter="true" groupName="Grafiken" type="Image" value="" isFormula="false"> </FamilyParameter>

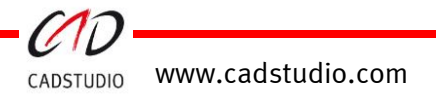

# CADSTUDIO Revit projectBOX mep – Magic AV-Filter

| Übertr | agung der Filter |
|--------|------------------|
|        | AVFilter         |

Bestehende **AnsichtsVorlagen Filterdefinition** inkl. deren Farbeinstellungen, können über diesen Befehl auf mehrere bestehende Ansichtsvorlagen übertragen werden.

In der Liste der **Ansichtsvorlagen** wird eine bestehende Vorlage ausgewählt. Von dieser Vorlage werden die Ansichtsfilter in der Liste **Filter von der Referenz-Ansichtsvorlage** gezeigt.

Nun können in dieser Liste (**Filter von der Referenz-Ansichtsvorlage**) jene Filter angewählt werden, die einer oder mehreren Ansichtsvorlagen zugeordnet werden sollen. Über den Knopf [**Filter übertragen**] werden diese Filter auf die Ansichtsvorlagen übertragen. Neben den Filtereinstellungen werden auch die Farbeinstellungen, die in der Ursprungsansichtsvorlage definiert wurden, übertragen.

#### **Referenz Ansichtvorlagen**

Ansichtvorlagen aus der geöffneten Datei: Ansichtvorlagen aus einer externen .rvt Datei: Ansichtsdefinitionen aus dem aktiven Projekt Ansichtsdefinitionen aus dem Referenz Projekt

| tererenz / mereringen                              |                                                 | Ziel Ansichtvorlagen      |  |
|----------------------------------------------------|-------------------------------------------------|---------------------------|--|
| Referenzdatei                                      |                                                 | Filter für Disziplin:     |  |
| Ansichtvorlagen aus der aktuell geöffneten Datei   | ⊖ Ansichtvorlagen aus einer externen .rvt Datei | All                       |  |
| The star Dissipling                                | Eutoma Datai                                    | Filter für Ansichtstypen: |  |
| -itter für Disziplin.                              | Externe Dater                                   | All                       |  |
| All                                                | Dateiname: -                                    |                           |  |
| Filter für Ansichtstypen:                          | Anzahl aller Ansichtsvolagen: -                 | Ansichtsvorlagen:         |  |
| All ~                                              | Durchsuchen Datei entfernen                     |                           |  |
| ansichtvorlagen:                                   | Filter von der Referenz-Ansichtvorlage          |                           |  |
| -CAx E Alpi 3D Trassen<br>-CAx E Kantendarstellung |                                                 |                           |  |

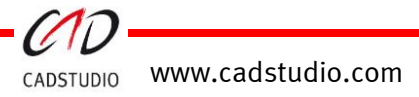

# CADSTUDIO Revit projectBOX mep – MagicCopy

## Optionen

Definiert, wie sich die Objekte beim Kopieren und Absetzten über zwei Punkten verhalten.

An Linie ausrichten: Der Winkel der zwei Punkte wird für die Familie als Drehwinkel übergeben.

### **Kopiere Element**

Der Befehl [kopiere Element] ermöglicht, platzierte Familien über zwei Punkte im Projekt neu abzusetzen. Über die zwei Punkte wird der Mittelpunkt dazwischen errechnet. Die Familie wird über ihren Einfügepunkt auf diesen Mittelpunkt

platziert. Die Drehrichtung des Objekts kann über die Optionen festgelegt werden. Die platzierte Familie enthält die gleichen Eigenschaften bzw. Ebenen-Bezug wie die Ursprungsfamilie.

Geeignet z.B.

- um Heizkörper mehrfach an Wände zu platzieren (P1 = linker Punkt des Heizkörpers, P2 = rechter Punkt des Heizkörpers),
- um Leuchten oder Sprinkler in Raummitte abzusetzen.

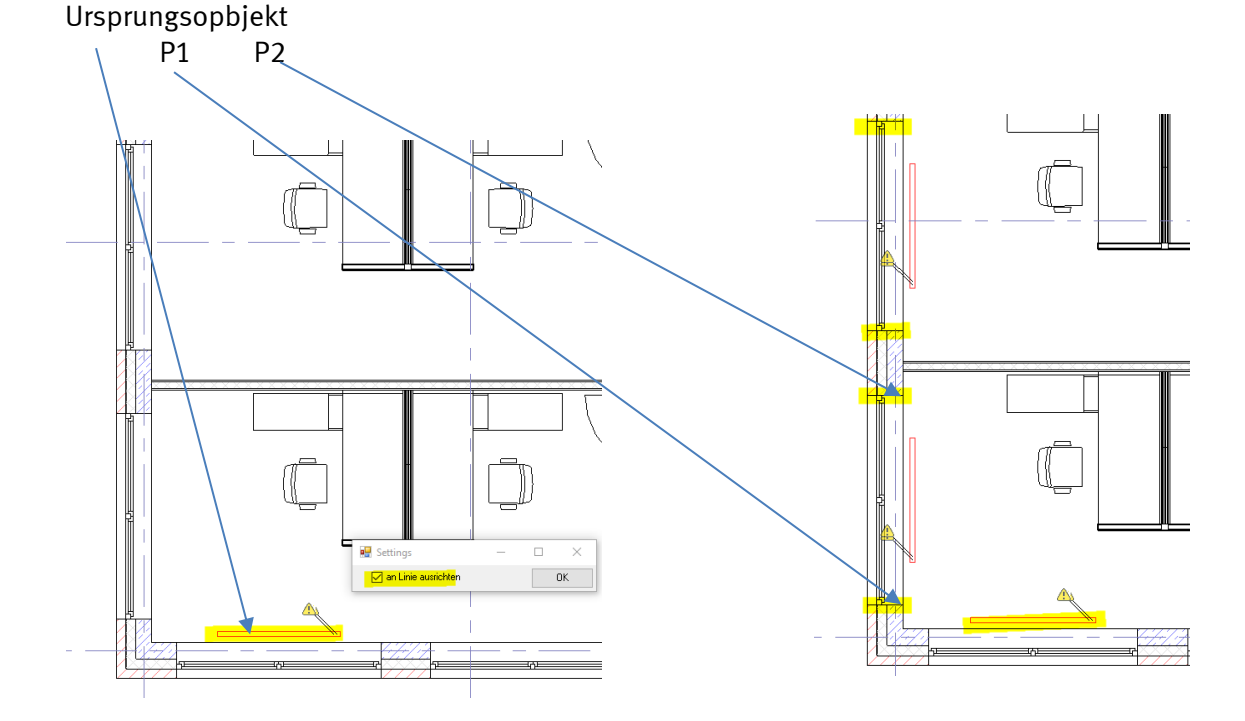

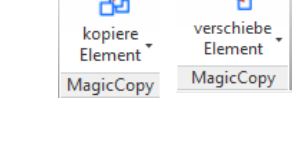

💀 Settings

🗹 an Linie ausrichten

| Ъ | kopiere | Element |
|---|---------|---------|
|---|---------|---------|

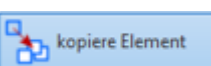

 $\times$ 

ΟK

## Verschiebe Element

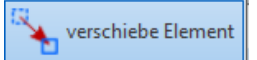

Der Befehl [**verschiebe Element**] ermöglicht, platzierte Familien über zwei Punkte neu im Projekt abzusetzen. Über die zwei Punkte wird der Mittelpunkt dazwischen errechnet. Die Familie wird über ihren Einfügepunkt auf diesen Mittelpunkt verschoben. Die Drehrichtung des Objekts kann über die Optionen festgelegt werden.

# CADSTUDIO Revit projectBOX mep - Dynamo

Die projectBOX mep stellt dem Nutzer auch einige Beispiel Anwendungsscripte für die Anwendung unter dem Gebrauch von Dynamo zur Verfügung. Sie benötigen ab dem SP3 der PrB: **Dynamo ab** Version 1.3.3.

Achtung: Bevor ein Befehl im projectBOX Browser per Drag and Drop angewendet wird, muss Dynamo geschlossen werden.

Einstellungen in Dynamo:

Pfade:

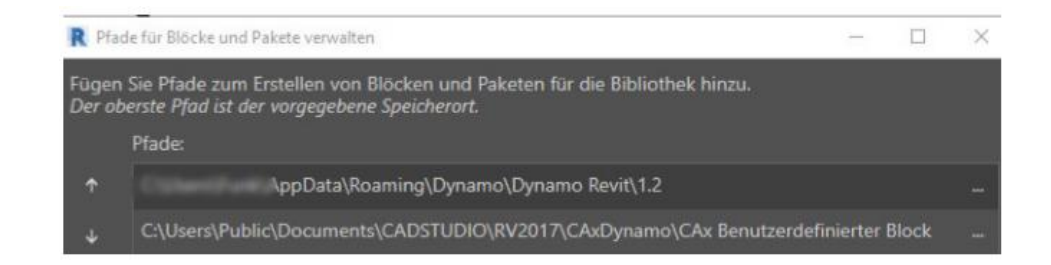

Sinnvolle Zusatz-Pakete:

| R Installierte Pakete      |                                |
|----------------------------|--------------------------------|
| BlackBox                   | 2016.8.5                       |
| Center_line_of_Revit_MEP_F | Pipe_Improved <sup>2.2.0</sup> |
| Dynamo4MEP                 | 2016.7.11                      |
| AdaptiveHangers.OnCable1   | frays <sup>0.9.0</sup>         |
| LunchBox for Dynamo        | 2015.7.21                      |

Achtung: Installierte Pakete müssen mit der geladenen Dynamoversion übereinstimmen.

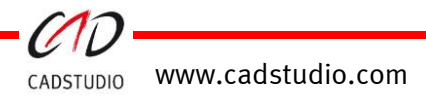

# CADSTUDIO Revit projectBOX mep

## Dynamo Pfad der projectBOX mep

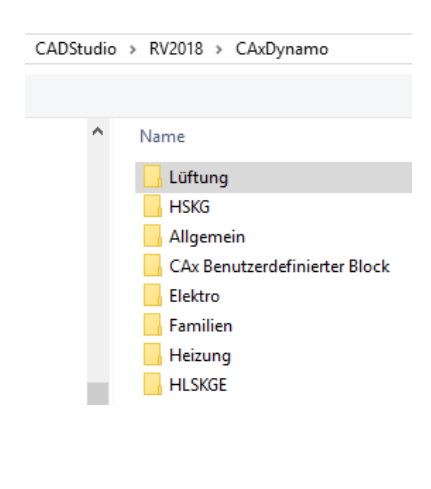

#### Lüftung: > CAxDynamo > Lüftung ~ ē BEE 🤜 Name CAx\_eKlimax\_Ausgabe\_RE\_RU\_AuswahI\_CAx\_PosNr.dyn CAx\_eKlimax\_Ausgabe\_RE\_RU\_CAx\_PosNr\_Auwahlkenner\_TO.dyn Cax\_L\_Luftkanäle\_Ebene\_umsetzen\_schieben.dyn Cax\_L\_Luftkanalformteile\_Ebene\_umsetzen.dyn \_CAx\_L\_Luftkanal-Luftrohr\_bemaßen.dyn \_CAx\_L\_Luftkanal-Luftrohr\_bemaßen\_Auswahl.dyn CAx\_L\_Luftrohr\_nach\_DIN18379.dyn \_CAx\_L\_Luftrohr\_nach\_DIN18379\_Bauteilliste.dyn CAx\_L\_Zuluft\_je\_MEP-Raum\_und\_Ebene\_verteilen.dyn \_CAx\_L\_Zuluft\_je\_MEP-Raum\_verteilen.dyn > CAxDynamo > HSKG ~ Ū HEE 🗸 Name CAx\_HSKG\_Rohrdämmung\_Rohrformteile\_Excel\_Lesen.dyn CAx\_HSKG\_Rohrdämmung\_Rohrformteile\_Excel\_Schreiben.dyn CAx\_HSKG\_Rohre\_Längen\_Bauteilliste.dyn CAx\_HSKG\_Rohr\_auf\_prozentuale\_Dämmung\_setzen.dyn

\_CAx\_HSKG\_Rohr\_AUSWAHL\_auf\_prozentuale\_Dämmung\_setzen.dyn

www.cadstudio.com CADSTUDIO

HSKG:

# CADSTUDIO Revit projectBOX mep

#### Handbuch

| Allgemein: | > CAxDynamo > Allgemein v Ö "Allgemein" durchsuchen                                                                             |
|------------|----------------------------------------------------------------------------------------------------|
|            |                                                                                                    |
|            | Name                                                                                                    |
|            | BPC_Planliste<br>CAx_Excel_Raumdaten_auslesen.dyn<br>CAx_Excel_Raumdaten_einlesen.dyn<br>CAx_R_ACA_Raumname_zu_MEP_Raumname.dyn |
|            | CAx_X_Ebenen_Parameter_setzen.dyn                                                                                               |
|            | CAx_X_Gewerkeschlüssel_Mediumtemperatur_setzen_T0.dyn                                                                           |
|            | CAx_X_Gewerkeschlüssel_setzen.dyn                                                                                               |
|            | CAX_X_Systemtyp_in_Gewerkschlussel_setzen.ayn                                                                                   |
|            |                                                                                                    |
| Elektro:   | > CAxDynamo > Elektro 🗸 🖑                                                                                                    |
|            | Name                                                                                                    |
|            | CAx_E_Objekte_nach Excel ausgeben.dyn                                                                                           |
|            |                                                                                                    |
| Heizung:   | > CAxDynamo > Heizung ~ Č                                                                                                    |
|            | [=== ▼ [                                                                                                    |
|            | Name                                                                                                    |
|            | CAx_H_Bemessungslast Heizung_je_MEP-Raum_verteilen_auf_HZK.dyn                                                                  |
|            |                                                                                                    |
| HLSKGE:    | > CAxDynamo > HLSKGE 🛛 🗸 🖑                                                                                                    |
|            | Name                                                                                                    |
|            | 🗋 _CAx_L_R_Zubehör_in_MEP-Raum_TO.dyn                                                                                           |

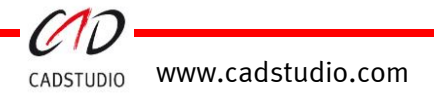

#### Dynamo: Lüftung \_CAx\_eKlimax\_Ausgabe\_RE\_RU\_Auswahl\_CAx\_PosNr \_CAx\_eKlimax\_Ausgabe\_RE\_RU\_CAx\_PosNr\_Auwahlkenner\_TO

Mit diesem Script können Sie Luftkanäle und Luftkanalformteile zu dem **Programm eKlimax** für die Fertigung mittels Plasmaschneidemaschinen exportieren. Nach Laden des Scriptes können Sie das Exportverzeichnis voreinstellen.

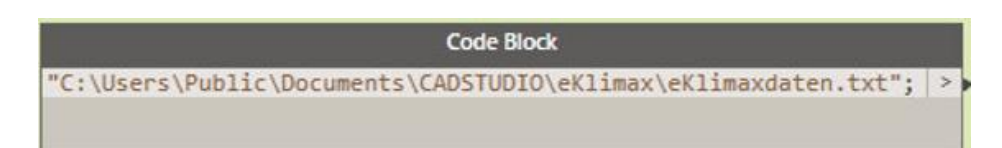

Nach dem Start bzw. der Ausführung wird die Datei erzeugt und kann in **eKlimax** eingelesen werden.

#### Dynamo: Lüftung \_CAx\_L\_Zuluft\_je\_MEP-Raum\_verteilen \_CAx\_L\_Zuluft\_je\_MEP-Raum\_und\_Ebene\_verteilen

Über dieses Script wird die erforderliche Zuluftmenge anhand des Luftwechsels des Raumes berechnet und den im Raum befindlichen Auslässen bzw. Gittern zugeordnet.

**Voraussetzung:** Die Raum-Art ist auf MEP-Räume eingestellt. Die Parameter für den Abstandswert der abgehängten Decke (*CAx\_Raum\_abgh\_Decke*) und der definierte Luftwechsel (*CAx\_L\_LuftwechselRaum*) müssen enthalten sein.

Zusätzlich enthalten die Luftauslässe und Gitter den Parameter *CAx L Typ*. Dieser Parameter darf nachfolgende Kenner als Wert besitzen:

| Auslässe Zuluft | Gitter Zuluft |
|-----------------|---------------|
| AL ZU           | Gi ZU         |

Die Ergebnisse werden bei den Auslässen und Gittern in die variable , *Volumenstrom (L)*\* und, falls vorhanden, in ,*User\_VL\_in\_m3/h*\* geschrieben.

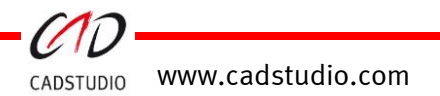

#### Dynamo: HLSKGE \_CAx\_L\_R\_Zubehör\_in\_MEP-Raum\_TO

Durch dieses Script erhalten Luftkanalzubehör bzw. Rohrzubehör-Familien eine Raumnamenzuordnung. Das Script füllt den Parameter *CAx\_Raum\_Verweis* mit dem Raumnamen, in den der Ursprungspunkt der Zubehörfamilie verweist.

#### Dynamo: HSKG \_CAx\_HSKG\_Rohr\_auf\_prozentuale\_Dämmung\_setzen \_CAx\_HSKG\_Rohr\_AUSWAHL\_auf\_prozentuale\_Dämmung\_setzen

Das Script verändert gesetzte Außen-Dämmungen von Rohren und Rohrformteilen. Hierbei kann die Isolierstärke als prozentualer Wert angegeben oder in Abhängigkeit zur Dimension festgelegt werden. Wird bei der Ausführung des Scriptes keine Isolierstärke gefunden, die einer Dimension zugeordnet werden kann, wird der prozentuale Wert verwendet. Alternativ kann ein Fixwert anstelle einer prozentualen Zuordnung als Dämmung genutzt werden. Dies ist im Toggle Feld True/False einstellbar.

|                                                                                  | DN Werte                                              |
|----------------------------------------------------------------------------------|-------------------------------------------------------|
| (10,12,15,20,25                                                                  | ,32,40,50,65,80,100,125,150,200};                     |
|                                                                                  |                                                       |
|                                                                                  | Isolierungsdicke                                      |
|                                                                                  |                                                       |
| (10,12,15,20,25                                                                  | 5,32,40,50,65,50,50,125,150,200};   >                 |
| (10,12,15,20,25                                                                  | 5,32,40,50,65,80,50,125,150,200}; >                   |
| (10, 12, 15, 20, 25<br>Prozent (Ja) oder Fix                                     | 5,32,40,50,65,80,50,125,150,200};   >                 |
| (10, 12, 15, 20, 25<br>Prozent (Ja) oder Fix<br>• True • False                   | 5,32,40,50,65,80,50,125,150,200};   ><br>-Wert (Nein) |
| (10,12,15,20,25<br>Prozent (Ja) oder Fix<br>• True • False<br>Frowert oder Dämme | 5,32,40,50,65,80,50,125,150,200}; >                   |

Ebenfalls können Sie durch Zuordnung der Knoten erreichen, dass nicht alle im Projekt vorhandenen Rohre und Formteile ausgewertet werden, sondern nur die ausgewählten.

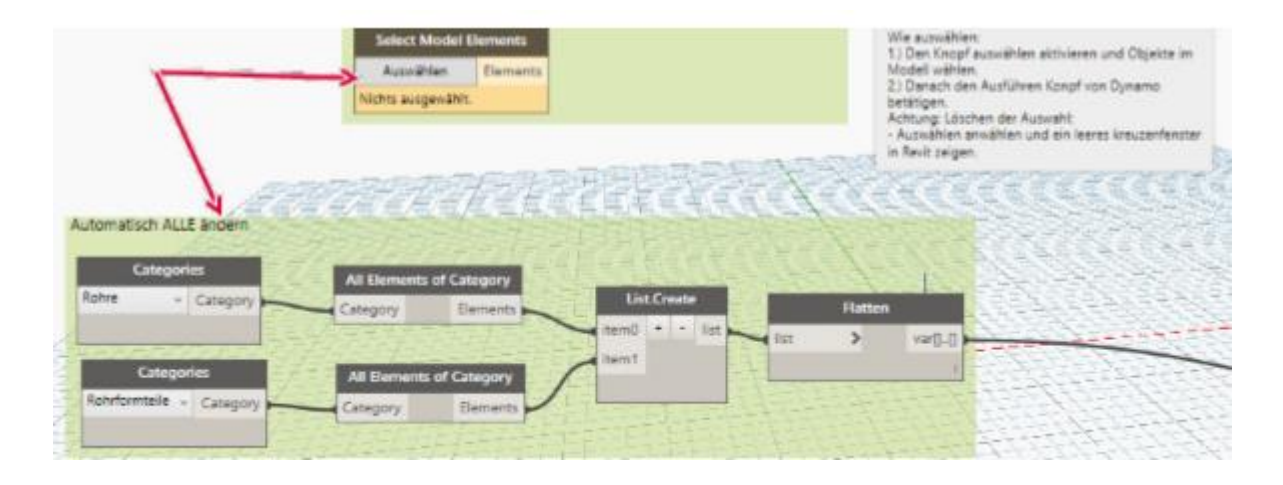

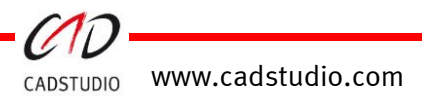

#### Dynamo: Heizung \_CAx\_H\_Bemessungslast Heizung\_je\_MEP-Raum\_verteilen\_auf\_HZK \_CAx\_H\_Heizlast\_je\_MEP-Raum\_und\_Ebene\_verteilen\_auf\_HZK

Über dieses Script wird die im Raum befindliche Heizlast, die im Parameter *CAx\_A\_HeizlastRaumProM* (genähert berechnet) oder *SC\_Raum\_spezifischeHeizlast* (Parameterwert von Solar Computer berechnet) enthalten ist, auf die im Raum befindlichen Heizkörper verteilt.

Von welchem Parameter die Heizlast auf die Heizkörper verteilt werden, ist vom Anwender einzustellen!

Voraussetzung: Heizkörper werden über den Parameter CAx\_KZ mit dem Inhaltswert HZK erkannt.

#### Dynamo: Elektro \_CAx\_E\_Objekte\_nach Excel ausgeben

Platzierte Elektrofamilien: Ausstattung, Lichtschalter, Elektroinstallation, Leuchten, Datengeräte, Telefongeräte, Brandmelder, Notruf- und Kommunikationsgeräte können über diesen Befehl automatisch in Excel ausgegeben werden. Neben der Familieninformation wird auch ihre Raumzugehörigkeit ausgelesen.

Voraussetzung: Die Familien enthalten den Parameter CAx\_Gewerk mit dem Inhalt: E ST oder E SW.

#### Dynamo: Allgemein CAx\_X\_Gewerkeschlüssel\_setzen.dyn

Über dieses Script können Sie an platzierte Rohrtrassen Gewerkkenner für spezifische Auswertungen nach den Gewerken setzen. Nach dem Start bzw. der Ausführung des Scriptes, enthalten Rohre, Rohrformteile und Rohrzubehör ein Gewerkkürzel in den Parameter *CAx\_Gewerkschlüssel*.

Voraussetzung: Der Parameter Systemabkürzung ist wie nachfolgend beschrieben bestückt:

| Bestückt | Bedeutung      | Gewerkschlüssel |
|----------|----------------|-----------------|
| SW AW    | Schmutzwasser  | Abwasser        |
| SW K RL  | Kälte Rücklauf | К               |

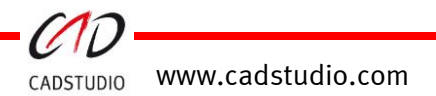

#### Dynamo: Allgemein CAx\_X\_Gewerkeschlüssel\_Mediumtemperatur\_setzen\_TO

Dieses Script verhält sich wie das zuvor beschriebene Script **CAx\_X\_Gewerkeschlüssel\_setzen**. Zusätzlich enthält dieses Script die Erweiterung um die Temperatur (falls vorhanden) des in der Trasse befindlichen Mediums. Dies wird in dem Parameter *CAx RohrmediumTemperatur* gezeigt.

Voraussetzung: Die Systembezeichnung enthält am Ende die Temperaturangabe:

| Systemname      | Temperatur |
|-----------------|------------|
| K_Rücklauf 21°C | 21°C       |

#### Dynamo: Allgemein \_CAx\_R\_ACA\_Raumname\_zu\_MEP\_Raumname

Mit diesem Script werden die Raumnummern und Raumnamen aus einem referenzierten Architekturmodell an die gesetzten MEP-Räume übergeben.

#### Dynamo: Allgemein \_CAx\_X\_Ebenen\_Parameter\_setzen

Über dieses Script können in die Ebenen die Ebenen-Benennung in den Parameter *CAx\_Bezugshöhenwert* geschrieben werden. Ist dieser Wert gesetzt, so kann über den CADSTUDIO App-Befehl [**Parameter aktualisieren**] an konstruierte Trassenelemente wie Lüftungskanäle, Rohre diese Information in den Parameter *CAx\_Trassenbezugebene* geschrieben werden. Dieser Parameter kann nun für Beschriftungen eingesetzt werden.

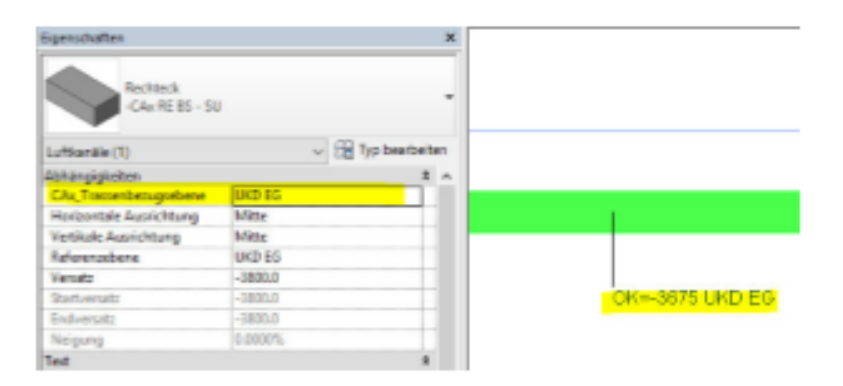

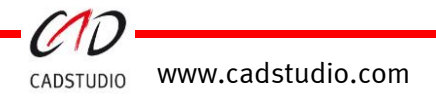

# CADSTUDIO Revit projectBOX mep Handbuch

#### Dynamo: Allgemein \_CAx\_Excel\_Raumdaten\_auslesen

Dieses Beispiel-Script ermöglicht die Ausgabe von Raumdaten und deren Raumparameter in Excel:

,Name', ,Nummer', ,CAx\_A\_HeizlastRaumProM2'.

#### Dynamo: Allgemein \_CAx\_Excel\_Raumdaten\_einlesen

Dieses Beispiel-Script ermöglicht das Einlesen von Raumdaten und deren Raumparameter aus Excel:

,*Name*', ,*Nummer*'.

#### Dynamo: Architektur \_CAx\_ACA\_Aussparung\_WandLoch\_TO

Über dieses Script können Sie Aussparungen, die über den CADSTUDIO App-Befehl [**Öffnungen exportieren**] und über [**Öffnungen importieren**] in eine Architektur Revit-Datei eingelesen wurden, so verändern, dass Wandöffnungen erzeugt werden.

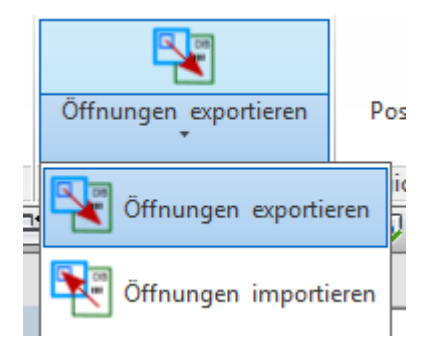

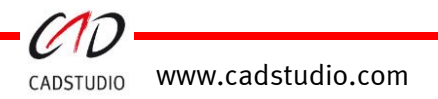

# **RIB iTWO**

#### projectBOX mep => RIB iTWO

Um die Ausgabe der projectBOX Bauteile zu RIB iTWO zu ermöglichen, muss das Plug-In von RIB installiert sein.

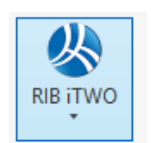

Der Export wird über CPI-Export gestartet.

Ist die Konfigurationsdatei zugewiesen, kann der Export erzeugt werden. Der Export erfolgt über den festgelegten CPI-Pfad. Der Dateiname ist meist der Name der Revit Datei.

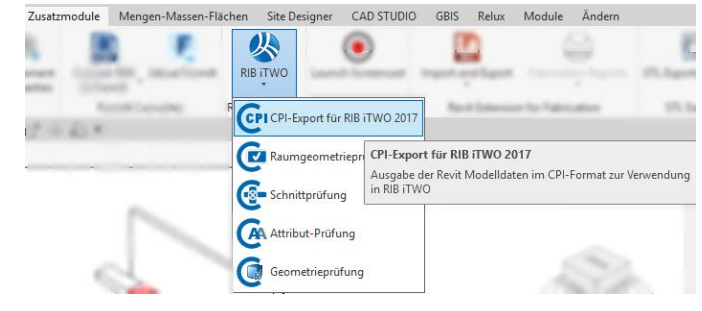

#### Konfigurationsdatei zuordnen:

|                         | s 70                                                                                                    |                                                                                                    |
|-------------------------|----------------------------------------------------------------------------------------------------|----------------------------------------------------------------------------------------------------|
| Namensraum:             | Projektname                                                                                                    | CPI Export (2) C en-Massen                                                                                                    |
| CPI-Pfad:               | C:\Projekte\2018\RIBiTWO                                                                                               | F                                                                                                    |
| Dateiname:              | LUTest.cpixml                                                                                                    |                                                                                                    |
| Neue ur                 | nd vorhandene Dateien im Verzeichnis Namensraum Jatum                                                                  |                                                                                                    |
| LUTest.cpixml           | Projektname 28.02.2018 14                                                                                              | se Konfigurationsdatei öffnen                                                                                                    |
| Aktive Ko<br>\RIB.Vieuz | nfguration: C\Program Files\Autodes\\Revit 2018\Plugin\RIB iTWO 2017 CPI Export<br>IPlugin.Revit2018.DefaultConfig.xml |                                                                                                    |
|                         | Export abbrechen Export starten                                                                                        |                                                                                                    |
|                         | CPI-Pfad:<br>Dateiname:<br>UTest.cpixml<br>Attive Ko<br>\RIE.Visue                                                     | CPI-Pfad: C/Projekte/2018/R/B/TWO   Dateiname: L/Test.cpixml   Neue und vorhandene Dateien im Verzeichnis Namensraum   IUTest.cpixml 25.02.2018 JF   UUTest.cpixml Projektawne   28.02.2018 JF Attive Konfiguration: C/Program Files/Autodesk/Revit 2018/Plugins/R/B ITWO 2017 CPI Export   VRIB.Visual/Plugin.Reviz018.DefaultConfig.xml Namensraum |

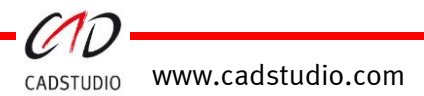